# **SMART MATRIX STITCH**

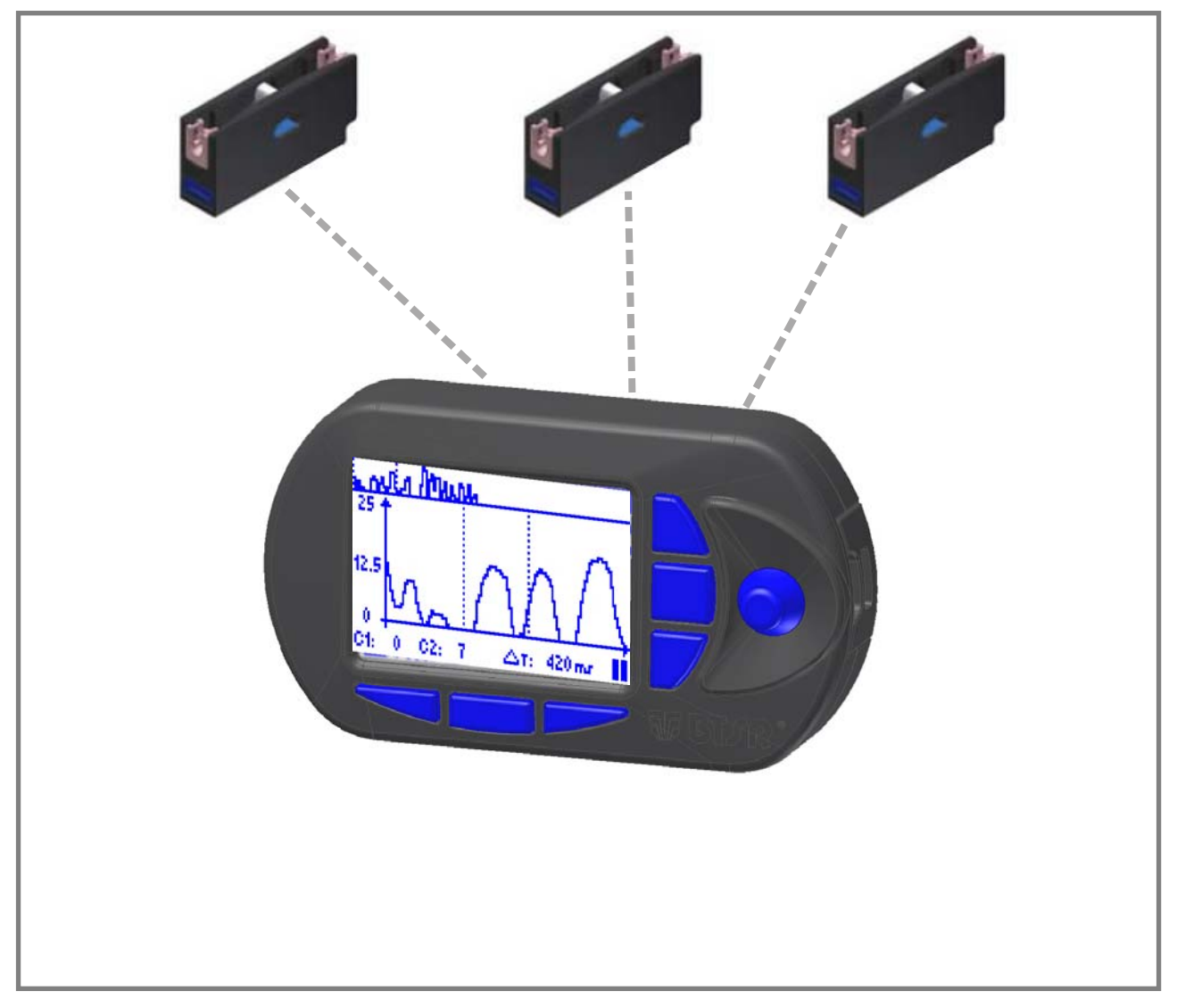

# **Manuel Opérationnel**

**FRANÇAIS** 

Rév. 2.3 - Septembre 2016

#### SMART MATRIX STITCH - Rév. 2.3 - Septembre 2016

#### Copyright - BTSR - Tous les droits sont réservés.

Ce manuel est confié aux utilisateurs des systèmes **SMART MATRIX STITCH** qui peut être utilisé pour le contrôle/la surveillance de certains processus de couture grâce à des capteurs de contrôle de tension (*TS55/STITCH*). ). Il est recommandé de lire attentivement les instructions reportées dans le Manuel avant de brancher et utiliser le système.

**BTSR** se réserve la faculté d'apporter à tout moment, sans préavis, des modifications aux contenus du Manuel.

Pour tout problème technique ou commercial, Vous êtes priés de vous adresser à notre plus proche distributeur o revendeur de produits **BTSR**, ou de nous contacter directement. Nous serons heureux de satisfaire toutes vos exigences.

Nous vous remercions pour la confiance que vous nous accordez et nous vous souhaitons bon travail.

Le produit décrit dans ce Manuel est conforme aux qualités requises par la *Directive EMC 2014/30/UE et de la Directive Basse Tension 2014/35/UE*.

Tous les produits BTSR sont brevetés et utilisent des solutions exclusives, avantageuses et à haut contenu technologique.

BTSR® est une marque enregistrée "Best Technology Study & Research" de BTSR International S.p.A.

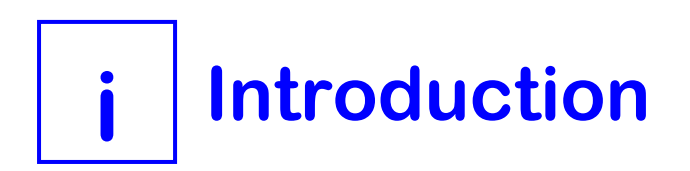

#### Introduction

Félicitations pour avoir choisi un produit **BTSR**.

Avec nos systèmes d'alimentation du fil **SMART MATRIX STITCH** Vous possédez une solution innovatrice, unique en son genre, en degré de vous offrir de multiples avantages dans le contrôle qualité de Votre production.

**SMART MATRIX STITCH** est conçu pour les applications qui exigent un contrôle rigoureux (en temps réel) de la bonne exécution de certains types de coutures, par ex. : les coutures appliquées sur les ceintures de sécurité des véhicules automobiles, d'avions, etc.

Le contrôle repose essentiellement sur les deux facteurs suivants:

- Nombre de coutures effectivement réalisées par rapport au nombre de coutures programmées,
- Variation de la tension du fil pendant le processus de couture. Si la couture est effectuée correctement le capteur doit détecter un pic de tension (*avec des caractéristiques programmables*), après chaque point de couture, confirmant l'étanchéité de la même couture.

Un nombre incorrect de points de couture ou un pic de tension trop bas inexistant indiquent une condition d'erreur qui représentera un arrêt de la machine et une signalisation sur l'écran du terminal SMART MATRIX STITCH.

Pour effectuer les contrôles ci-dessus, le système utilise deux signaux d'interface:

- Un signal digital (*SYNC*) fournis par la machine à coudre en correspondance de chaque point de couture et envoyé comme impulsion de synchronisme au capteur,
- Un signal analogique de sortie (ANALOG) fournis par le capteur au terminal SMART MATRIX, qui représente la variation du pic de tension détecté par le capteur même après chaque point de couture.

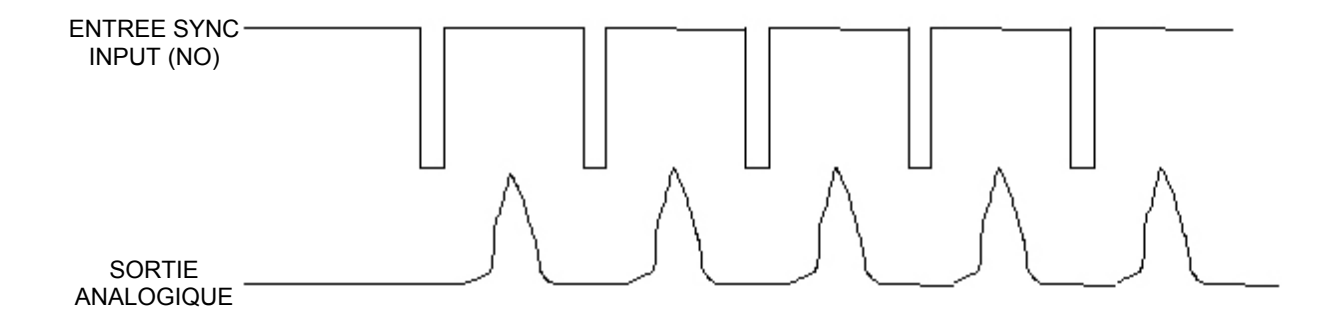

**SMART MATRIX STITCH**, combinée avec les capteurs de tension**TS55/STITCH**, est donc un système de contrôle de coutures très efficace et complet.

Le système **SMART MATRIX WARP** a été développé par **BTSR International S.p.A.** pour simplifier et optimiser:

- la programmation des paramètres de détection des capteurs,
- la configuration du système,
- la surveillance de la production.

La disponibilité d'une interface graphique "User Friendly" permet de programmer de manière rapide et intuitive tous les paramètres opérationnels des capteurs **TS55/STITCH** et en outre elle permet de surveiller en temps réel le comportement des capteurs et l'efficacité de la production.

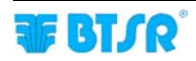

#### Buts du Manuel

Le manuel présent a été réalisé avec le but de fournir aux utilisateurs du système **SMART MATRIX STITCH**, les informations essentielles pour:

- Installer et brancher correctement les différents éléments du système (terminal SMART MATRIX, capteurs TS55/STITCH, etc.)
- Configurer le système selon les exigences applicatives et programmer les différents paramètres de fonctionnement.
- Relever et interpréter les communications d'erreur et les données d'efficacité du système
- Utiliser les fonctions diagnostiques, d'entretien et d'utilité offertes par le système (test des composants du système, ajournement firmware, offset des capteurs etc.)

#### Guide à la Consultation du Manuel

Le manuel est subdivisé en 3 sections:

- La Section 1 reporte les schémas de liaison et l'interface électrique des connecteurs différents.
- La **Section 2** reporte les instructions opérationnelles pour l'usage du terminal **SMART MATRIX WARP** et les instructions de configuration /programmation des paramètres et visualisation données/anomalies.
- La **Section 3** reporte les principales caractéristiques et les performances du capteur TS55/STITCH, et la programmation des paramètres opérationnels de capteurs mêmes.

#### Symboles Utilisés

- Met en évidence les notes, les avertissements et les points sur lesquels on désire attirer l'attention du lecteur.
- TS À l'intérieur du manuel, les capteurs TS55/STITCH utilisés pour l'application SMART MATRIX STITCH seront indiqués d'une manière générale avec la légende TS (Tension Sensor).

Dans les descriptions des fonctions du programme, on indique la fonction *(ex. DEVICE)* dans le menu *(SETUP)*.

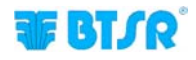

## **Index Général**

# 1 – Connexions et Interface Électrique Connexion PC ↔ SMART MATRIX 1-1 Exemple de connexion capteur unique avec alimentation externe 1-2 Exemple de connexion capteurs multiples avec alimentation par PSU 20 ASM BTSR 1-3 Assignation PIN et Caractéristiques techniques de capteurs/STITCH 1-4 Interface SMART MATRIX ↔ PC 1-5

#### 2 – Instructions Opérationnelles

| Activité Opérationnelle SMART MATRIX STITCH                   | . 2-1  |
|---------------------------------------------------------------|--------|
| Navigation dans les Fenêtres de l'Ecran                       | . 2-2  |
| Activation Instantanée des Fonctions Via Boutons SMART MATRIX | . 2-6  |
| Interprétation des Ecrans Opérationnelles                     | . 2-7  |
| Structure des Menus SMART MATRIX STITCH                       | . 2-8  |
| Configuration et Numération Capteurs                          | . 2-9  |
| Code Smart Matrix                                             | . 2-10 |
| Configuration I/O                                             | . 2-11 |
| Modalité de Calcul Efficacité                                 | . 2-12 |
| Imposition Keycode                                            | . 2-13 |
| Test de la Communication                                      | . 2-15 |
| Offset Dispositifs                                            | . 2-16 |
| Ajournement Firmware Capteurs                                 | . 2-19 |
| Informations sur capteurs                                     | 2-20   |
| I/O Check                                                     | 2-21   |
| Réglage Ecran LCD                                             | 2-22   |
| Informations sur SMART MATRIX STITCH                          | 2-23   |
| Programmation Article                                         | . 2-24 |
| Chargement Article                                            | 2-37   |
| Graphe de tension                                             | 2-39   |
| Données d'Efficacité                                          | . 2-42 |
| Visualisation Conteurs Anomalies                              | . 2-43 |
| Messages d'Erreur SMART MATRIX                                | . 2-45 |

#### 3 – S55/STITCH Capteurs

| Caractéristiques des Capteurs TS                                    | 3-1 |
|---------------------------------------------------------------------|-----|
| Caractéristiques Mécaniques des Capteurs TS                         | 3-3 |
| Mode d'Utilisation                                                  | 3-4 |
| Interprétation des signalisations lumineuses sur les capteurs       | 3-5 |
| Programmation des paramètres opérationnels des capteurs TS55/STITCH | 3-6 |

Page laissée intentionnellement en blanc

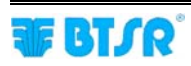

# **1** Connexions et Interface Électrique

## Connexion PC ↔ SMART MATRIX

Le schéma suivant illustre l'interconnexion entre: terminal SMART MATRIX et PC.

L'utilisation du PC est prévue principalement pour les opérations d'ajournement firmware sur le terminal SMART MATRIX.

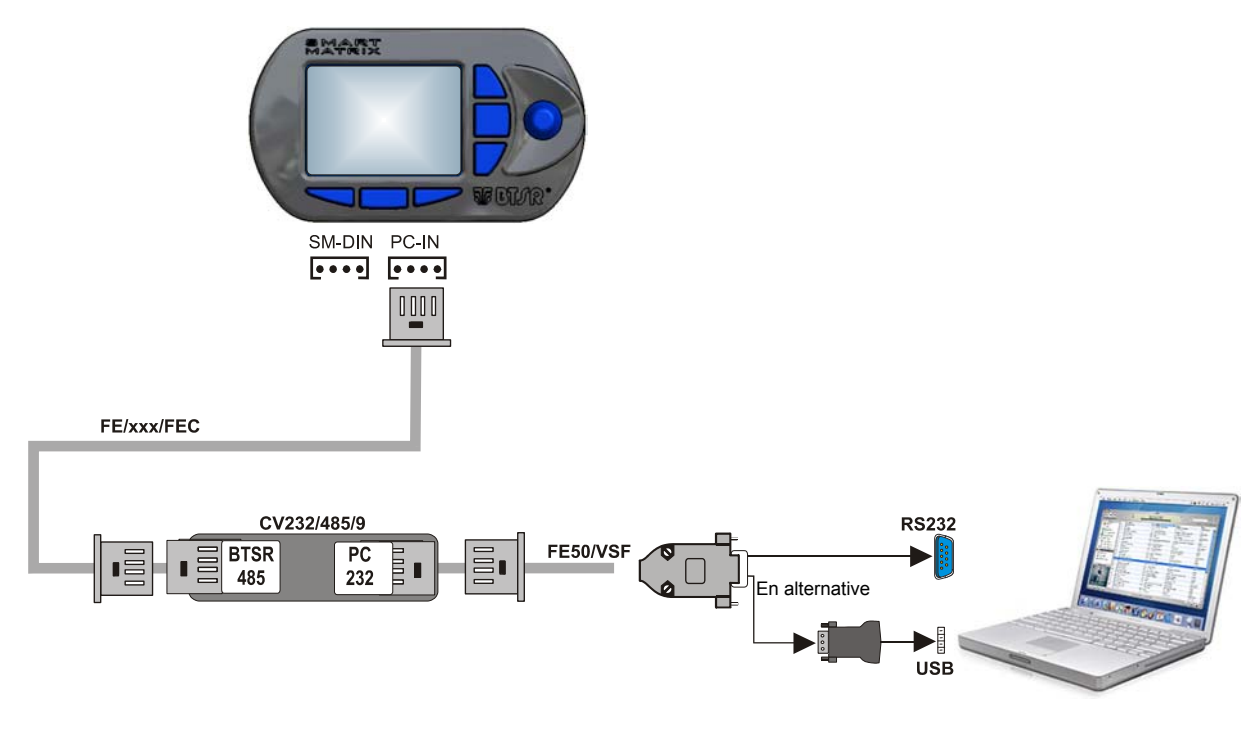

Pour la connexion des capteurs, faire référence à la section: Exemple de connexion capteur unique avec alimentation externe, et . Exemple de connexion capteurs multiples avec alimentation par PSU 20 ASM BTSR.

Il est de bonne norme dans chaque installation électrique, de se préoccuper de brancher le câble de masse (GND) au support sur lequel on applique les dispositifs.

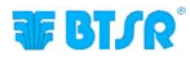

# Exemple de connexion capteur unique avec alimentation externe

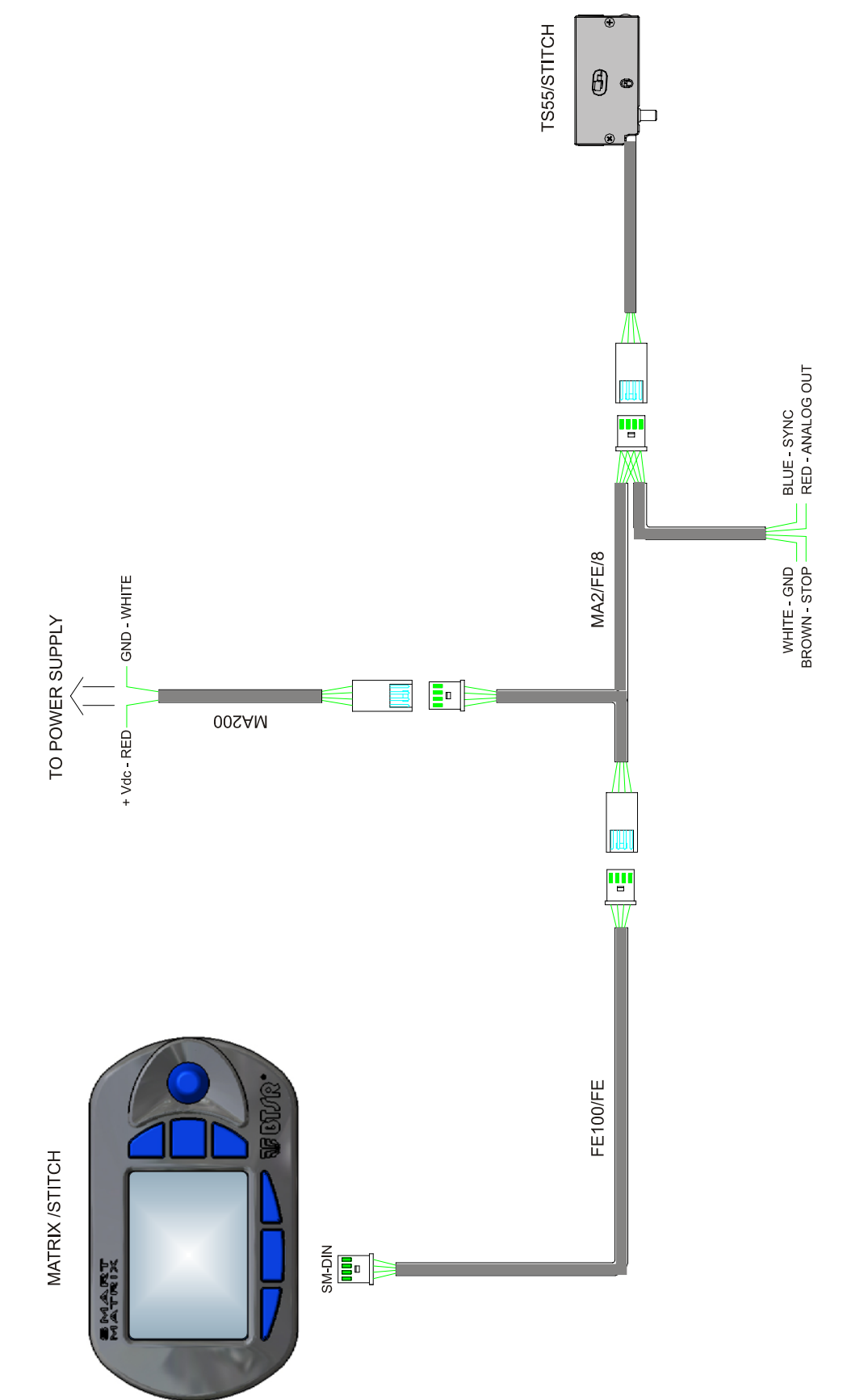

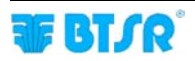

# Exemple de connexion capteurs multiples avec alimentation par PSU 20 ASM BTSR

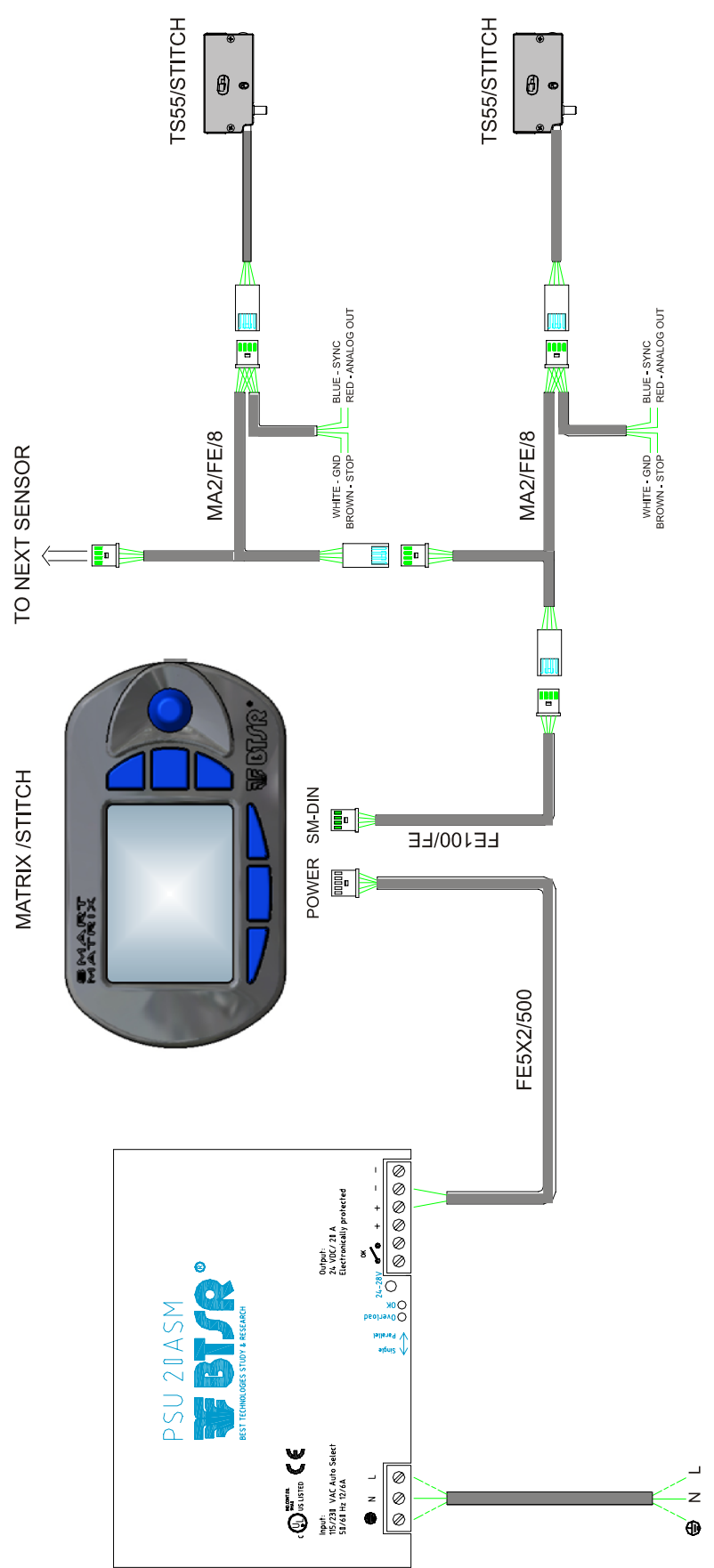

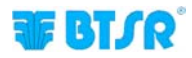

# Assignation PIN et Caractéristiques Techniques de capteurs/STITCH

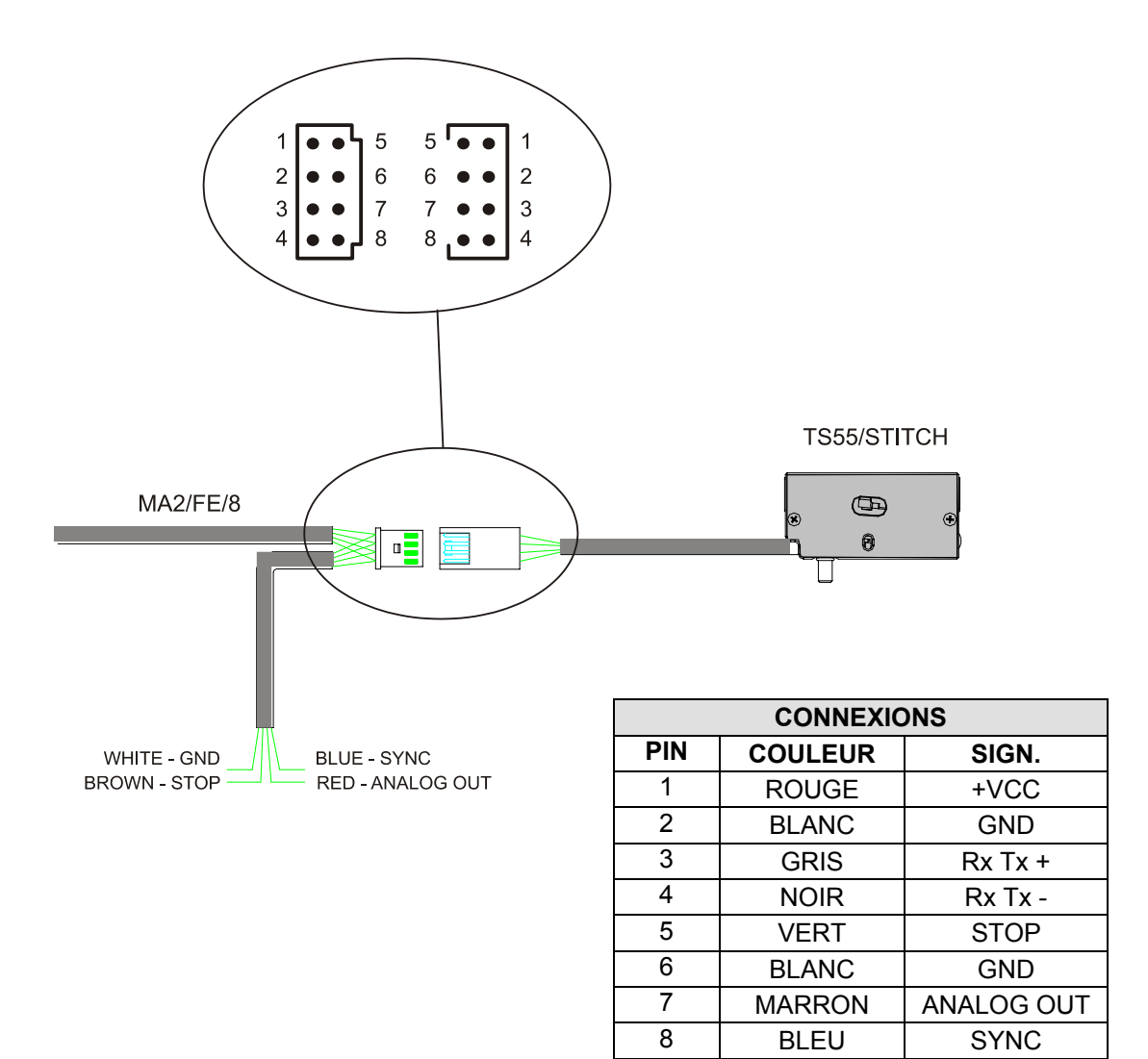

| Caractéristiques Techniques de capteurs TS55/STITCH |                         |  |  |
|-----------------------------------------------------|-------------------------|--|--|
| Tension d'alimentation                              | 12-24 VDC ± 10%         |  |  |
| Absorption de courant                               | 20 mA Max               |  |  |
| Sortie analogique                                   | 500 mV – 10 V           |  |  |
| Résistance sortie analogique                        | 1K Ohm                  |  |  |
| Domaine température opérationnelle                  | +10° / +50° C           |  |  |
| Température d'emmagasinage                          | -25° / +85° C           |  |  |
| Domaine de tension                                  | 0 – fond échelle        |  |  |
| Domaine de tension utile                            | 0% - 95% fond échelle   |  |  |
| Tension maximale applicable                         | 10 fois le fond échelle |  |  |
| Erreur de dérive                                    | 0,05%/°C                |  |  |
| Erreur de répétabilité                              | 0,5%                    |  |  |
| Erreur maximale de linéarité                        | 2% (0 – fond échelle)   |  |  |

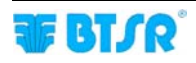

# Interface SMART MATRIX $\leftrightarrow$ PC

La figure suivante illustre l'interface électrique (*assignation pin*) du terminal SMART MATRIX. Le connecteur "USB" n'est pas utilisé en ce moment pour l'application STITCH.

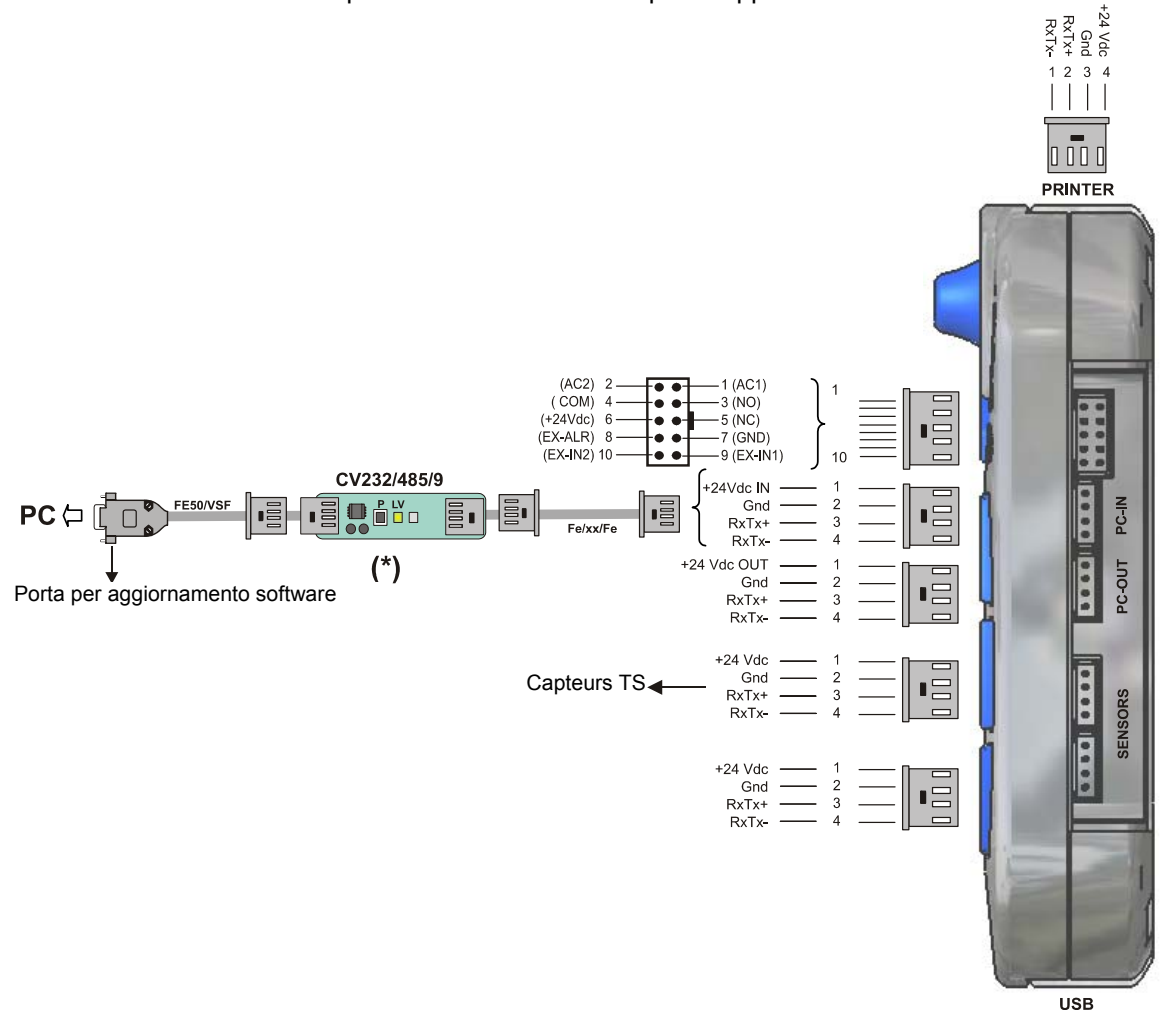

(\*) Vérifier que le Del vert LV exécute un clignotement double (vitesse de communication sur CV232/485/9 = 115 Kbps).
 Si nécessaria: provent le bouten D

| Caractéristiques Techniques Terminal SMART MATRIX |                 |  |  |
|---------------------------------------------------|-----------------|--|--|
| Tension d'alimentation                            | 24 VDC ± 10%    |  |  |
| Absorption de courant                             | 100 mA Max      |  |  |
| Fusible de protection (SMART MATRIX)              | 1,5 A           |  |  |
| Fusible de protection (Alimentation capteurs)     | 1,5 A           |  |  |
| Sortia da STOR (NO/NC)                            | 0,3 A 125 vAC   |  |  |
| Sollie de STOP (NO/NC)                            | 1 A 30 VDC      |  |  |
|                                                   | 0 – 24 VDC      |  |  |
| Entrées                                           | VIL Max 1,2 VDC |  |  |
|                                                   | VIH Min 5 VDC   |  |  |
| Domaine température opérationnelle                | +10° / +60° C   |  |  |
| Température d'emmagasinage                        | -25° / +85° C   |  |  |
| Dimensions maximums                               | 140x80x31 mm    |  |  |

Si nécessaire, presser le bouton P.

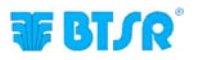

Page laissée intentionnellement en blanc

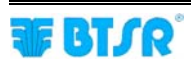

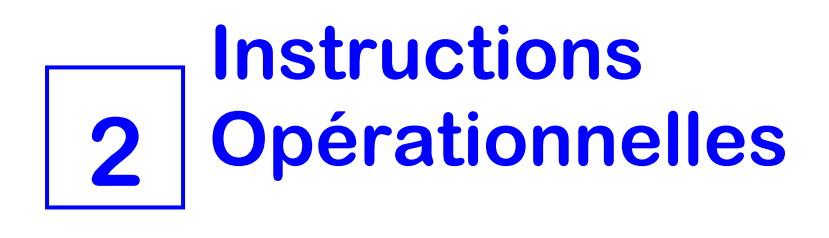

# Activité Opérationnelle SMART MATRIX STITCH

Toutes les opérations de Configuration, Organisation Paramètres Opérationnels, Visualisation Données et Anomalies, etc. peuvent être gérées par l'opérateur de manière rapide et intuitive à travers l'unité de contrôle électronique SMART MATRIX STITCH.

#### 

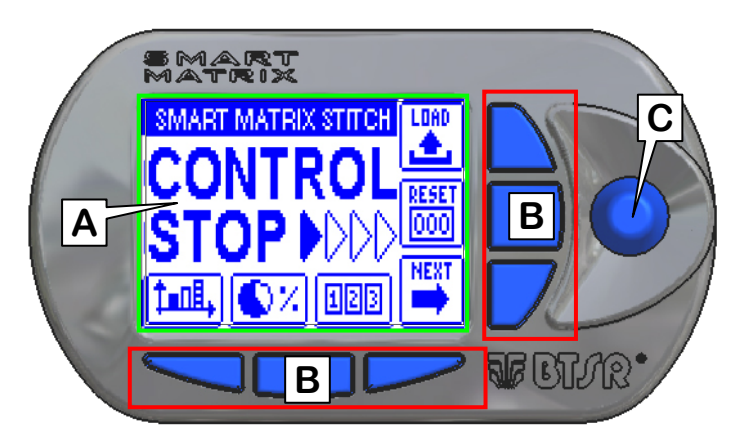

- A Vidéo graphique capable de visualiser:
  - menu.
  - états opérationnels,
  - paramètres de fonctionnement,
  - messages d'anomalie, etc.
  - informations graphiques (cartes des capteurs, etc.)
- B 6 boutons pour:
  - activation immédiate de fonctions • déterminées
  - accélération des augmentations/ diminutions (raccourcis)
- C Sélecteur routant multifonction.

#### Utilisation du Sélecteur Tournant

Le sélecteur effectue soit la fonction de "pointage" que la fonction de "introduction données."

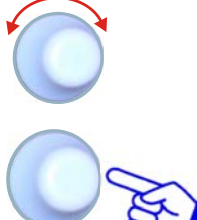

Tourner le sélecteur pour sélectionner une voix de menu / fonction / paramètres dans les écrans de configuration, etc.

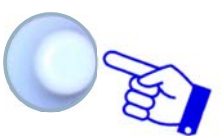

Clic rapide: presser pour confirmer la sélection.

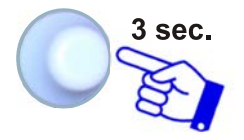

Pression maintenue (3 secondes): tenir pressé pour passer de l'état de Contrôle à l'état Interactif et vice versa, revenir au niveau de menu précédent, activer la fenêtre de sauvetage des données, etc..

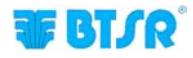

#### Navigation dans les Fenêtres de l'Ecran

Beaucoup de fonctions de configuration/imposition paramètres du système **SMART MATRIX** prévoient un certain nombre de paramètres distribués sur <u>différentes</u> fenêtres de visualisation.

Toutes les fonctions de "Sélection Fenêtre", "Sélection Paramètres dans une Fenêtre" et "Organisation Paramètres " sur l'unité de contrôle électronique **SMART MATRIX** peuvent être effectuées avec l'aide du Sélecteur Tournant multifonction, en utilisant une technique de navigation basée sur des actions de *"Pointage", "Sélection" et "Organisation Valeurs"*.

L'exemple qui suit a le but d'expliquer cette technique de navigation.

L'exemple se réfère à la fonction de Programmation Paramètres Article sur les dispositifs TS, qui prévoit 2 fenêtres (STD et ADV).

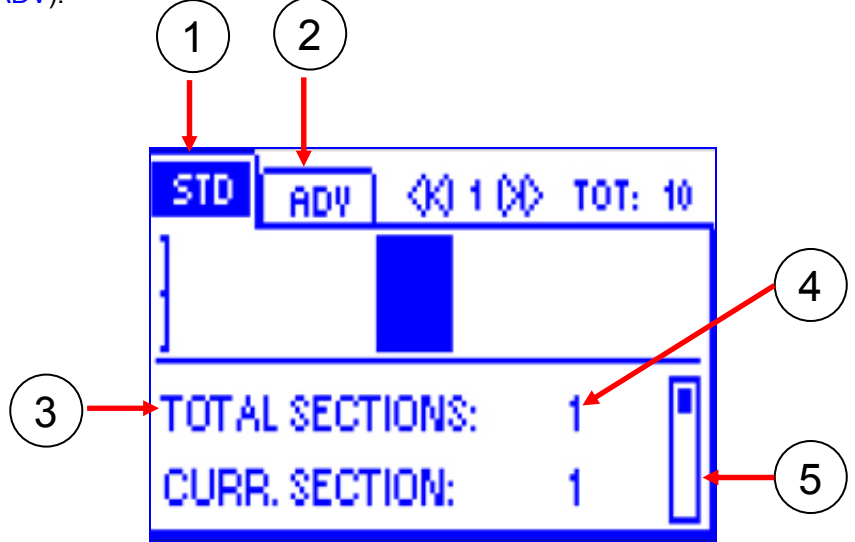

- 1 Nom (étiquette) de la fenêtre actuellement sélectionnée (en premier plan)
- 2 Nom (étiquette) des fenêtres qui ne sont pas sélectionnées (cachées)
- 3 Noms des domaines de la fenêtre actuellement sélectionnée
- 4 Valeurs associées aux domaines
- 5 Barre de déplacement pour la visualisation des paramètres restants dans la fenêtre sélectionnée

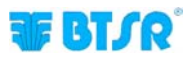

#### 1 – Navigation à l'Intérieur de la Fenêtre Sélectionnée (STD)

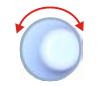

Tourner le sélecteur pour "*Pointer*" en séquence les éléments différents de la fenêtre (TOTAL SECTIONS  $\rightarrow$  CURR. SECTION  $\rightarrow$  STITCH COUNT TENS. LOW  $\rightarrow$  LOW TIME  $\rightarrow$  TENS. HIGH  $\rightarrow$  HIGH TIME). L'encadrement indique le domaine *"Pointé "*.

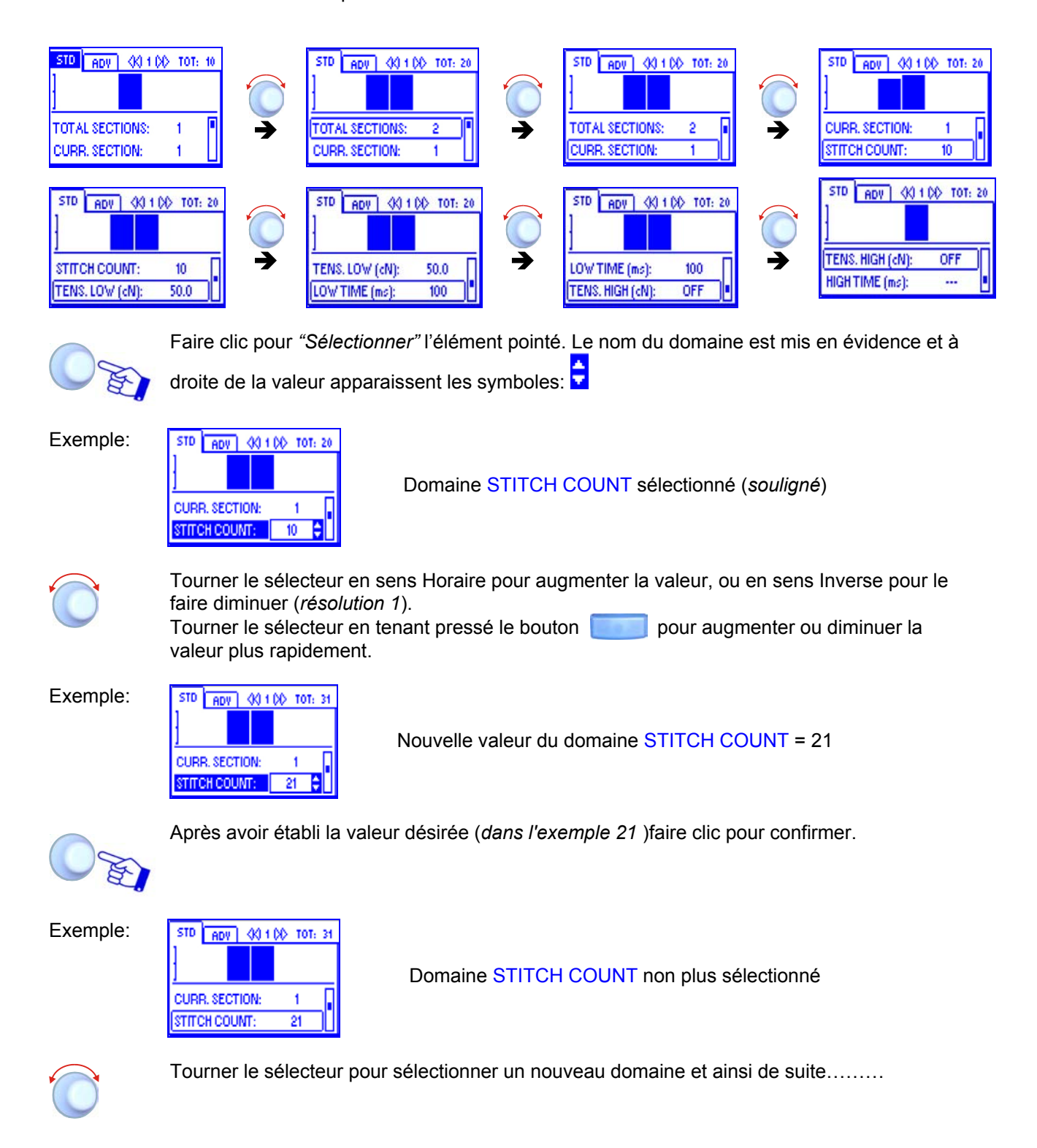

#### 2 – Changement Fenêtre

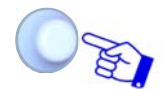

Tourner le sélecteur pour "*Pointer* "l'étiquette de cette fenêtre (STD) et faire clic pour mettre en évidence l'étiquette.

Exemple:

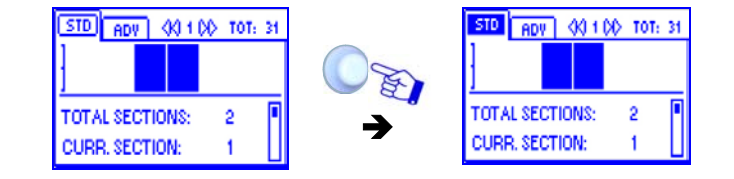

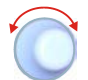

Tourner le sélecteur pour " Pointer" en séquence les fenêtres différentes (STD  $\rightarrow$  ADV).

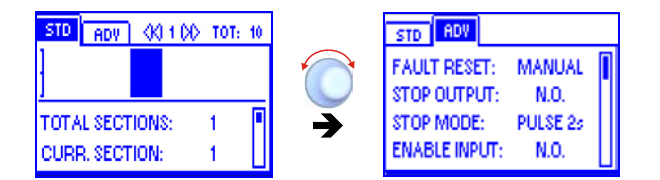

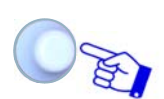

Faire clic pour sélectionner la fenêtre désirée et permettre l'accès à ses paramètres.

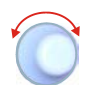

Sélectionner le paramètre désiré comme indiqué dans le paragraphe précédent: 1 – Navigation à l'intérieur de la Fenêtre Sélectionnée (STD)

#### 3 – Introduction des Valeurs Alphanumériques

Pour introduire les valeurs alphanumériques, voir par exemple la fonction de configuration USERNAME et PASSWORD (KEY CODE).

Pour créer le nom et le mot de passe désirés, procéder comme suit:

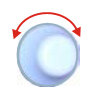

Choisir le domaine désiré (ex: USERNAME) Tourner le sélecteur pour sélectionner la première lettre du nom

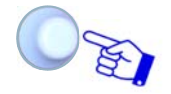

Faire clic pour valider

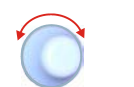

Tourner le sélecteur pour sélectionner la deuxième lettre du nom

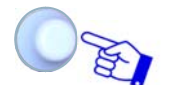

Faire clic pour valider

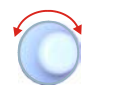

La séquence des caractères présentés en tournant le sélecteur est la suivante: A B C ...... X Y Z 0 1 2 ...... 9 espace A B C .....etc.

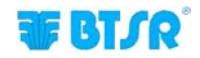

#### 4 – Sauvetage Paramètres

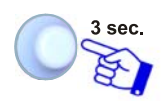

Après avoir créé tous les paramètres désirés, presser et tenir pressé pour 3 secondes le sélecteur tournant.

| STD ADV |      | _    |  |
|---------|------|------|--|
| FAULT 🛗 | SAVE | AL I |  |
|         | BACK | 20   |  |
| ENABL   | EXIT | ۲    |  |

SAVE BACK EXIT

SAVEpour sauver les impositions.BACKpour revenir à l'écran précédent sans sauver.EXITpour revenir au menu sans sauver

# Activation Immédiate Fonctions Par des Boutons SMART MATRIX

Les 6 boutons bleus ( $B1 \sim B6$ ) permettent d'activer directement quelques fonctions de système sans devoir passer à travers les voix du menu. Telles fonctions sont indiquées par les icônes associées aux boutons, comme illustré dans l'illustration suivante.

L'explication détaillée des fonctions différentes sera fournie plus avant.

Les exemples qui suivent ont seulement le but de synthétiser l'association: Bouton Fonction. Dans le cadre de guelques fonctions de configuration/imposition des paramètres, les boutons B1 ~ B6

peuvent avoir aussi une fonction de "raccourci", qui sera indiqué cas par cas.

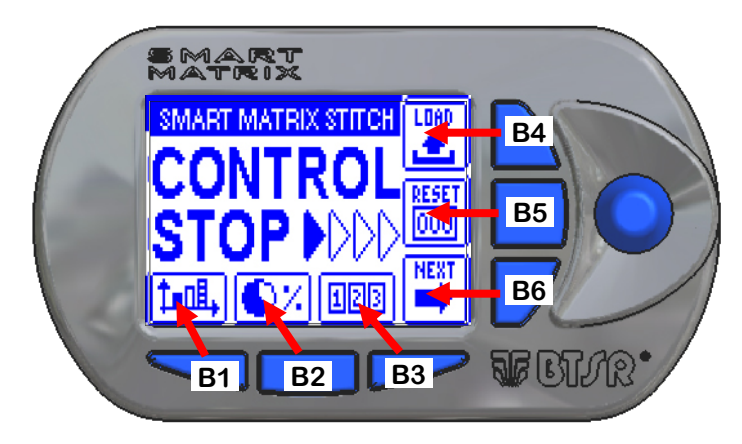

Boutons d'activation immédiate des fonctions.

- **B1** = Graphe tension:
- B2 = Données Efficacité
- **B3** = Compteurs Anomalies
- **B4** = Activation LOAD
- **B5** = Réinitialisation Compteurs
- **B6** = Fonction Next

Permet d'afficher les valeurs de rendement de la production Permet d'afficher et/ou réinitialiser les compteurs de Anomalies Permet d'activer directement la fonction de chargement article Permet de réinitialiser les compteurs des anomalies

Permet d'activer la page suivante (*pas utilisé pour l'application STITCH*)

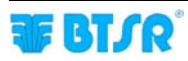

# Interprétation des Ecrans Opérationnels

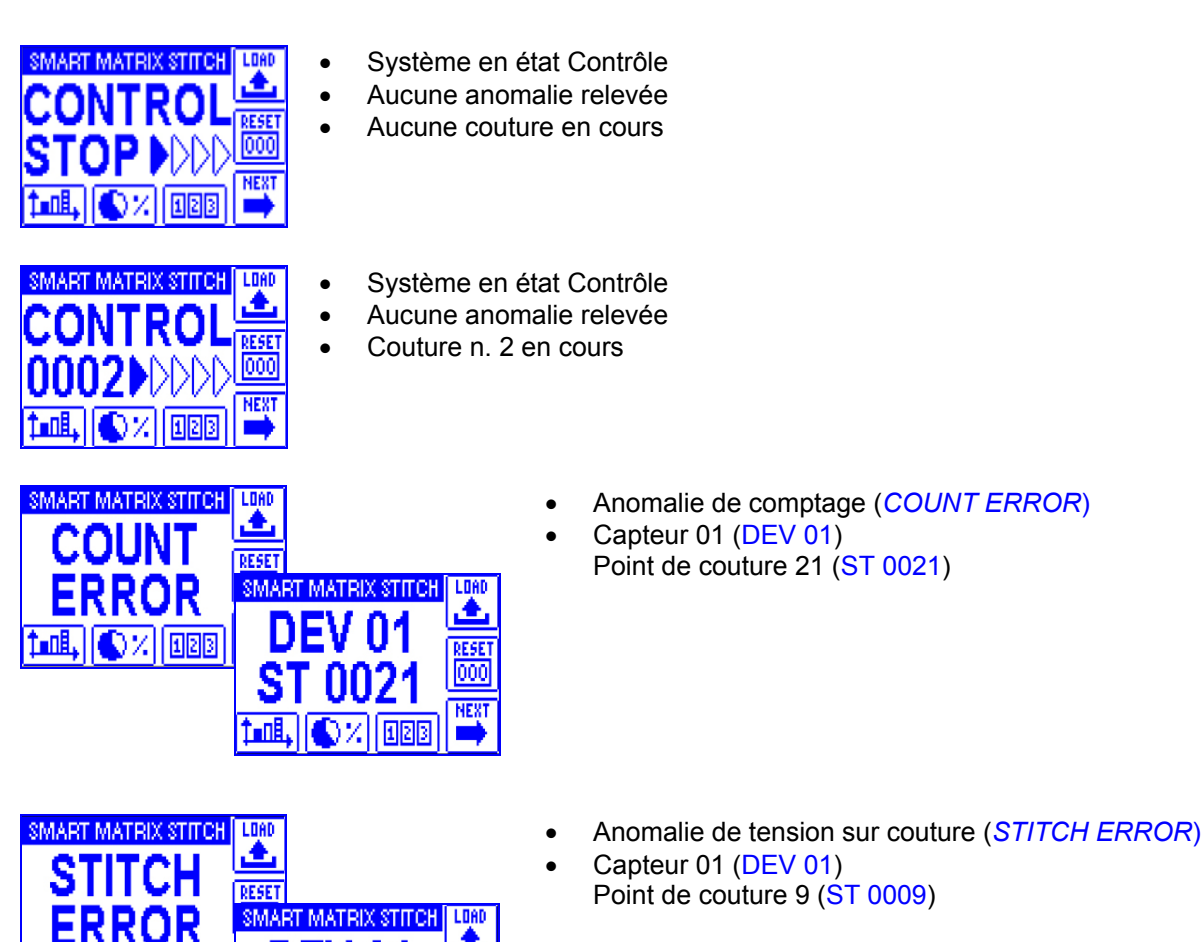

٠

67/ 123

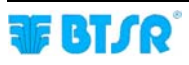

#### Structure des Menus SMART MATRIX STITCH

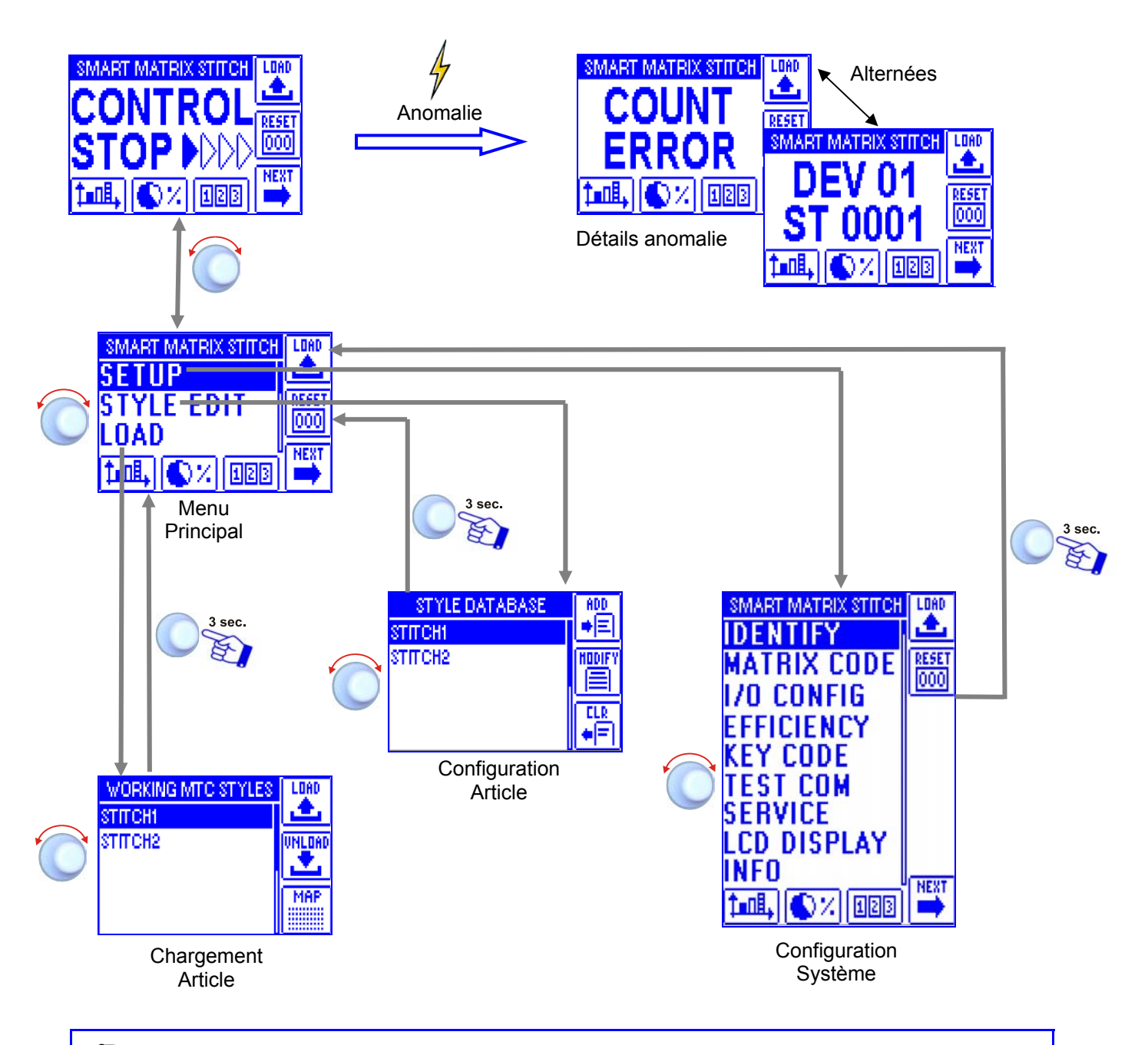

Dans la description des fonctions différentes, on adoptera les symboles graphiques suivants:

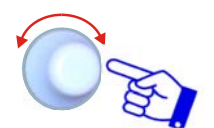

Sélectionner l'option désirée et faire clic pour confirmer.

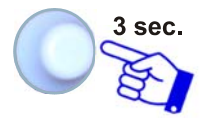

Presser et tenir pressé le sélecteur (3 sec.) pour revenir au menu précédent et/ou activer la fonction de sauvetage des données.

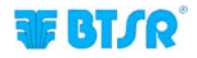

# **Configuration et Numérotation Capteurs**

SETUP → IDENTIFY

Cette fonction permet d'identifier de manière univoque chacun des dispositifs TS connectés au terminal SMART MATRIX.

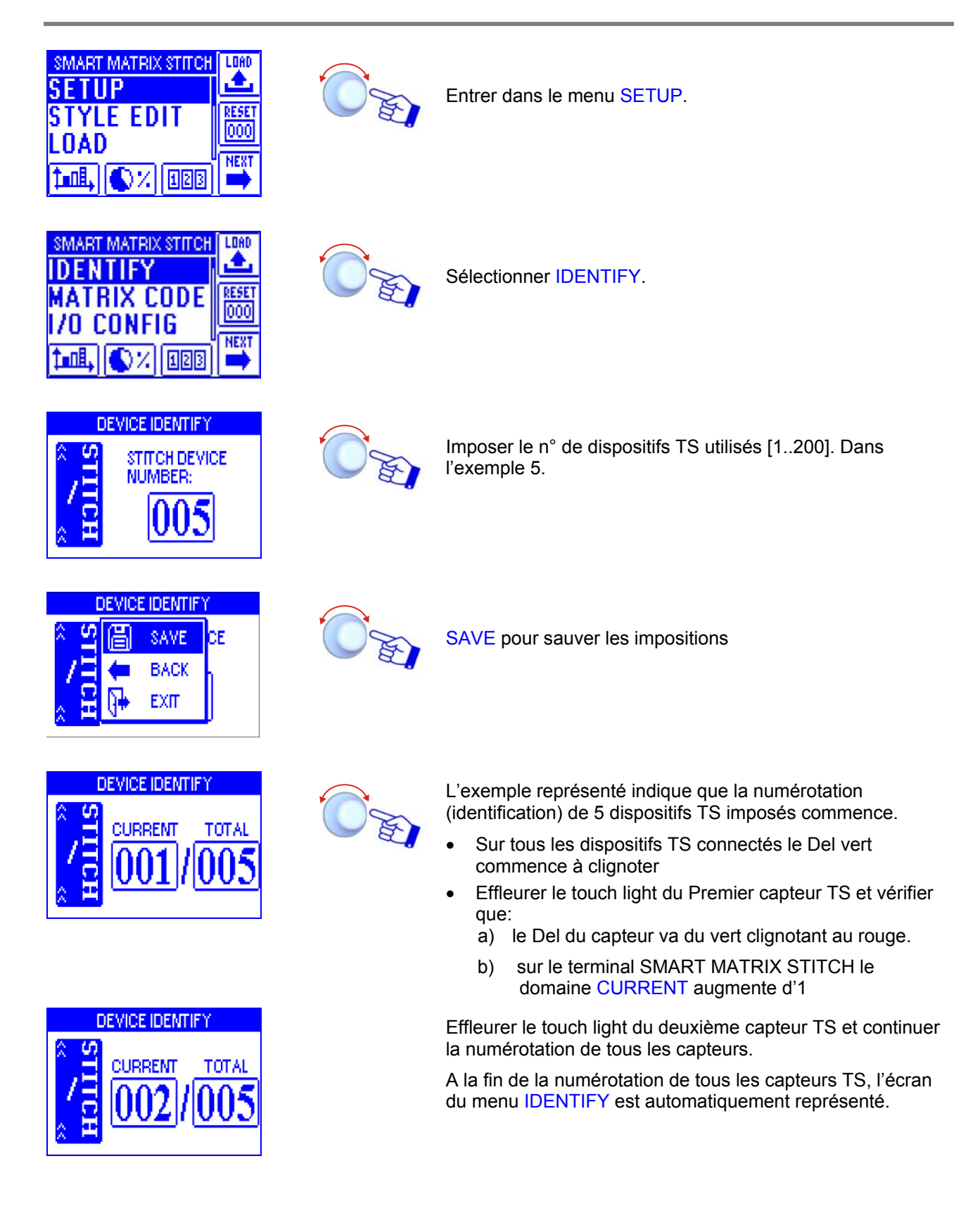

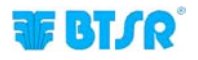

### **Code Smart Matrix**

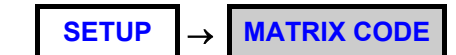

Cette fonction permet d'assigner un code d'identification à l'unité de contrôle électronique SMART MATRIX, dans le cas où une application utilise différentes unités de contrôle électronique.

Entrer dans le menu SETUP.

Sélectionner MATRIX CODE.

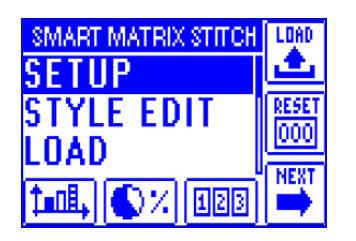

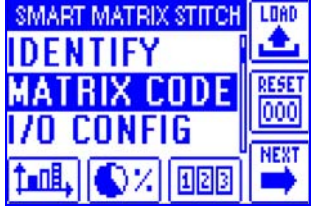

SMART MATRIX CODE SETUP

MART MATRIX

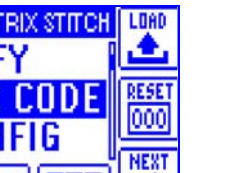

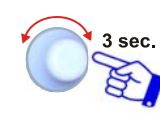

Choisir le code d'identification SMART MATRIX et activer la fonction de sauvetage.

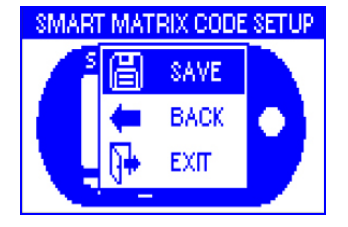

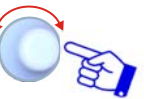

SAVE pour sauver, BACK pour revenir à l'écran précédent sans sauver, EXIT pour revenir au menu.

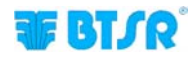

# Configuration I/O

SETUP → I/O CONFIG

Cette fonction permet de configurer les signaux d'entrée (EX-ALR, EX-IN1, EX-IN2) et de sortie (STOP OUT) du terminal SMART MATRIX comme contacts normalement ouverts (NO) ou normalement fermés (NC).

Il vous permet également de configurer la durée du signal utilisé comme sortie de STOP (STOP MODE).

| SMART MATRIX STITCH<br>SETUP<br>STYLE EDIT<br>LOAD<br>TIME, CX 123                   |        | Entrer dans le menu SETUP.                                                                                                    |
|--------------------------------------------------------------------------------------|--------|----------------------------------------------------------------------------------------------------|
| SMART MATRIX STITCH<br>MATRIX CODE<br>I/O CONFIG<br>EFFICIENCY<br>Imul, () // (1213) |        | Sélectionner I/O CONFIG.                                                                                                    |
| INVOUT CONFIGURATION<br>MATRIXIN MATRIXOUT<br>EX-ALR: NO CALL EX-IN2: NO             |        | Dans la fenêtre MATRIX IN configurer les signaux d'entrée<br>( <i>EX-ALR, EX-IN1, EX-IN2</i> ) comme NO ou NC.<br>Le signal EX-ALR peut être utilisé pour afficher un<br>message d'avertissement sur l'écran.                                                                                                    |
| IN OUT CONFIGURATION<br>MATRIXIN MATRIXOUT<br>STOP OUT: NO<br>STOP MODE: CONT        |        | <ul> <li>Dans la fenêtre MATRIX OUT configurer le signal de sortie (<i>STOP OUT</i>) comme NO ou NC et configurer la durée du signal utilisé comme sortie de STOP (<i>STOP MODE</i>).</li> <li>La valeur par défaut du paramètre STOP MODE est "CONT" (<i>signal continu</i>).</li> <li>En appuyant pour 3 secondes sur le sélecteur rotatif, dans le domaine STOP MODE à la place de "CONT" s'affiche la valeur numérique 2.0 (correspondante à une impulsion de 2,0 secondes). A ce point en tournant le sélecteur rotatif dans le sens horaire ou antihoraire on peut augmenter ou diminuer la valeur.</li> <li>[minimum 0.1 secondes . maximum 10.0 secondes ]</li> </ul> |
| INVOUT CONFIGURATION<br>MATE SAVE DUT<br>STOP ( BACK<br>STOP N EXIT                  | 3 sec. | Pour activer la fonction de sauvetage.<br>SAVE pour sauver, BACK pour revenir à l'écran précédent<br>sans sauver, EXIT pour revenir au menu.                                                                                                    |

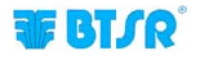

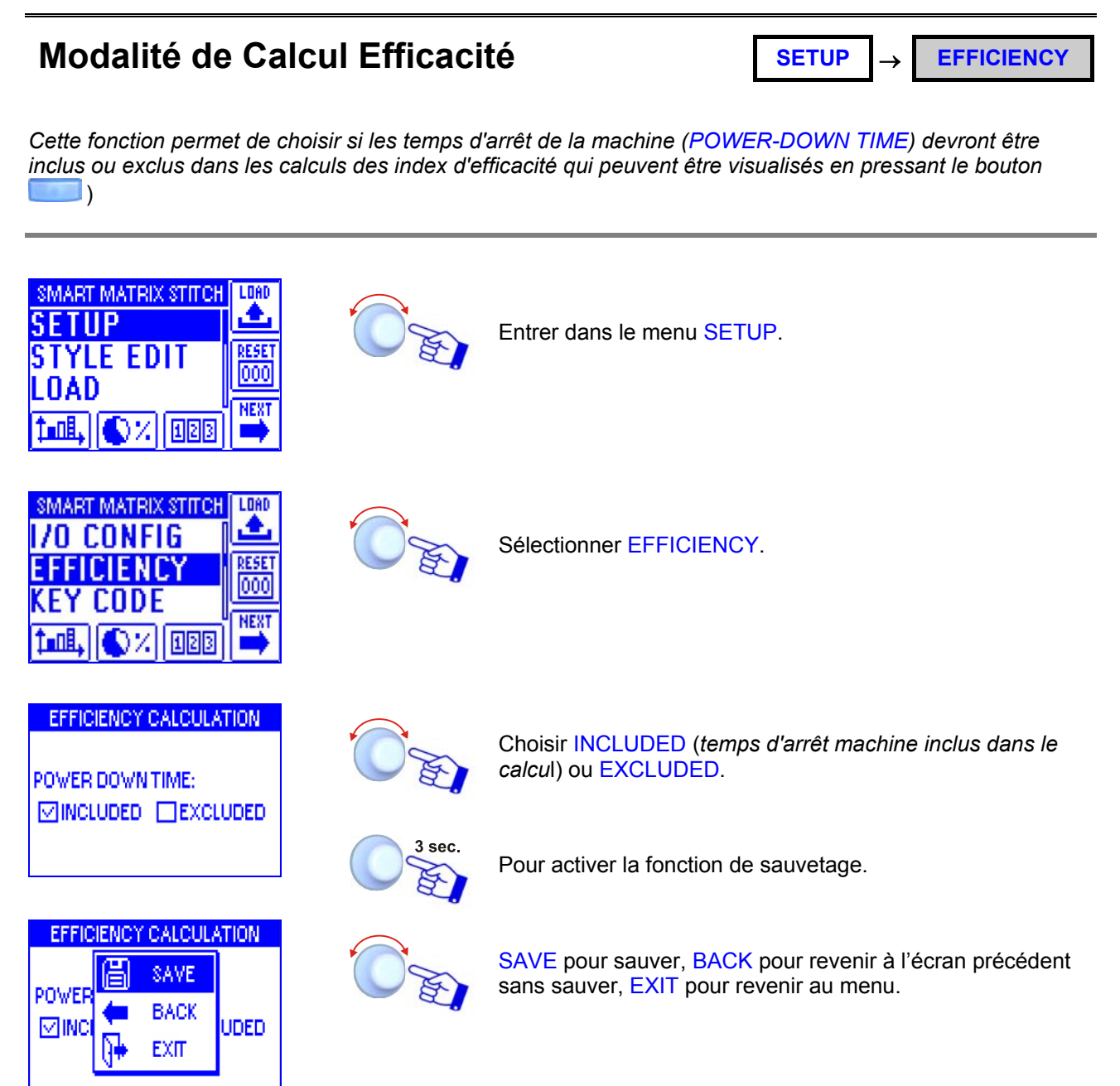

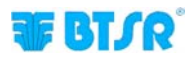

#### **Imposition Keycode**

SETUP  $\rightarrow$  KEY CODE

Cette fonction permet de configurer les noms des utilisateurs et les mots de passe d'accès (KEY CODE) aux menus et aux options du système SMART MATRIX.

Le premier utilisateur ADMIN (Administrateur) a déjà été positionné par défaut et ne peut pas être effacé. L'utilisateur ADMIN a accès à tous les menus et aux options de système.

La fonction permet de créer de nouveaux utilisateurs et d'associer à chaque utilisateur un mot de passe d'identification et représenter la liste des menus et des options accessibles; en outre cela permet d'enlever (effacer) des utilisateurs et modifier la liste des menus et des options accessibles

IP On ne peut pas positionner deux utilisateurs avec le même nom et le même mot de passe!

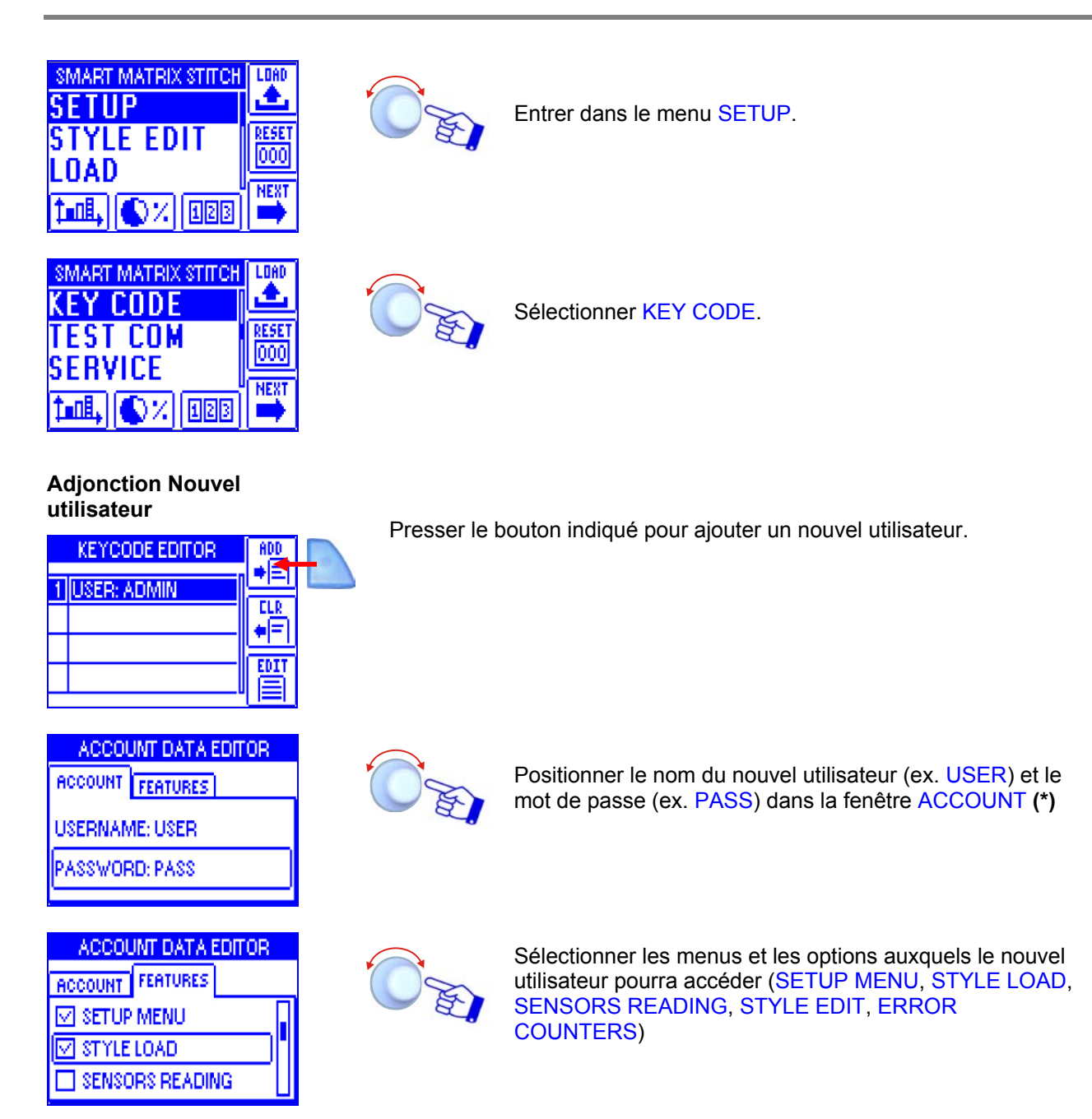

(\*) Le Nom et le mot de passe peuvent être positionnés caractère par caractère en tournant le sélecteur et en faisant clic pour confirmer (*on peut positionner les caractères numériques et alphabétiques*).

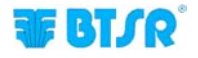

#### Effacement Utilisateur

| KEYCODE EDITOR                | ADD |
|-------------------------------|-----|
| 1 USER: ADMIN<br>2 USER: USER |     |
|                               |     |

Presser le bouton indiqué pour effacer l'utilisateur sélectionné de la liste.

#### **Modification Configuration**

| KEYCODE EDITOR | ADD |
|----------------|-----|
| 1 USER: ADMIN  |     |
| 2 USER: USER   |     |
|                |     |
|                |     |

Presser le bouton indiqué pour modifier les droits d'accès de l'utilisateur sélectionné.

| ACCOUNT DATA EDITOR |  |  |  |
|---------------------|--|--|--|
| ACCOUNT FEATURES    |  |  |  |
| SETUP MENU          |  |  |  |
| STYLE LOAD          |  |  |  |
| SENSORS READING     |  |  |  |

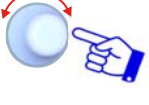

Modifier la configuration des menus et des options auxquels l'utilisateur sélectionné pourra accéder (SETUP MENU, STYLE LOAD, SENSORS READING, STYLE EDIT, ERROR COUNTERS)

Quand on essaie d'accéder à une fonction protégée par le mot passe, l'écran suivant apparaît:

| SI | MART MATRIX STITCH    | LOAD |
|----|-----------------------|------|
|    | USER: ADMIN           | •    |
|    | PSW:                  | Ö    |
| þ  | <b>11.</b> () % (123) | NEXT |

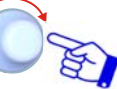

Positionner le mot de passe pour accéder à la fonction sélectionnée.

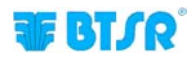

# Test de la Communication

SETUP → TEST COM

Cette fonction permet de vérifier:

- Le niveau d'efficacité de la communication entre SMART MATRIX et Capteurs TS.
- Le fonctionnement correct des Capteurs.

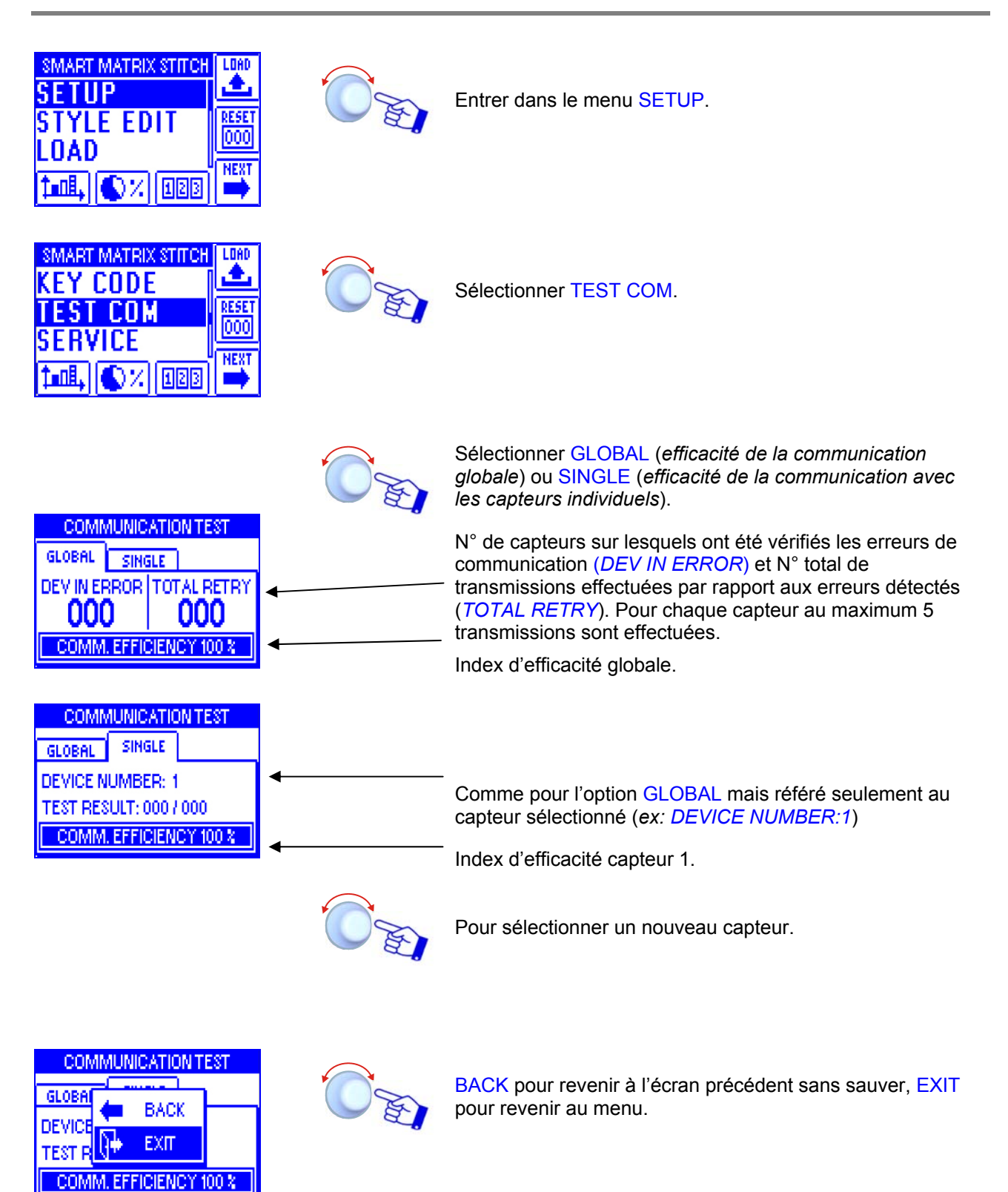

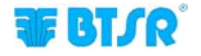

# **Offset Dispositifs**

SETUP  $\rightarrow$  SERVICE  $\rightarrow$  DI

**DEV OFFSET** 

Cette fonction permet d'effectuer le calibrage (offset) sur tous les capteurs ou seulement sur les capteurs sélectionnés.

Avant d'effectuer le calibrage, enlever le fil de la cellule de chargement des capteurs intéressés.

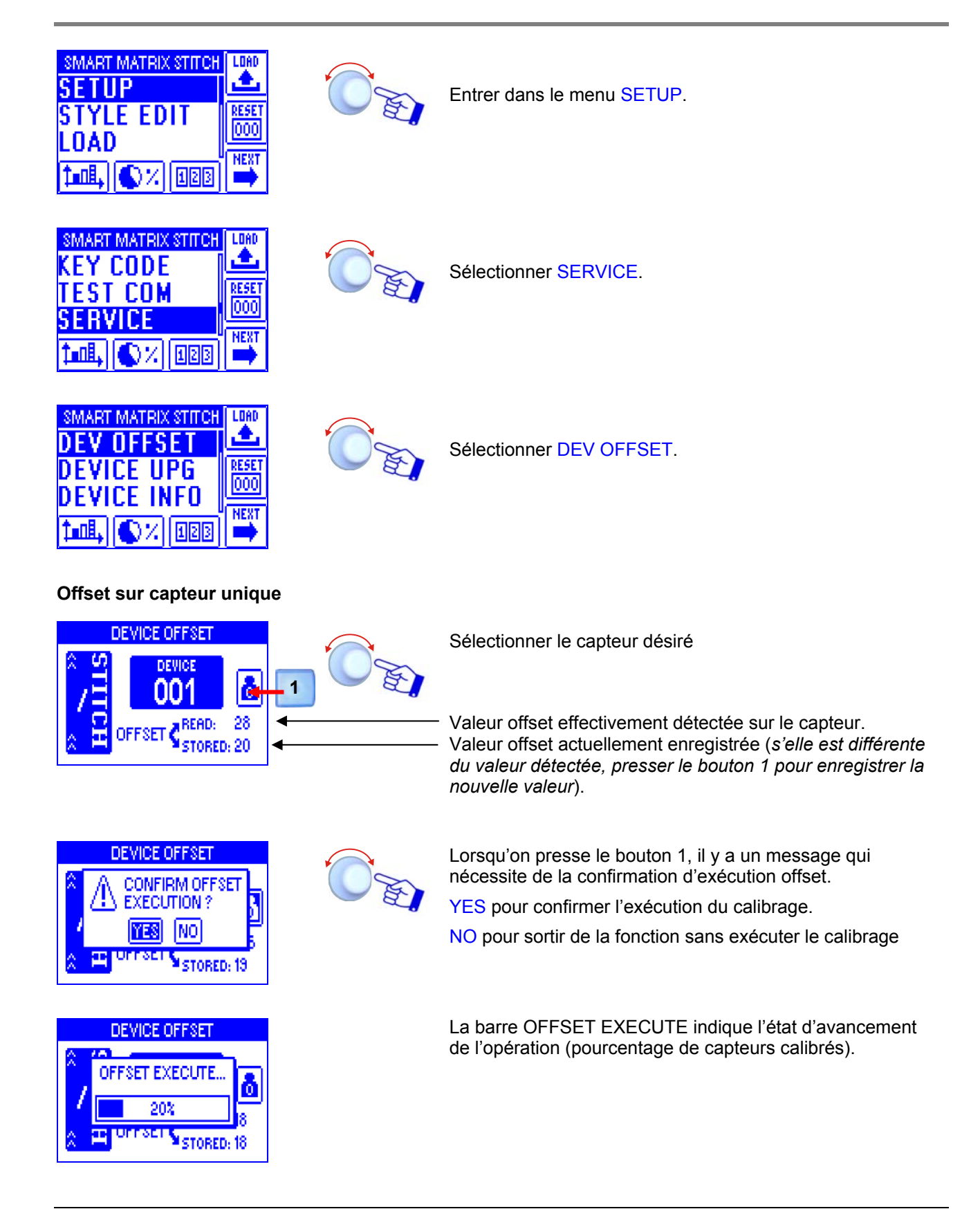

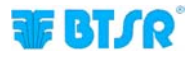

# Offset sur une gamme de capteurs

| DEVICE OFFSET |                                         |                   |  |  |
|---------------|-----------------------------------------|-------------------|--|--|
| STITCH<br>«   | DEWICE<br>001<br>FFSET CREAD:<br>STORED | 28<br>28<br>5: 20 |  |  |

| 0  | ò          | OFFSET RANGE |   |
|----|------------|--------------|---|
| Ê, | ALL        | OFFSET ALL   |   |
| 1  | ۰          | BACK         | ۳ |
| 2  | <b>}</b> + | EXIT         |   |

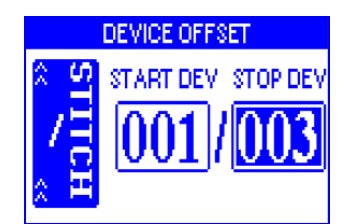

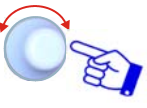

sec

Configurer le nombre d'identification du première (START DEV) et du dernier (STOP DEV) capteur sur lequel on veut effectuer l'offset.

Sélectionner OFFSET RANGE pour exécuter le calibrage

sur un certain intervalle de capteurs.

Dans l'exemple, le calibrage sera exécuté sur les capteurs 1, 2 et 3

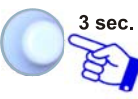

Pour continuer

Pour continuer

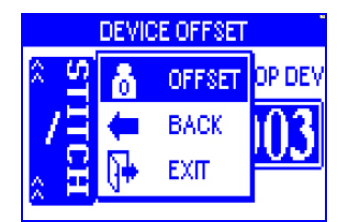

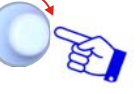

**OFFSET** pour exécuter le calibrage des capteurs sélectionnés.

|   | DEVICE OFFSET  |     |
|---|----------------|-----|
| ^ | OFFSET EXECUTE | DEV |
| 7 | 33%            | 3   |
| 2 | -              |     |

La barre OFFSET EXECUTE indique l'état d'avancement de l'opération (*pourcentage de capteurs calibrés*).

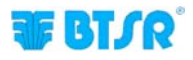

# Offset sur tous les capteurs

| DEVICE OFFSET        |               |             |  |  |
|----------------------|---------------|-------------|--|--|
| LIS ×                | device<br>001 | ۵           |  |  |
| <mark>≳ </mark> ⊟ or | FSET CREAD:   | 28<br>0: 20 |  |  |

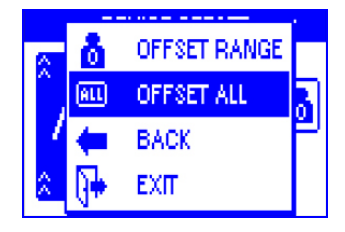

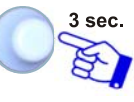

Pour continuer

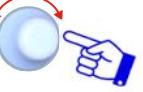

Sélectionner OFFSET ALL pour exécuter le calibrage de tous les capteurs .

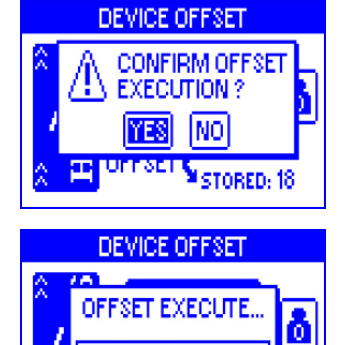

20%

STORED: 18

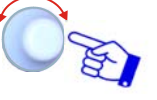

YES pour valider l'exécution du calibrage. NO pour sortir de la fonction sans exécuter le calibrage

La barre OFFSET EXECUTE indique l'état d'avancement de l'opération (pourcentage de capteurs calibrés).

A la fin du calibrage il y apparait automatiquement l'écran du menu SERVICE.

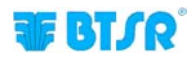
### Ajournement Firmware Capteurs

SERVICE **DEVICE UPG** SETUP  $\rightarrow$  $\rightarrow$ 

Cette fonction permet d'ajourner le

| SMART MATRIX STITCH | LOAD |  |
|---------------------|------|--|
| SETUP               |      |  |
| STYLE EDIT          | 000  |  |
| LUAD                | NEXT |  |
| 1-04, (\$7%, 1928)  | -    |  |

| TEST COM | RESET |
|----------|-------|
| SERVICE  | NEXT  |

| SMART MATRIX STITCH |              |
|---------------------|--------------|
| DEVICE UPG          | RESET<br>000 |
| 1                   | NEXT         |

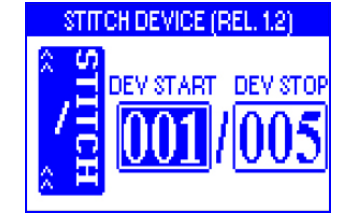

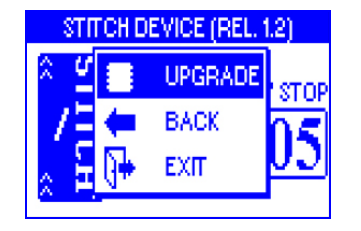

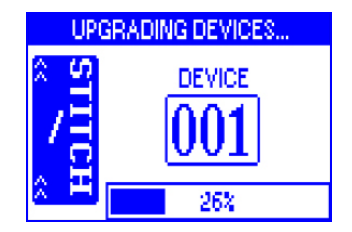

| le firmware des capteurs TS. |                                                                                                    |  |  |  |
|------------------------------|----------------------------------------------------------------------------------------------------|--|--|--|
|                              | Entrer dans le menu SETUP.                                                                                     |  |  |  |
| OF.                          | Sélectionner SERVICE.                                                                                          |  |  |  |
| OF.                          | Sélectionner DEVICE UPG.                                                                                       |  |  |  |
| O P                          | Sélectionner l'intervalle des capteurs dont on veut ajourner<br>le firmware. Dans l'exemple capteurs de 1 à 5. |  |  |  |
| 3 sec.                       | UPGRADE pour effectuer l'ajournement.                                                                          |  |  |  |
|                              | La barre inferieure indique le pourcentage de capteurs ajournés correctement.                                  |  |  |  |
|                              | A la fin de l'ajournement il y apparait automatiquement l'écran du menu SERVICE                                |  |  |  |

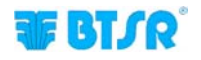

# Informations sur les capteurs

 $\begin{array}{c|c} \mathsf{SETUP} \\ \to \end{array} \rightarrow \end{array} \begin{array}{c} \mathsf{SERVICE} \\ \to \end{array} \rightarrow \end{array} \begin{array}{c} \mathsf{DEVICE} \\ \mathsf{INFO} \end{array}$ 

Cette fonction permet de visualiser les informations sur les capteurs connectés au terminal SMART MATRIX STITCH.

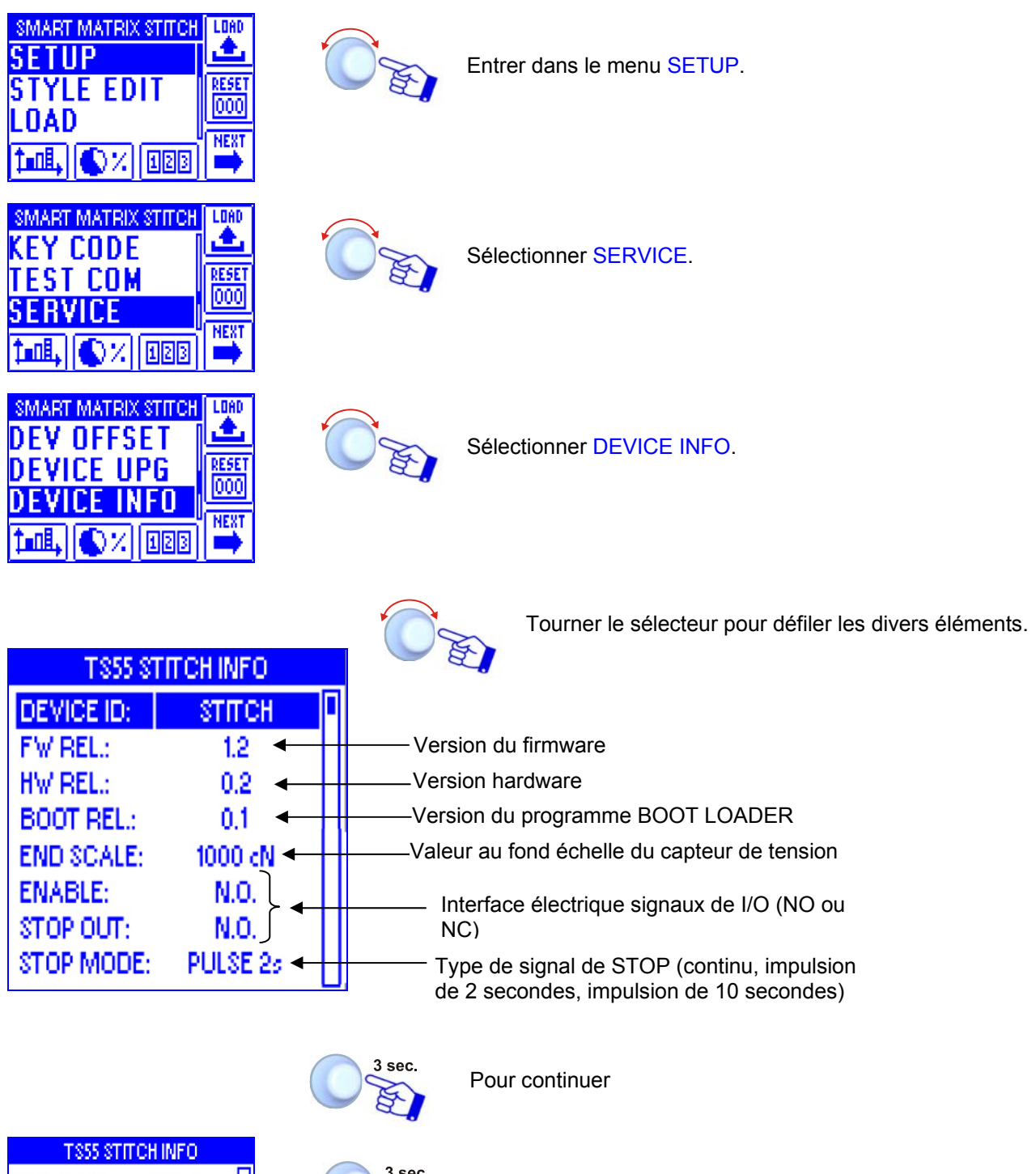

| T      | 855 81 | <b>FITCH INF</b> | 0   |
|--------|--------|------------------|-----|
| END SQ | ue.    | 4000             | N D |
| ENABL  | +      | BACK             |     |
| STOP C | 14     | EXIT             |     |
| STOP N | N.     |                  | ا د |
| 44     | B0,    | ARD #1           | ¢¢  |

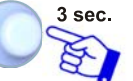

EXIT pour revenir au menu SERVICE.

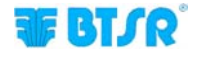

### I/O Check

SETUP  $\rightarrow$  SERVICE  $\rightarrow$  SM I/O CHECK

Cette fonction permet de visualiser l'état des entrées optionnelles externes PRX, ZPX et STC (actuellement pas utilisées).

| SMART MATRIX STITCH<br>SETUP<br>STYLE EDIT<br>LOAD<br>LOAD                                                                                                    |        | Entrer dans le menu SETUP.                                                                              |
|----------------------------------------------------------------------------------------------------|--------|----------------------------------------------------------------------------------------------------|
| SMART MATRIX STITCH     LOAD       KEY CODE     Image: Code       TEST COM     RESET       SERVICE     Image: Code       Image: Code     Image: Code       Image: Code     Image: Code |        | Sélectionner SERVICE.                                                                                   |
|                                                                                                    |        | Sélectionner SM I/O CHECK.                                                                              |
| IVO LIMES CHECK                                                                                                    |        | Les signaux EX-ALR, EX-IN1 et EX-IN2sont representés.<br>ACTIVE = signal actif<br>IDLE = signal inactif |
| I/O LINES CHECK                                                                                                    | 3 sec. | BACK pour revenir à l'écran précédent sans sauver, EXIT pour revenir au menu.                           |
|                                                                                                    |        |                                                                                                    |

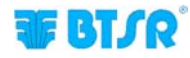

### **Réglage Ecran LCD**

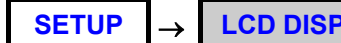

LCD DISPLAY

Cette fonction permet de régler le contraste et la luminosité de l'écran et de créer le temps d'éteignement automatique de l'écran (1.. 20 minutes, ou No Off si on ne désire pas l'éteignement automatique).

| SMART MATRIX STITCH<br>SERVICE<br>LCD DISPLAY<br>INFO<br>LDB, () % (128) | LOAD<br>RESET<br>000<br>NEXT |  |
|--------------------------------------------------------------------------|------------------------------|--|
| LCD REGULATION                                                           |                              |  |

| LCD REGULATION            |
|---------------------------|
| CONTRAST:                 |
| 🔆 BRIGHTNESS:             |
| DISPLAY AUTO OFF: 5 min 🌻 |

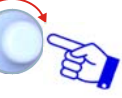

Entrer dans le menu LCD DISPLAY.

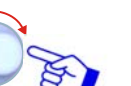

Régler:

- Le contraste (CONTRAST),
- la luminosité (BRIGHTNESS),
- le temps d'éteignement automatique de l'écran. • (DISPLAY AUTO OFF).

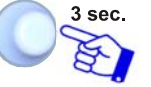

Activer la fonction de sauvetage

| LCD REGULATION |          |      |       |
|----------------|----------|------|-------|
| CON            | 圖        | SAVE |       |
| -ò- BRI(       | (        | BACK |       |
| DISPLAT        | <b>}</b> | EXIT | min 🖨 |
|                |          |      |       |

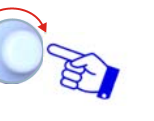

SAVE pour sauver,

BACK pour revenir à l'écran précédent sans sauver,

EXIT pour revenir au menu.

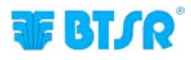

→

**SETUP** 

### Informations sur SMART MATRIX STITCH

INFO

Cette fonction permet de visualiser les versions Hardware, Firmware, SO et le Programme de Chargement (Boot).

Ces valeurs devront être communiquées au Service Assistance BTSR dans le cas où un support technique est nécessaire pour résoudre des éventuels problèmes relevés.

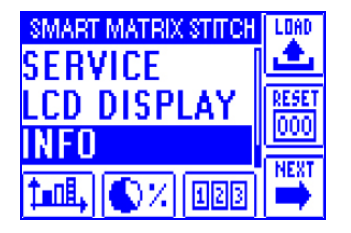

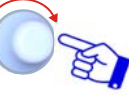

Sélectionner la voix menu INFO.

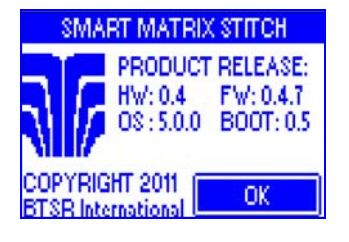

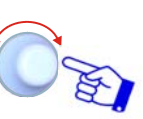

Pour revenir au menu.

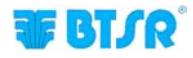

### **Programmation Article**

#### STYLE EDIT

Cette fonction permet de programmer les paramètres de fonctionnement des capteurs TS55/STITCH. La fonction STYLE EDIT prévoie 3 options sélectionnables par les boutons d'activation instantanée.

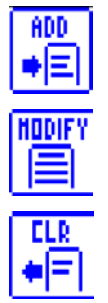

Pour créer un article "ex-novo" et pour l'ajouter à la base de données des articles.

Pour modifier les paramètres d'un article existant, ou créer un nouvel article à partir d'un article similaire à un article déjà existant.

Pour effacer un article de la base de données.

Tous les points de couture peuvent être configurés avec les mêmes paramètres ou (pour rendre le système plus flexible) on peut créer plusieurs sections de points et assigner paramétrés différents pour chaque section.

#### Programmation nouvel article

Exemple de création nouvel article (STITCH2).

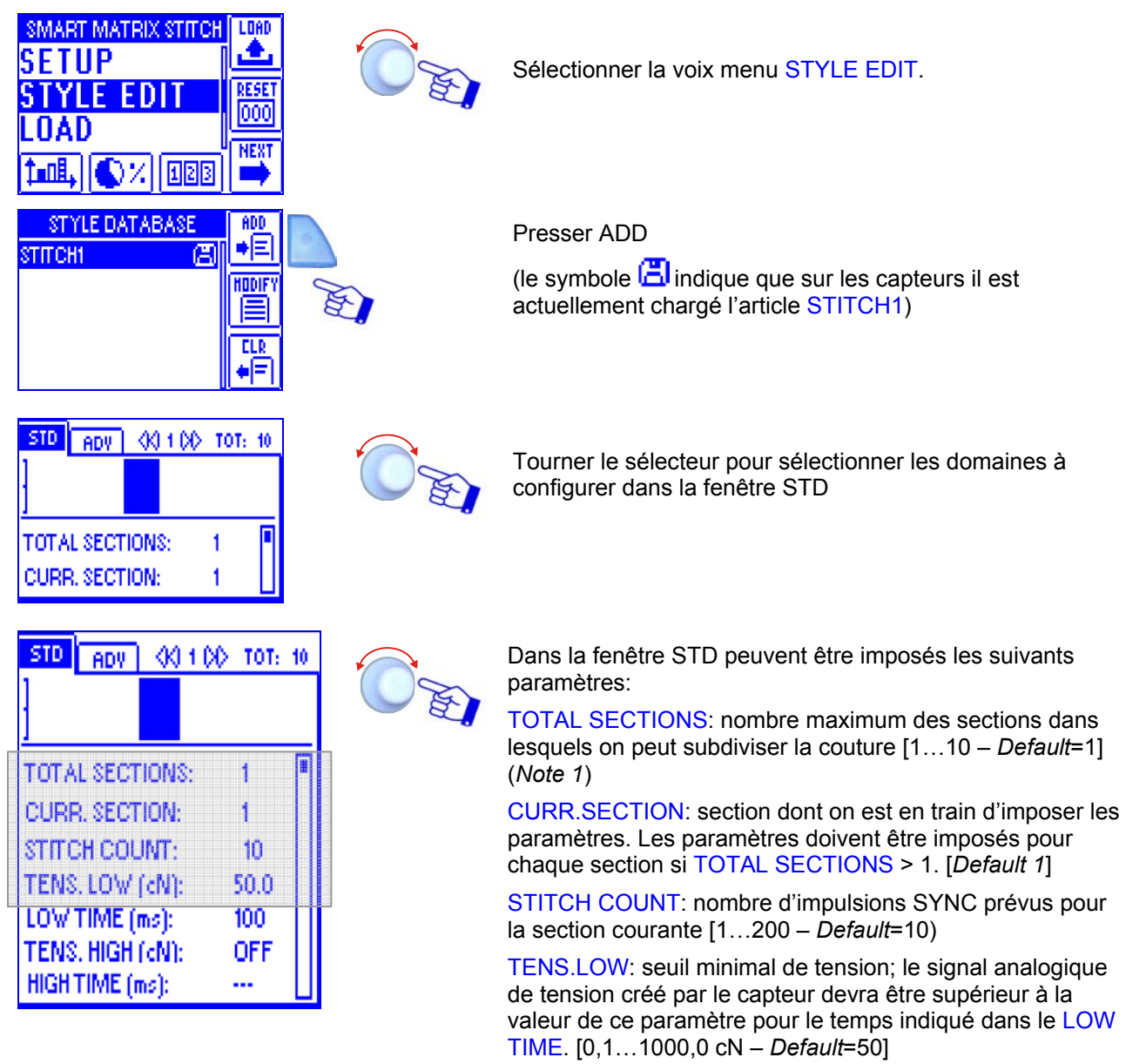

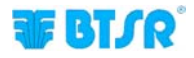

| STD   | ADV               | - 66         | 1.00 | TOT: | 10 |
|-------|-------------------|--------------|------|------|----|
| 1     |                   |              |      |      |    |
| 1     |                   |              |      |      | _  |
| ΤΟΤΑ  | L SECT            | ION:         | S:   | 1    |    |
| CURF  | R. SECT           | ION:         |      | 1    |    |
| зтпо  | нсоц              | JNT:         |      | 10   |    |
| TENS  | LOW.              | (cN)         | :    | 50.0 |    |
| LUW   | I IME (I          | msj:<br>/ en |      | 100  |    |
| I ENS | , HIGH<br>TIME (J |              | :    | UFF  |    |
| nun   | τηνις (ι          | ns j:        |      |      |    |

LOW TIME: durée minimale du signal analogique de tension basse créé en correspondance de chaque point de couture [1...500 ms – *Default*= 100 ms] ] ou [%]

[voire note 2 à page 2-34]

TENS.HIGH: seuil maximal de tension; le signal analogique de tension créé par le capteur ne devra pas être supérieur à la valeur configurée dans ce paramètre pour le temps indiqué dans le HIGH TIME. [0,1...1000,0 cN – *Default*=OFF]

HIGH TIME: durée maximale du signal analogique de tension haute créé en correspondance de chaque point de couture [1...500 ms – *Default*= 100 ms] ] ou [%]

[voire note 2 à page 2-34]

Les paramètres TENS. LOW et TENS. HIGH peuvent être désactivés (*OFF*). En particulier, peut être utile désactiver le paramètre TENS. HIGH.

**Nota 1**: le nombre de sections imposé dans TOTAL SECTIONS est indiqué graphiquement dans le graphe à barres représenté dans la part haute de l'écran.

L'exemple suivant indique que 4 sections ont été imposées pour un total de 40 points de couture. La section qui est en train d'être programmée (section 3) est indiquée par la barre clignotante

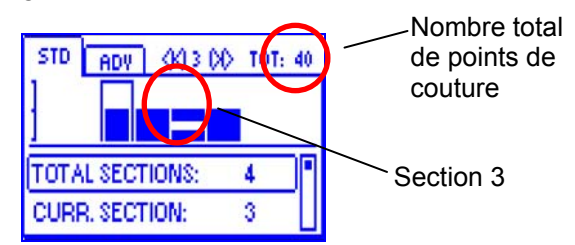

| STD ADV        |          |   |
|----------------|----------|---|
| FAULT RESET:   | MANUAL   | I |
| STOP OUTPUT:   | N.O.     |   |
| STOP MODE:     | PULSE 25 |   |
| ENABLE INPUT:  | N.O.     |   |
| TIMEOUT (ms):  | 1000     |   |
| MINITENS (cN): | 25.0     |   |
| STITCH TOL:    | 1        |   |
| COUNT CHECK:   | ON       |   |
| SYNC CHECK:    | ON       |   |
| STITCH TIME:   | MANUAL   |   |
| PK DATAOUT:    | OFF      |   |
| AVERAGE:       | 1        |   |

Dans la fenêtre ADV on peut configurer les suivants paramètres:

FAULT RESET: modalité de réinitialisation anomalie [AUTO, MANUAL – *Default*=MANUAL]:

[MANUAL] réinitialisation manuelle du Terminal ou Capteur

[AUTO] réinitialisation automatique par rapport du premier impulsions Sync créé après le redémarrage de la machine.

STOP OUTPUT: interface électrique de la sortie de STOP [NO ou NC – *Default*=N.O.]

STOP MODE: type de signal utilisé comme sortie de STOP [Cont, Pulse 2s, Pulse 10s – *Default*=PULSE 2s]. Les possibles alternatives sont :

- signal continu (CONT)
- impulsion de la durée de 2 sec. (*PULSE 2s*)
- impulsion de la durée de 10 sec. (PULSE 10s)

ENABLE INPUT: interface électrique de l'entrée SYNC [NO ou NC – *Default*=N.O.)

TIMEOUT: temps maximum entre les deux signaux SYNC fournis par la machine. Passé ce temps, le capteur considère comme complétée la couture et vérifie si le nombre de points effectués est correct [200...10000ms – *Default*=1000]

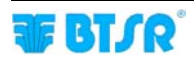

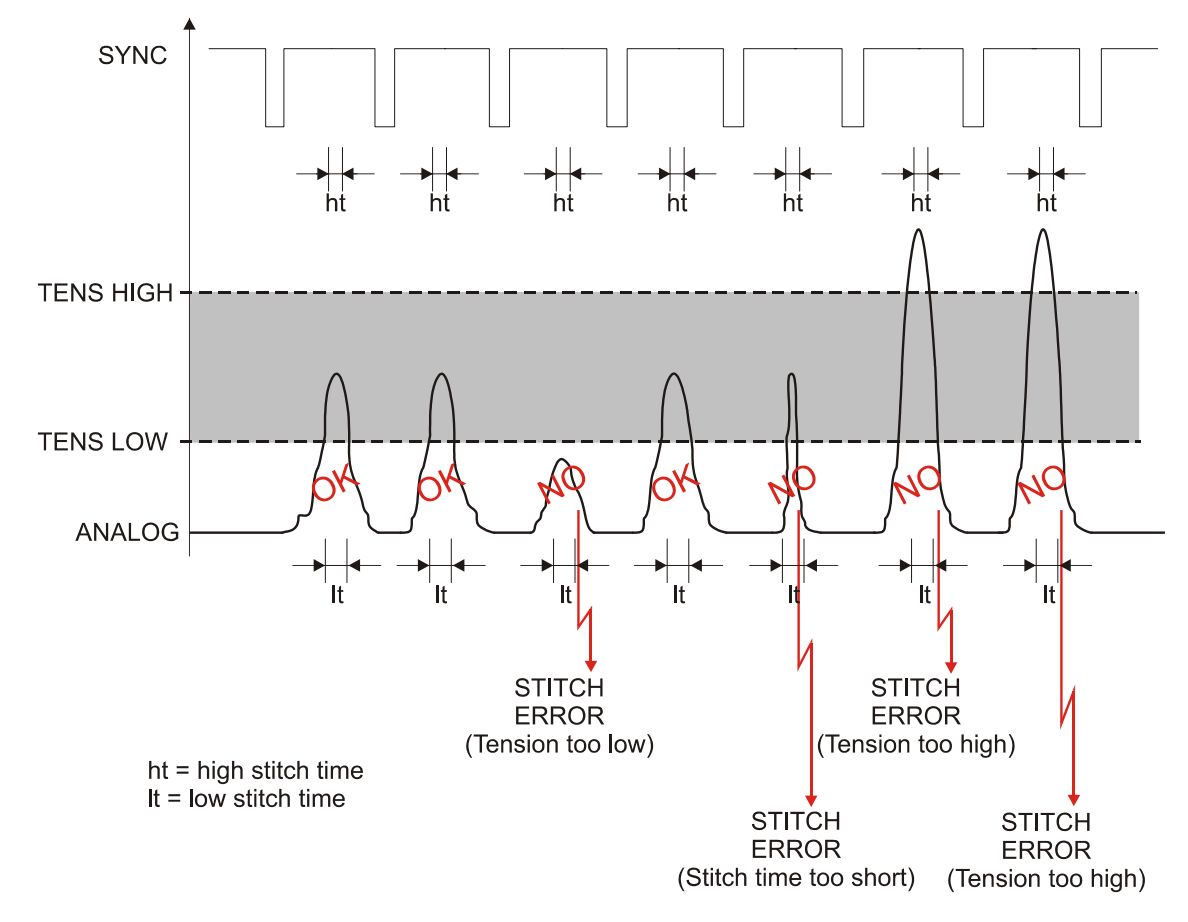

#### Exemple de gestion de l'impulsion de tension (ANALOG)

#### Exemple de gestion du paramètre TIMEOUT

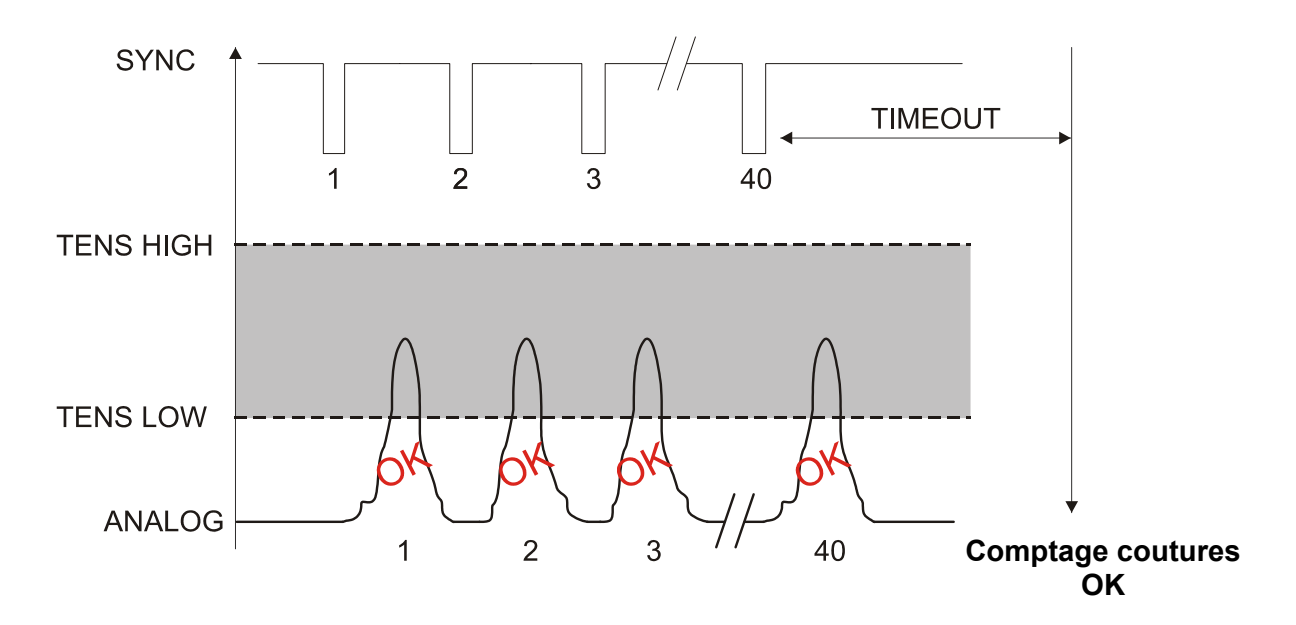

| STD ADV             | MIN TENS: contrôle sur la tension statique:                                                                          |
|---------------------|----------------------------------------------------------------------------------------------------|
| FAULT RESET: MANUAL | a) pendant la période d'attente .                                                                                    |
| STOP OUTPUT: N.O.   | <ul> <li>b) pendant l'exécution de coutures</li> </ul>                                                               |
| STOP MODE: PULSE 2s | [1…1000 cN – <i>Default</i> 25 cN], ou                                                                               |
| ENABLE INPUT: N.O.  | [OFF] – contrôle désactivé.                                                                                          |
| TIMEOUT (ms): 1000  | a) Si, pendant la période d'attente (attente début cycle de                                                          |
| MINITENS (cN): 25.0 | <i>couture</i> ), la tension détectée par le capteur dépasse la                                                      |
| STITCHTOL:: 1       | valeur etablie dans cet parametre pour <b>plus de 15</b><br>seconds, une alarme est signalisée ( <i>TENS ERROR</i> ) |
| COUNT CHECK: ON     | Cotto anomalia pout âtra provoguéa, par ovempla, par un                                                              |
| SYNC CHECK: ON      | dysfonctionnement du capteur ou par une condition de fil                                                             |
| STITCH TIME: MANUAL | bloqué dans l'intérieur du capteur.                                                                                  |
| PK DATAOUT: OFF     |                                                                                                    |
| AVERAGE: 1          |                                                                                                    |
|                     |                                                                                                    |

Exemple: MIN TENS = 25.0 cN

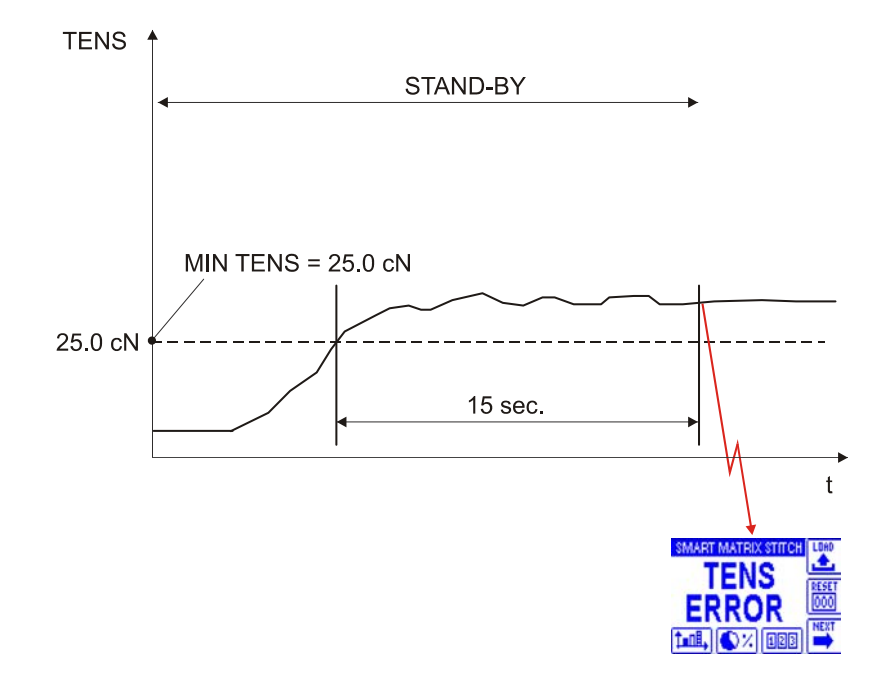

+ Si le capteur détecte au moins 5 impulsions de tension interprétables comme "points de couture" pendant 1 seconde, en absence d'impulsions de synchronisme (SYNC), une alarme (SYNC ERROR) est crée (probable anomalie du proximity qui génère les impulsions.

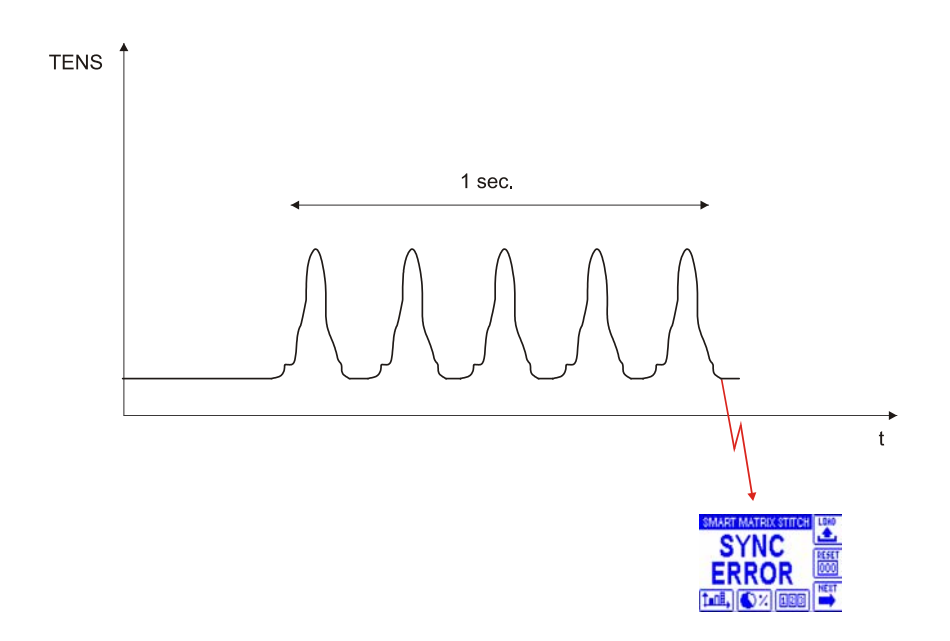

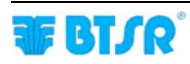

| STD ADV        |          |  |
|----------------|----------|--|
| FAULT RESET:   | MANUAL   |  |
| STOP OUTPUT:   | N.O.     |  |
| STOP MODE:     | PULSE 2s |  |
| ENABLE INPUT:  | N.O.     |  |
| TIMEOUT (ms):  | 1000     |  |
| MINITENS (cN): | 25.0     |  |
| STITCH TOL:    | 1        |  |
| COUNT CHECK:   | ON       |  |
| SYNC CHECK:    | ON       |  |
| STITCH TIME:   | MANUAL   |  |
| PK DATAOUT:    | OFF      |  |
| AVERAGE:       | 1        |  |

O'E

b) Si, pendant l'exécution de coutures, la tension détectée par le capteur est toujours au-dessus de la valeur établie dans ce paramètre pour le temps compris entre 2 impulsions SYNC, une erreur est générée (*TENS ERROR*)

Exemple: MIN TENS = 25.0 cN

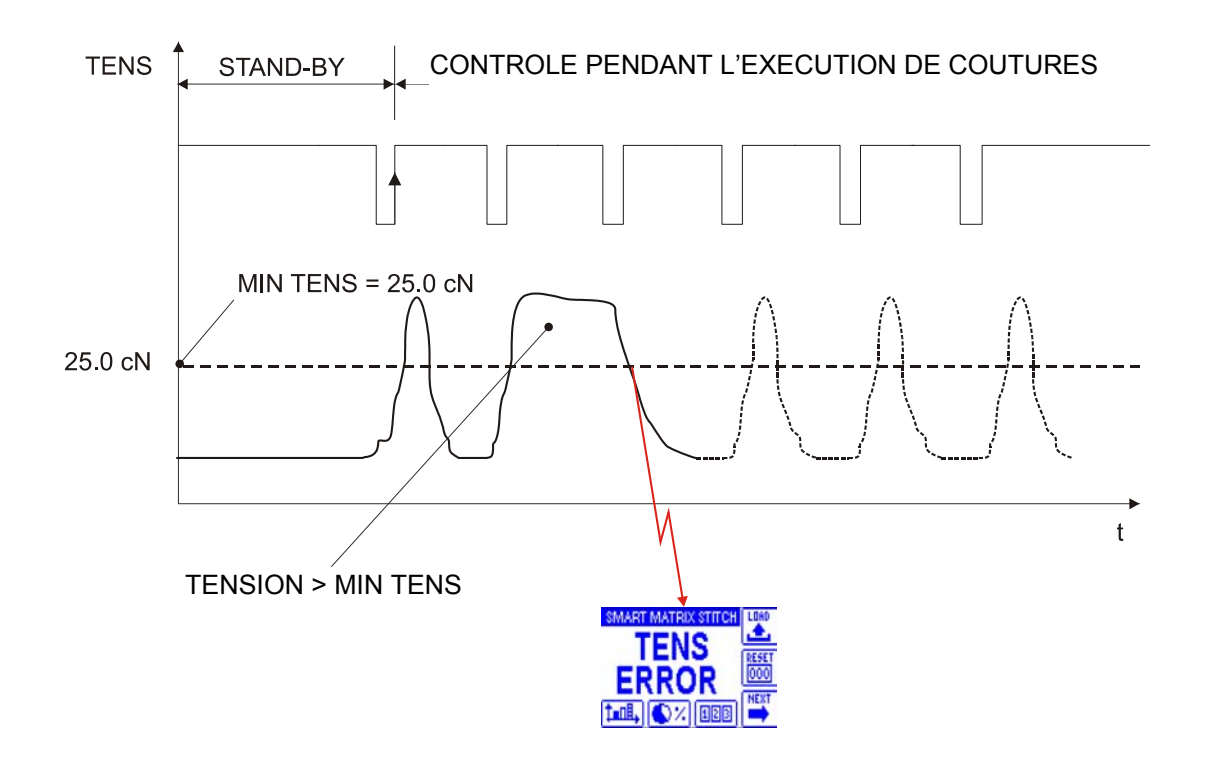

| STD ADV        |          |               |
|----------------|----------|---------------|
| FAULT RESET:   | MANUAL   |               |
| STOP OUTPUT:   | N.O.     |               |
| STOP MODE:     | PULSE 2s |               |
| ENABLE INPUT:  | N.O.     |               |
| TIMEOUT (ms):  | 1000     |               |
| MINITENS (cN): | 25.0     |               |
| STITCH TOL:    | 1        | 1003100310000 |
| COUNT CHECK:   | ON       |               |
| SYNC CHECK:    | ON       |               |
| STITCH TIME:   | MANUAL   |               |
| PK DATAOUT:    | OFF      |               |
| AVERAGE:       | 1        |               |

OF.

STITCH TOL.: contrôle sur les points de couture.

[1...25– Default 1 (contrôle désactivé)]

Le paramètre STITCH TOL. Permet d'insérer une tolérance sur les erreurs sur les points de couture.

Si le paramètre est sur 1 (*contrôle désactivé*) le capteur génère une alarme lorsque la valeur de la tension détectée ou sa durée ne rentre pas dans la bande de tolérance.

Si le paramètre est > 1, l'alarme est généré âpres un nombre de points de couture erronés consécutifs égal à la valeur insérée dans le même paramètre.

Par exemple, si STITCH TOL.: 3, le capteur génère l'alarme seulement après 3 erreurs consécutives détectées.

Le compteur des erreurs est mis à zéro si le capteur détecte une couture correcte avant que le nombre d'erreurs inséré en STITCH TOL soit atteint.

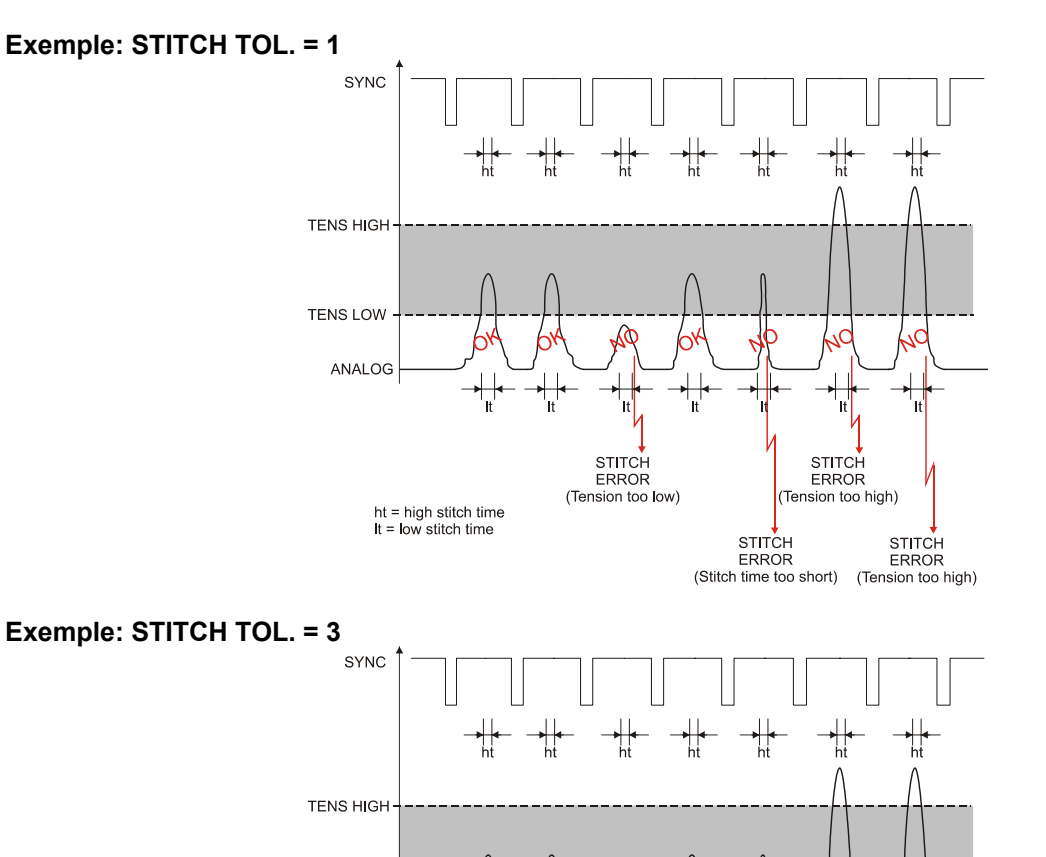

TENS LOW

ANALOG

(Reset compteur erreurs)

st ↓ (Tension too low)

(Tension too high)

STITCH ERROR (3° erreur detectée

Tension too high)

(Stitch time too short)

| STD ADV        |          |  |
|----------------|----------|--|
| FAULT RESET:   | MANUAL   |  |
| STOP OUTPUT:   | N.O.     |  |
| STOP MODE:     | PULSE 2s |  |
| ENABLE INPUT:  | N.O.     |  |
| TIMEOUT (ms):  | 1000     |  |
| MINITENS (cN): | 25.0     |  |
| STITCH TOL:    | 1        |  |
| COUNT CHECK:   | ON       |  |
| SYNC CHECK:    | ON       |  |
| STITCH TIME:   | MANUAL   |  |
| PK DATAOUT:    | OFF      |  |
| AVERAGE:       | 1        |  |

D'E

COUNT CHECK: activation/désactivation du contrôle sur le nombre de points exécutés [ON = contrôle activé; OFF = contrôle désactivé].

S'on active le contrôle (*ON*), une alarme sera générée (*COUNT ERROR*) dans les suivantes situations:

- Lorsque le nombre de points exécutés est è < STITCH COUNT
- Lorsque le nombre de points exécutés est > STITCH COUNT

S'on désactive le contrôle (*OFF*), une alarme sera générée (*COUNT ERROR*) seulement lorsque le nombre de points exécutés est < <u>STITCH COUNT</u>.

Si le nombre de points exécutés est > STITCH COUNT, aucune alarme sera générée. Dans ce cas, le contrôle sur les points qui dépassent sera exécuté selon les paramètres du dernier point valid, jusqu'à la condition de TIMEOUT.

Exemple: COUNT CHECK = OFF sur un article avec 3 sections programmées avec paramètres différents. ( $N^{\circ}$  de points totaux = 22)

| Section | STITCH COUNT | TENS HIGH (cN) | TENS LOW (cN) | LOW TIME(ms) | HIGH TIME(ms) |
|---------|--------------|----------------|---------------|--------------|---------------|
| 1       | 5            | 200            | 50            | 20           | 15            |
| 2       | 10           | 400            | 100           | 10           | 8             |
| 3       | 7            | 250            | 75            | 15           | 12            |

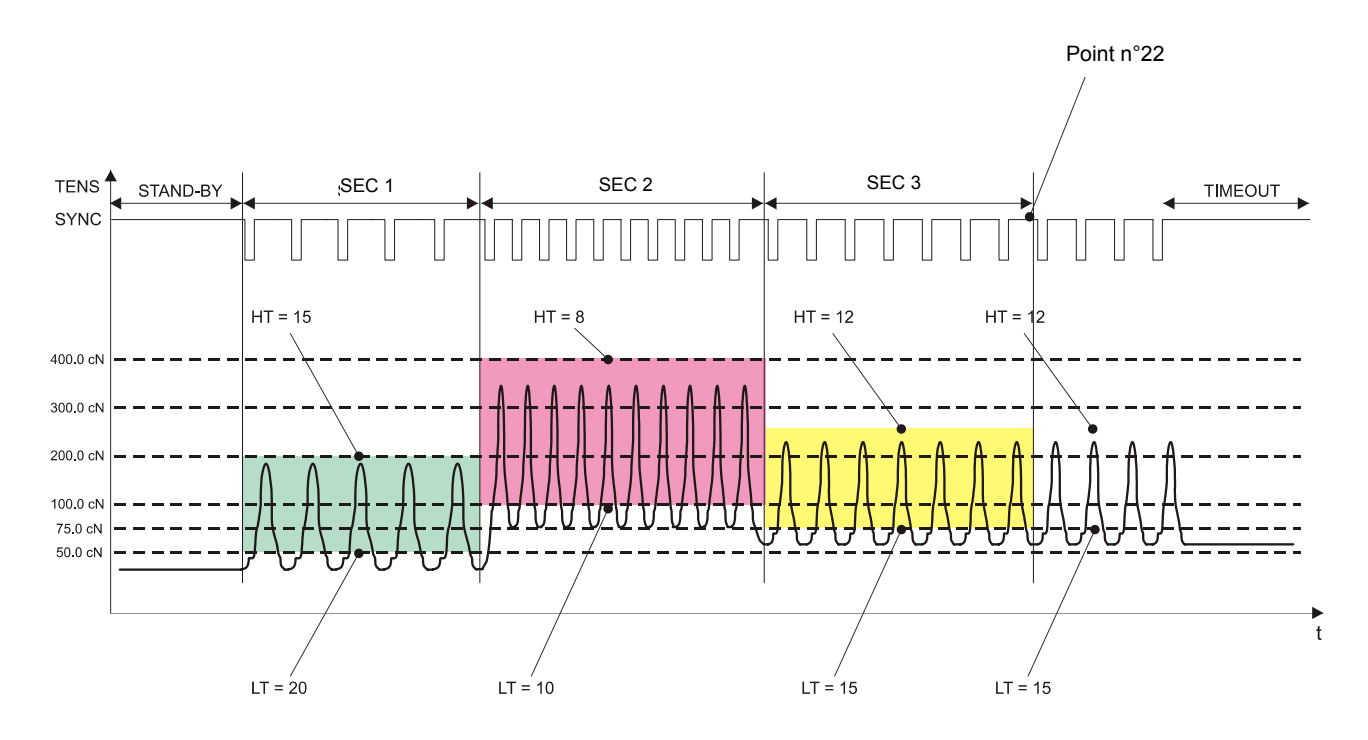

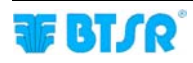

| STD ADV          |          |  |
|------------------|----------|--|
| FAULT RESET:     | MANUAL   |  |
| STOP OUTPUT:     | N.O.     |  |
| STOP MODE:       | PULSE 2s |  |
| ENABLE INPUT:    | N.O.     |  |
| TIMEOUT (ms):    | 1000     |  |
| MINITENS (cN):   | 25.0     |  |
| STITCH TOL:      | 1        |  |
| <br>COUNT CHECK: | ON       |  |
| SYNC CHECK:      | ON       |  |
| STITCH TIME:     | MANUAL   |  |
| PK DATAOUT:      | OFF      |  |
| AVERAGE:         | 1        |  |
|                  |          |  |

C A

SYNCH CHECK: activation/désactivation du contrôle sur les impulsions de synchronisation [ON = contrôle activé; OFF = contrôle désactivé].

S'on active le contrôle et une impulsion de synchronisme est détectée (*par exemple de durée excessive*), le capteur signale l'alarme.

| STD ADV        |          |
|----------------|----------|
| FAULT RESET:   | MANUAL   |
| STOP OUTPUT:   | N.O.     |
| STOP MODE:     | PULSE 26 |
| ENABLE INPUT:  | N.O.     |
| TIMEOUT (ms):  | 1000     |
| MINITENS (cN): | 25.0     |
| STITCH TOL:    | 1        |
| COUNT CHECK:   | ON       |
| SYNC CHECK:    | ON       |
| STITCH TIME:   | MANUAL   |
| PK DATAOUT:    | OFF      |
| AVERAGE:       | 1        |

) F

STITCH TIME (MODE): modalité de calcul de la durée minime et maxime des impulsions de couture (*LOW TIME et HIGH TIME*) [MANUAL ou AUTO %]

MANUAL: impulsions de durée fixe définie dans le paramètre LOW TIME (ms) ou HIGH TIME (ms) de chaque section.

Option normalement utilisée sur machines automatiques avec vitesse de couture constante.

AUTO %: durée des impulsion calculée dynamiquement comme % du temps entre une impulsion SYNC et la suivante.

L'option AUTO % est normalement utilisée sur machines avec vitesse variable ou pour machines avec cadence commandée par l'utilisateur.

PK DATAOUT: à travers ce paramètre on peut émettre via le porte série, une série de donne qui résument les caractéristiques des impulsions (*amplitude, durée, et numéro progressif*).

La fonction de sortie de données peut être activée ON ou désactivée OFF.

Pour plus de détails sur cette fonction, veuillez contacter le Service à la clientèle BTSR.

AVERAGE: dans le cas dans lequel la détection des données peut être affectée par le bruit (par exemple par des vibrations excessives de la machine) il est possible d'effectuer une moyenne des données lues en réglant un numéro > 1 dans ce paramètre. (*Si AVERAGE = 1 l'option est désactivée*)

| STD         ADY           TIMEOUT (ms):         1000           MIN TENS (cN):         25.0 | <b>Note 2</b> Si STITCH TIME MODE = AUTO %, les paramètres LOW TIME et<br>HIGH TIME dans la fenêtre STD seront exprimés en valeur (%) et<br>non en (ms)                                                                                                    |
|--------------------------------------------------------------------------------------------|----------------------------------------------------------------------------------------------------|
| COUNT CHECK: ON<br>STITCH TIME: AUTO %                                                     | <ul> <li>Un exemple d'application avec STITCH TIME MODE = MANUAL (et donc LOW TIME et HIGH TIME exprimés en ms) est illustré dans la page 2-31</li> <li>Un exemple d'application avec STITCH TIME MODE = AUTO % (et donc LOW TIME et HIGH TIME exprimés en %) est illustré dans la page 3-14.</li> </ul> |
| STD         ADV         (k) 1 (x)         TOT: 10                                          |                                                                                                    |

Pour plus d'informations sur la fonction et sur la modalité de programmation de chaque paramètre( inclus le paramètre STITCH TIME MODE = AUTO %),, se référer aux exemples de la section 3: Programmation des paramètres de fonctionnement des capteurs TS55/STITCH.

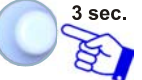

<sup>3 sec.</sup> Pour activer la fonction de sauvetage après avoir complété la programmation de l'article

| STD             | ADV |      |      |
|-----------------|-----|------|------|
| FAULT           | a   | SAVE | AL 📗 |
| STOP C          | (   | BACK |      |
| STOP N<br>ENABL | ₽   | ЕХП  | 25   |
|                 |     |      | • 🗆  |

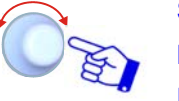

SAVE pour sauver,

BACK pour revenir à l'écran précédent sans sauver, EXIT pour revenir au menu.

| STYLE NAME |    |    |    |   |   |   | 123 |   |   |              |
|------------|----|----|----|---|---|---|-----|---|---|--------------|
| 0          | 1  | 2  | 3  | 4 | 5 | 6 | 7   | 8 | э |              |
| :          | ÷  | <  | =  | Σ | ? | 0 |     | ÷ |   |              |
| [          | ł, | 1  | !  | ч | # |   |     |   |   |              |
| ST         | П  | СН | 2_ |   |   |   |     |   |   |              |
| ¢          | 1  |    |    |   |   |   |     |   | ⇔ | $\mathbf{e}$ |

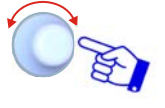

Configurer le Nom de l'Article créé avec la fonction STYLE EDIT (*ex. STITCH2*), en agissant comme décrit dans le paragraphe Navigation dans les fenêtres de l'écran.

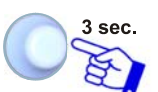

Après avoir imposé le Nom Article. Si le nom a été déjà utilisé pour un autre article, apparait l'écrite "DOUBLE STYLE NAME!"

| STYLE NAME       | 123          |
|------------------|--------------|
| 0 🔥 SAVE STYLE ? | Ĕ            |
| ye               |              |
|                  | E            |
| stricite_        | $\mathbf{x}$ |
| Q D              |              |

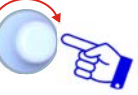

YES pour sauver l'article (*STITCH2*) dans la base de données.

| STY             | STYLE DATABASE |          |        |  |  |  |
|-----------------|----------------|----------|--------|--|--|--|
| STITCH          |                | <u>a</u> |        |  |  |  |
| <b>STITCH</b> : | (              | BACK     | HODIFY |  |  |  |
|                 | <b>}</b>       | EXIT     |        |  |  |  |
| · ·             |                |          |        |  |  |  |
|                 |                |          | 1.1.1  |  |  |  |

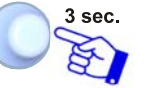

BACK pour revenir à l'écran précédent sans sauver, EXIT pour revenir au menu.

**F BT**SR<sup>®</sup>

#### **Modification Article**

La fonction Modification Article est substantiellement égale à la fonction Programmation Nouvel Article.

Les uniques différences sont les suivantes:

1) après avoir activée la fenêtre STYLE EDIT du menu Principal, choisir de la base de donne l'article qu'on veut modifier (*ex. STITCH2*) et presser MODIFY

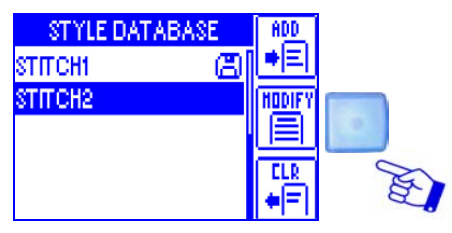

Exécuter tous les étapes décrites dans la Programmation Nouvel Article pour apporter les modifications désirées par rapport à l'article de référence STITCH2.

2) dans la partie inferieure de l'écran STYLE NAME avec le clavier pour la pose du nome article il y a le nom de l'article sélectionné à modifier (*STITCH2*).

| STYLE NAME |   |   |   |   |   |   |   |   | 123 |                   |
|------------|---|---|---|---|---|---|---|---|-----|-------------------|
| 0          | 1 | 2 | 3 | 4 | 5 | 6 | 7 | 8 | з   | -2-               |
| 1          | ÷ | < | = | Σ | ? | 0 |   | • |     |                   |
| 1          | ٢ | 1 | ! | " | # |   |   |   |     |                   |
| STITCH2_   |   |   |   |   |   |   |   |   |     |                   |
| ¢          | 1 |   |   |   |   |   |   |   | ⇔   | $\mathbf{\Theta}$ |

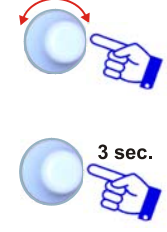

Imposer le Nom à assigner à l'article modifié.

Pour sauver le nouvel article.

Si l'on modifie un article actuellement chargé sur certains dispositifs (indiqués avec le symbole 🖾) les modifications seront automatiquement appliquées sur les dispositifs intéressés.

#### **Effacement Article**

Cette fonction permet d'effacer un article de la base de données.

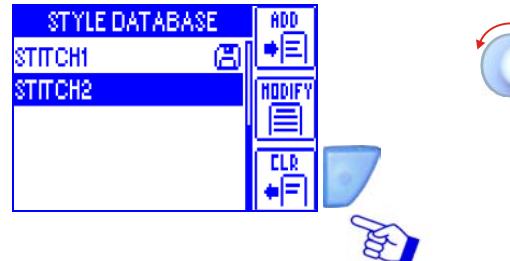

STYLE DATABASE ADD CONFIRM STYLE ERASE ? DIFY TES NO

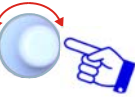

Après avoir activée la fonction STYLE EDIT du menu principal, choisir l'article qu'on veut effacer de la base de données (*ex. STITCH2*)

Presser CLR

Valider l'effacement.

L'article STITCH2 sera effacé de la base de données.

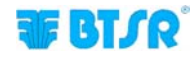

### **Chargement Article**

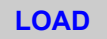

Cette fonction permet de charger un des articles de la base de données dans les capteurs, ou décharger l'article actuellement chargé dans les capteurs.

Tous les capteurs connectés peuvent être configurés avec les mêmes paramètres ou, (pour rendre le système plus flexible) on peut créer plusieurs regroupements de dispositifs et assigner paramétrés différents pour chaque regroupement.

Lorsqu'on charge un article, sur l'écran apparait le nom de l'article chargé en place de l'écrite sur l'écran "SMART MATRIX STITCH".

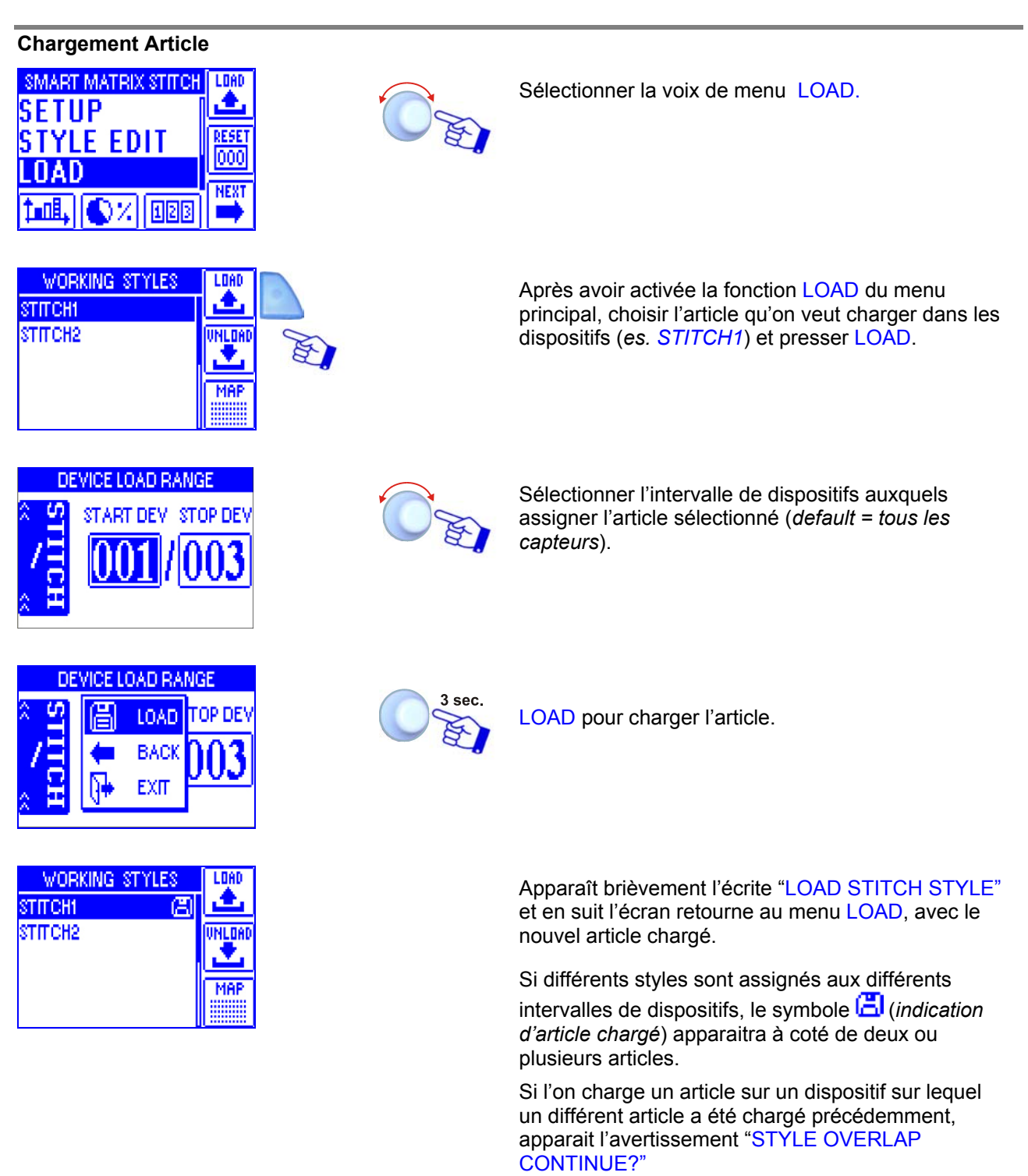

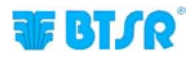

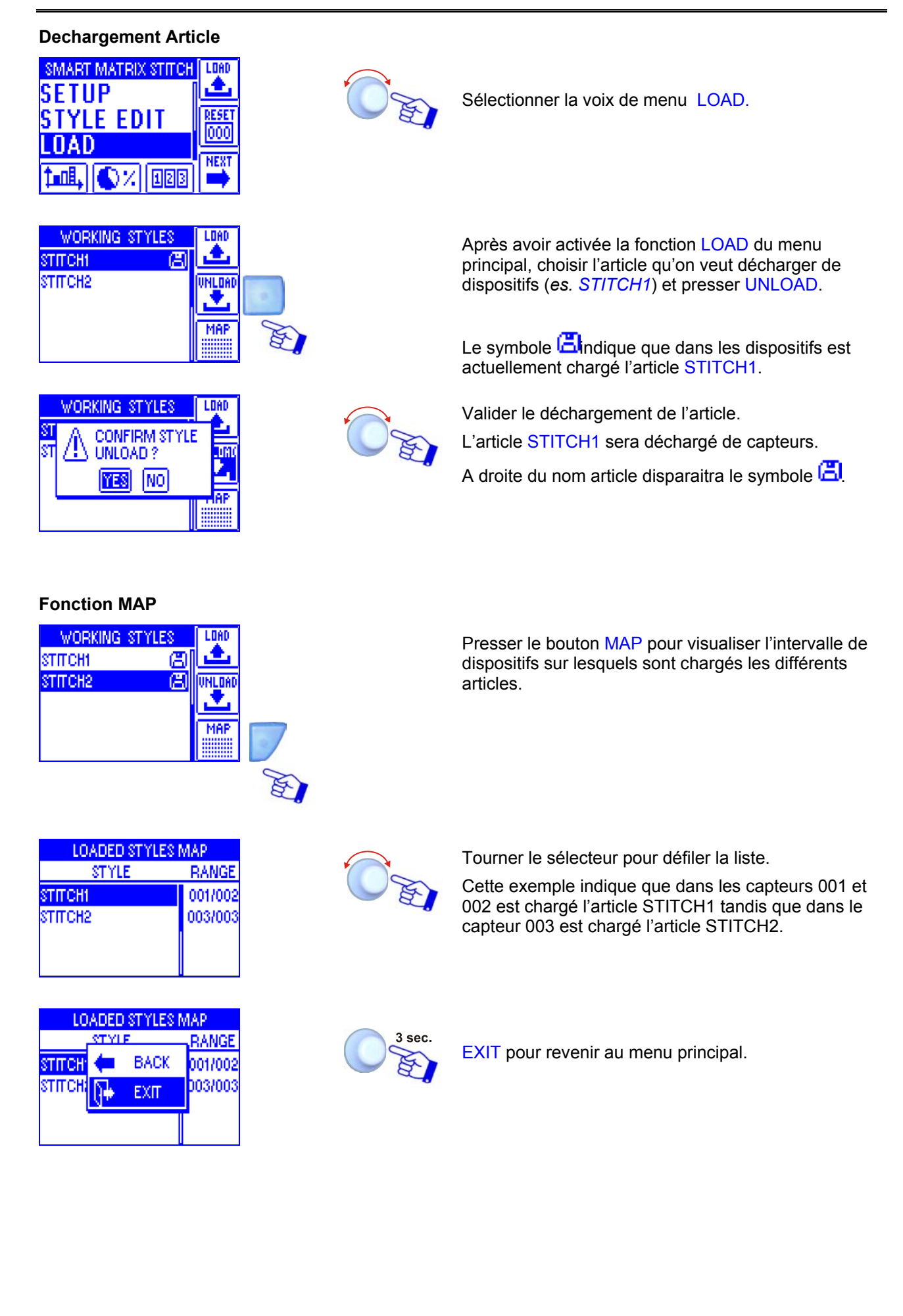

#### **Graphe Tension**

Cette fonction, activable avec le bouton , donne plusieurs d'informations graphiques qui permettent de identifier la variation de la tension détectée par les capteurs TS.

En utilisant les différents boutons disponibles sur le terminal SMART MATRIX STITCH on peut activer nombreuses fonctions (zoom, enregistrement données etc.) qui permettent d'optimiser les paramètres de contrôle et identifier éventuelles criticités.

L'écran graphique est divisé en deux parties (supérieure et inferieure). La partie supérieure indique toutes les données enregistrées par les capteurs TS dans les dernières 10 secondes, avec une visualisation de la tension à basse résolution. La partie inferieure indique d'autre coté seulement une portion des données contenues dans la partie supérieure (c'est-a-dire la partie comprise entre les deux barres de délimitation – Bar#1 et Bar#2), avec une résolution plus haute.

La figure suivante présente un exemple de visualisation graphique et identifie les boutons utilisables pour l'analyse des graphiques.

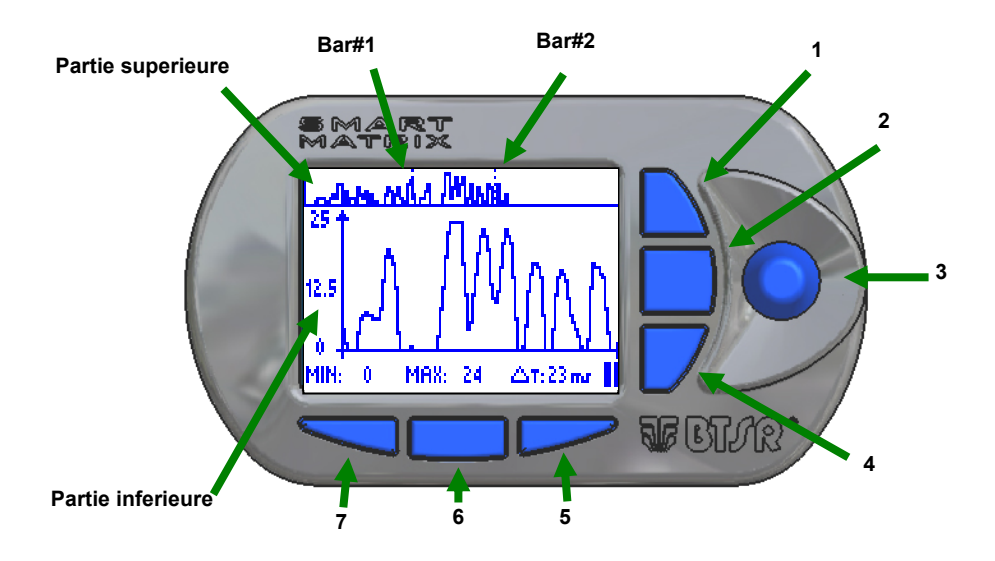

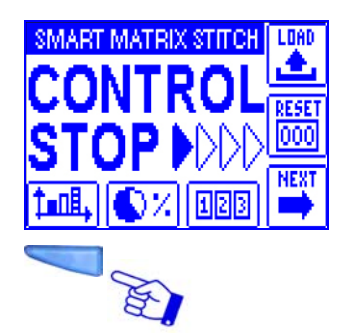

Presser le bouton d'accès direct au graphique.

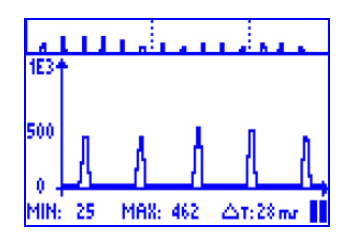

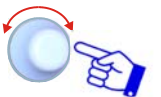

Avec un click du sélecteur, l'enregistrement des données commence; avec un deuxième click il s'arrêt.

Dans la partie inferieure de l'écran, on peut lire les valeurs de tension Minimale et Maximale et l'intervalle de temps ( $\Delta T$ ) compris entre Bar#1 et Bar#2.

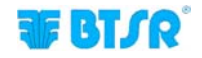

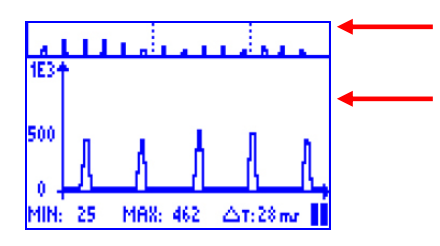

Données enregistrées par les capteurs dans les dernières 10 sec. (Basse résolution).

Visualisation à haute résolution de la portion comprise entre Bar#1 et Bar#2. Pour modifier la position de l'intervalle entre Bar#1 et Bar#2 c'est suffisant de tourner le sélecteur (**3**).

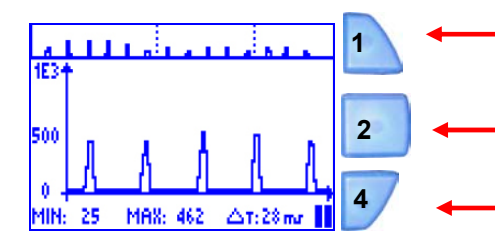

- Augmente le facteur de zoom dans la partie inferieure de l'écran.
- Diminue le facteur de zoom dans la partie inferieure de l'écran.
- Si au terminal SMART MATRIX sont connectés plusieurs capteurs, en pressant ce bouton on peut habiliter la sélection du capteur dont on veut visualiser les données; pour choisir le capteur tourner le sélecteur 3.
- 7: Augmente la zone comprise entre Bar#1 et Bar#2. Diminue la résolution temporale du graphe de la tension.
- 6: En tenant pressé ce bouton, pendant la modification de l'intervalle entre Bar#1 et Bar#2 tournant le sélecteur 3 on peut augmenter la vitesse de déplacement de la portion comprise entre Bar#1 et Bar#2.
- **5**: Réduit la zone comprise entre Bar#1 et Bar#2. Augmente la résolution temporale du graphe de la tension

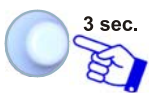

Pour accéder à la fonction CURSOR, que permet de analyser les données plus en détail.

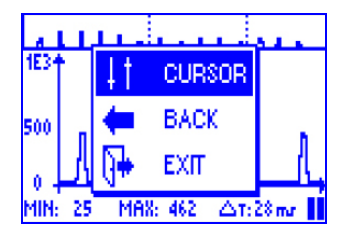

MAX: 462

6

5

1E3

500

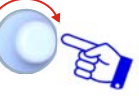

Pour utiliser les fonctions du curseur

Avec un click du sélecteur **3** on peut alterner la sélection du

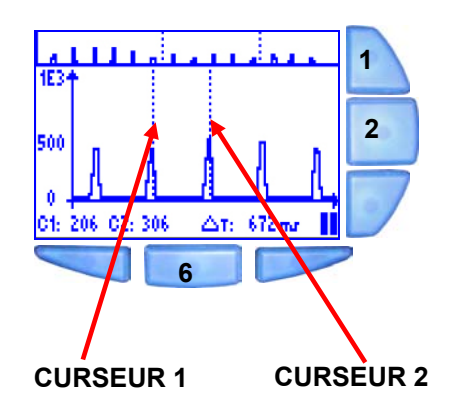

Avec un click du sélecteur **3** on peut alterner la sélection du CURSEUR 1 ou du CURSEUR 2. En tournant le sélecteur à droite ou à gauche, le curseur sélectionné se déplace.

- 1: Augmente le facteur de zoom dans la partie inferieure de l'écran.
- 2: Diminue le facteur de zoom dans la partie inferieure de l'écran.
- 6: En tenant pressé ce bouton, tournant le sélecteur pour déplacer le CURSEUR 1 ou le CURSEUR 2, on peut augmenter la vitesse de déplacement.

Sur la partie inferieure de l'écran on peut lire les valeurs indiquées par les curseurs et le temps ( $\Delta T$ ) entre les deux curseurs.

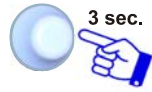

Pour sortir de la fonction CURSOR et revenir à la visualisation normale.

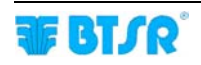

|                               | ú | ц.         |          |  |  |
|-------------------------------|---|------------|----------|--|--|
| 1E34                          | • | 41         | CURS.OFF |  |  |
| 500                           |   | +          | BACK     |  |  |
| ο.                            |   | <b>}</b> + | EXIT     |  |  |
| C1: 206 C2: 306 🛆 T: 672 mr 📗 |   |            |          |  |  |

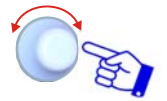

CURSOR OFF pour sortir de la fonction curseur, en restant toutefois dans la fonction "Graphe".

BACK pour revenir à la fonction curseur

EXIT pour sortir de la fonction "Graphe"

### Données d'Efficacité

Cette fonction permet de visualiser les valeurs d'efficacité de la production (temps de travail, temps de stop, temps total et index d'efficacité%).

Le calcul de l'index d'efficacité dépend de l'imposition effectuée avec la fonction EFFICIENCY dans le menu SETUP.

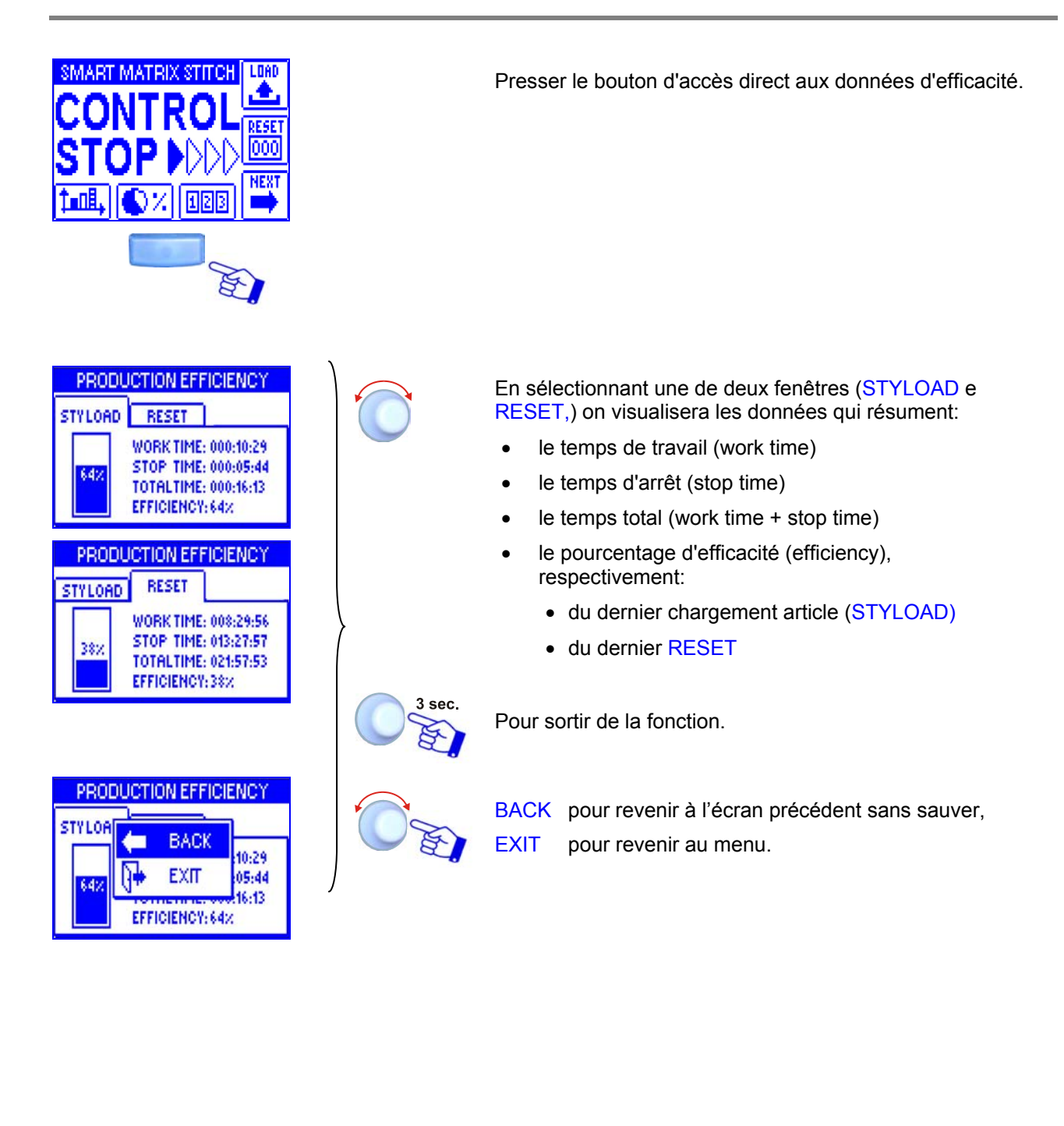

### **Visualisation Compteurs Anomalies**

Cette fonction permet de visualiser les compteurs des anomalies des capteurs.

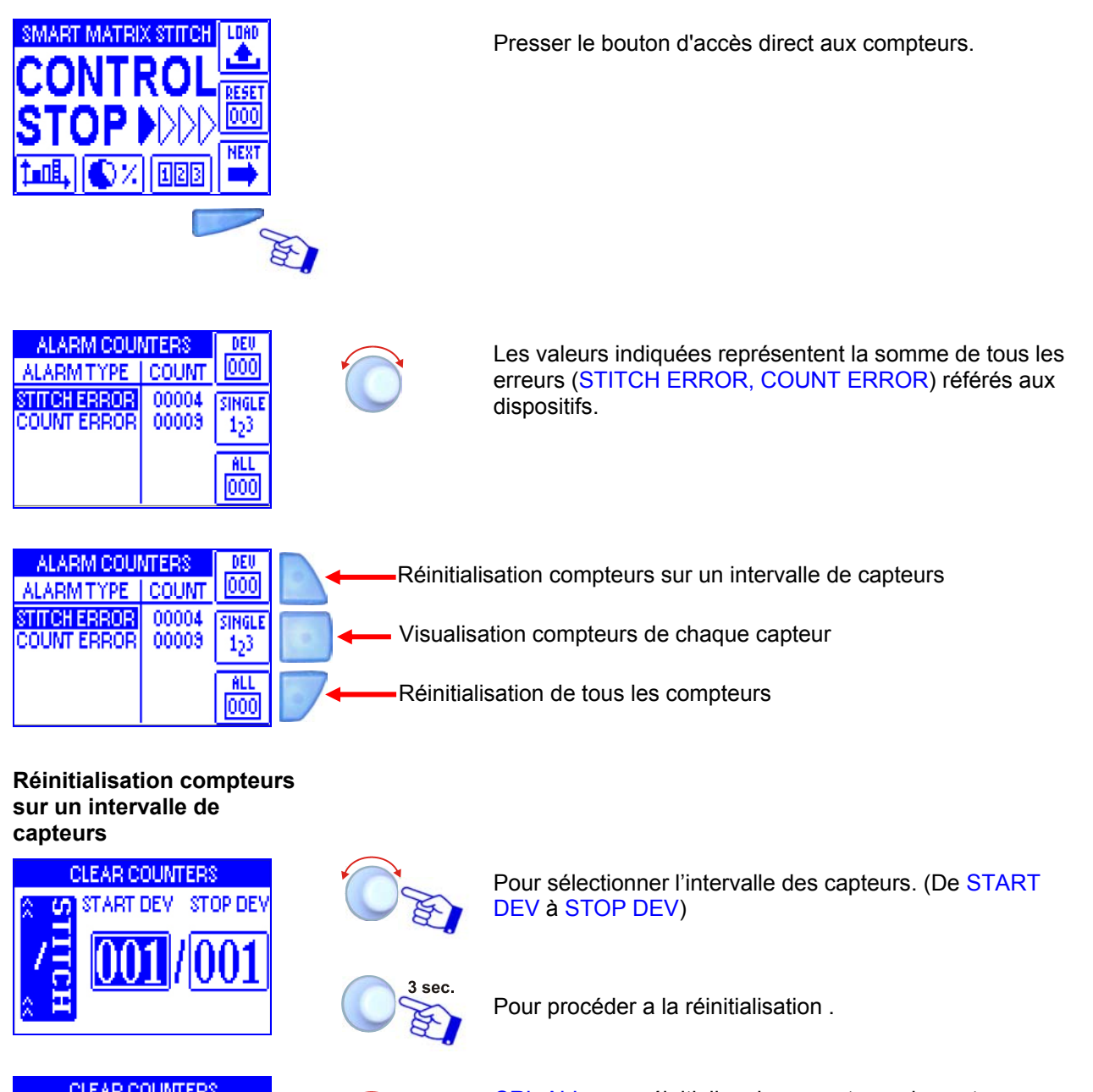

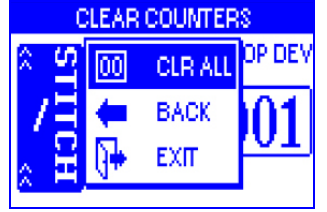

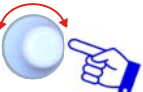

CRL ALL pour réinitialiser les compteurs de capteurs sélectionnés.

Pendant l'opération de réinitialisation, il y a l'écrite CLEAR COUNTERS.

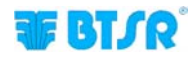

## Réinitialisation de tous les compteurs

|         | ALARM COUNTERS | DEU  |
|---------|----------------|------|
| A<br>SI |                | IGLE |
| ۹       | YES NO         | 25   |
|         |                | 000  |

Visualisation compteurs de chaque capteur

| ALARMITYPE   | COUNT  | DEU   |
|--------------|--------|-------|
| STITCH ERROR | 00006  | 000   |
| COUNT ERROR  | 00013  | TOTAL |
|              |        | Σ     |
|              |        | ALL   |
| ① DEVICE 0   | 01 - ひ | 000   |

| ALARN  | DEU    |          |       |
|--------|--------|----------|-------|
| STITCH | FODAL  | annon li | 000   |
| COUNT  | ← .    | BACK     | TOTAL |
|        | 8      | EXIT     | Σ     |
|        | N      | 1        | ALL   |
| Ωū     | DEVICE | 001 🖓    | 000   |

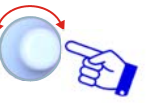

YES pour réinitialiser tous les compteurs .

Pour sélectionner le capteur désiré (les valeurs de

compteurs sont référées seulement au capteur sélectionné

Pendant l'opération de réinitialisation, il y a l'écrite CLEAR COUNTERS.

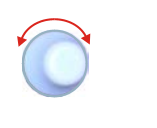

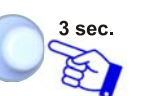

Pour continuer.

(dans l'exemple: DEVICE:001)

O'E

EXIT pour sortir de la fonction et revenir à l'état CONTROL.

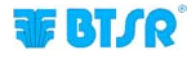

### Messages d'Erreur SMART MATRIX

Pendant le fonctionnement normal du système SMART MATRIX STITCH, sur l'écran du terminal on visualise le titre CONTROL NN (où NN représente le compteur de points de couture) ou CONTROL STOP si la machine n'est pas en train d'exécuter coutures.

En cas de fautes ou anomalies de relèvement, le titre CONTROL NN est remplacé avec un message qui synthétise le type d'erreur ou anomalie qui a été vérifié.

Les messages d'erreur et anomalie peuvent être classifiés de la manière suivante:

# Erreurs relevées par l'autodiagnostic interne initiale du terminal SMART MATRIX STITCH

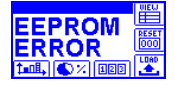

Erreur des données contenues dans l'EEPROM du terminal SMART MATRIX STITCH

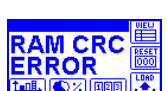

Erreur des données contenues dans la RAM du terminal SMART MATRIX STITCH

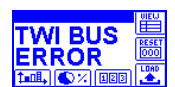

Erreur sur le bus de communication interne du terminal SMART MATRIX STITCH

#### Anomalies détectées pendant le fonctionnement du système

Les anomalies détectées pendant le fonctionnement du système sont visualisées sur l'écran du terminal SMART MATRIX STITCH avec 2 écrans alternâtes (*l'une indiquant le type d'erreur détecté et l'autre indiquant le dispositif intéressé*).

La liste suivante indique la description des principales anomalies.

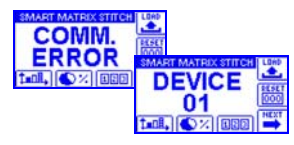

Erreur de communication entre SMART MATRIX STITCH et capteur 01.

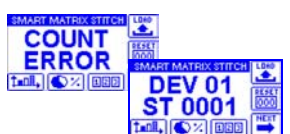

Erreur de comptage (la quantité des impulsions de tension enregistrées par le capteur 01 n'est pas cela imposée dans le paramètre STITCH COUNT).

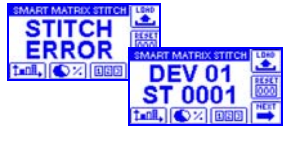

Erreur de tension basse (*la tension détectée par le capteur 01 ne rentre pas dans les limites de seuil et/ou temps imposés dans TENS LOW et/ou LOW TIME*).

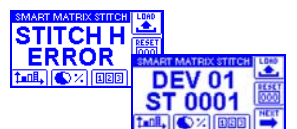

Erreur de tension haute (*la tension détectée par le capteur 01 ne rentre pas dans les limites de seuil et/ou temps imposés dans TENS HIGH et/ou HIGH TIME*).

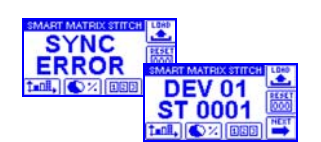

Erreur de synchronisme (voir exemple dans la fenêtre ADV du chapitre "Programmation Articles" STYLE EDIT).

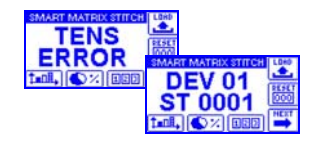

Erreur de tension détectée pendant la période d'attente et/ou pendant l'exécution de coutures (*voir exemples dans la fenêtre ADV du chapitre "Programmation Articles" STYLE EDIT*).

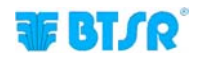

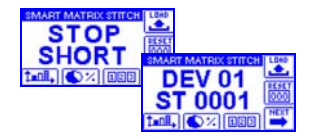

Court-circuit ou surcharge sur la sortie de STOP du capteur TS55

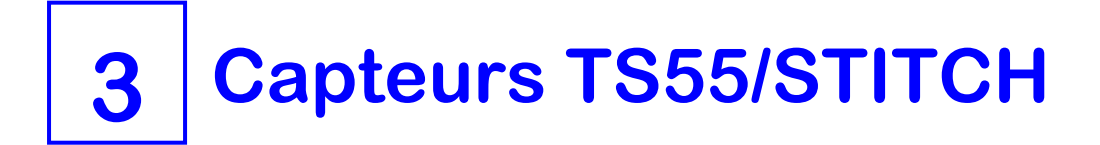

### **Caractéristiques des Capteurs TS**

Les dispositifs **TS** sont des capteurs intelligents en degré de relever, grâce à une technique sophistiquée de contrôle, la tension d'un fil placé sous contrôle, en identifiant la présence d'anomalies dans la tension du fil lui-même.

La pression exercée par le fil sur cellule di charge du capteur, est relevée par le capteur et transformée par le DSP (*Digital Signal Processor*) intégré en un signal analogique pouvant être interprété aussi bien par le capteur **TS** que par le terminal **SMART MATRIX**.

Les dispositifs **TS TS7**sont dédiés au contrôle qualité du fil *(soit en condition statiques comme en conditions dynamiques)* de la qualité du fil unique en son genre, qui grâce à une technique innovatrice brevetée *(Tension Smart Scanning Sensor)*, n'a pas besoin de câblages complexes et de longs temps d'installation.

Les dispositifs **TS** sont entièrement programmables pour une facile adaptation au contrôle qualité de tous les types de fil/application.

Les dispositifs **TS TS7**sont des dispositifs paramétriques, donc il est possible de programmer librement les seuils de tension et la durée des impulsions, en adaptant facilement le contrôle aux réelles exigences.

### Fonction des Capteurs TS

Les capteurs **TS** permetnt de contrôler en temps réel les caractéristique du fil qui passent à l'intérieur de la buse et, en cas d'anomalie, d'arrêter immédiatement la machine à laquelle le capteur est connecté.

Les capteurs **TS** disposent de deux signalisations lumineuses *(led vert, led rouge)* et d'un bouton "Touch Light".

Le bouton "Touch Light" permet d'effectuer les opérations de numérotation automatique et reset de l'erreur. Pendant la phase de numérotation automatique des capteurs (*led vert clignotant*), en effleurant la touche optique, on assigne le numéro affiché sur l'écran de configuration des dispositifs du programme **SMART MATRIX** au capteur.

Pendant la survenance d'une alarme (*Del rouge clignotant*) en effleurant la touche optique, on reset la condition d'erreur (*lorsque le paramètre FAULT RESET est configuré sur MANUAL*).

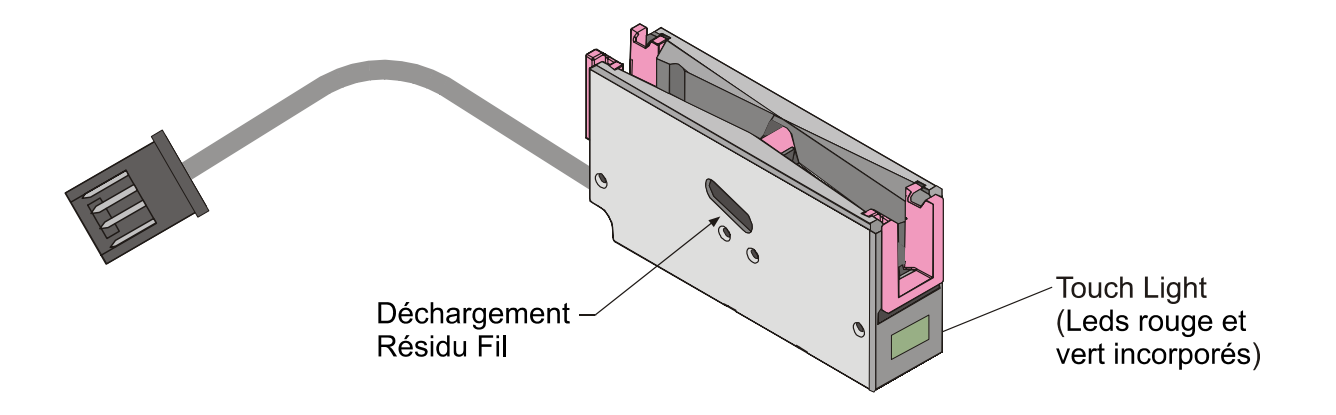

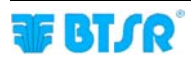

### Typologie de Capteurs TS

Les capteurs **TS** sont disponibles dans différentes typologies pour répondre aux besoins spécifiques de chaque installation/application.

Le schéma suivant illustre en détail la codification des différents modèles de capteurs, en fonction des variables possibles.

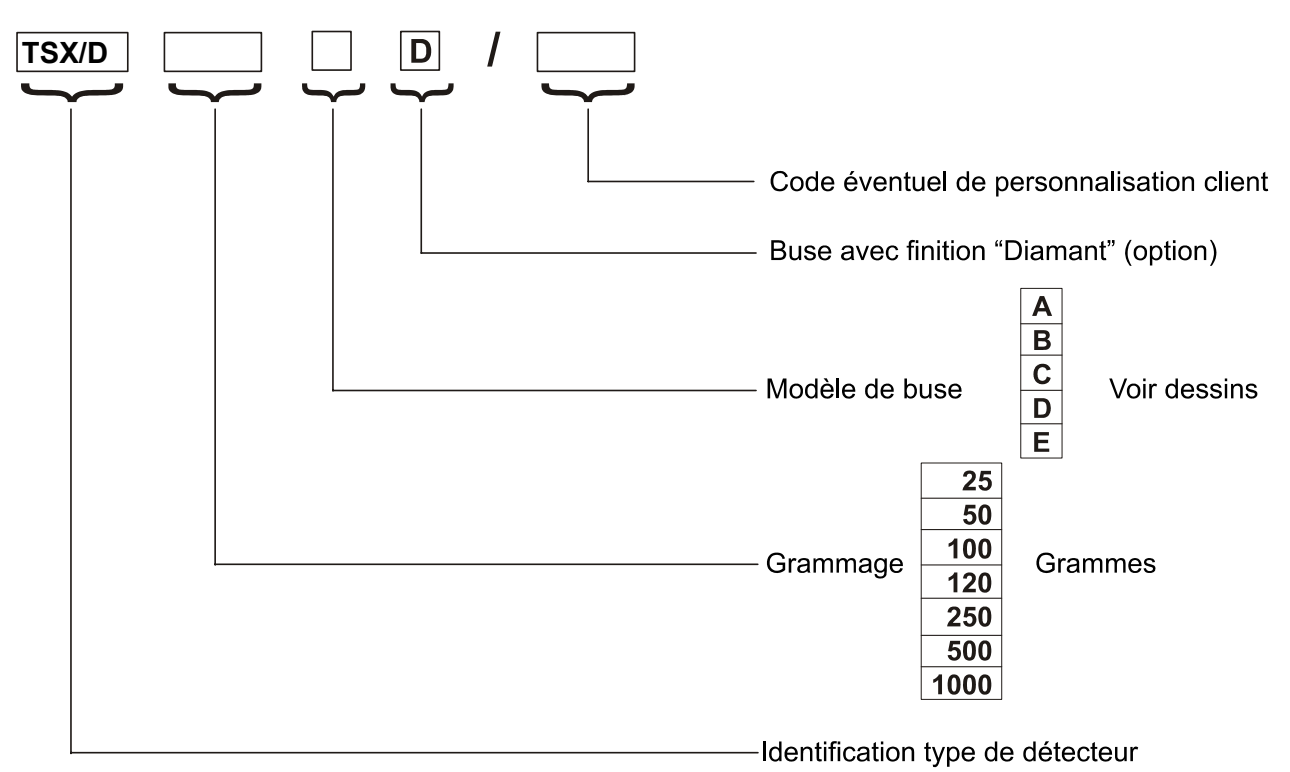

Exemple : TS55/D500DD = Capteur TS55, grammage 500 gr, buse modèle DD, type "Diamant"

#### Modèles de Buses

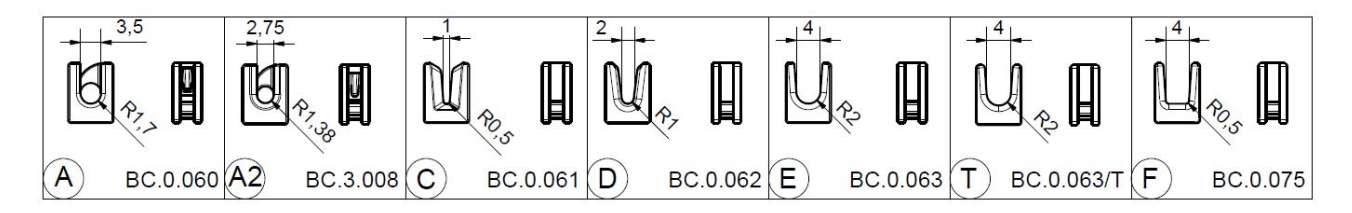

(A) = BC.0.060 (buse auto-enfilant type "A" pour TS4) (A2) = BC.3.008 (buse auto-enfilant noire type "A2" pour TS4) (C) = BC.0.061 (buse en "V" type "C" pour TS4) (D) = BC.0.062 (buse en "V" type "D" pour TS4) (E) = BC.0.063 (buse en "U" type "E" pour TS4) (T) = BC.0.063/T (buse en "U" noire en titane type "T" pour TS4) (F) = BC.0.075 (buse en "U" type "F" pour TS4)

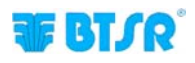

### **Caractéristiques Mécaniques des Capteurs TS**

### Dimensions (mm)

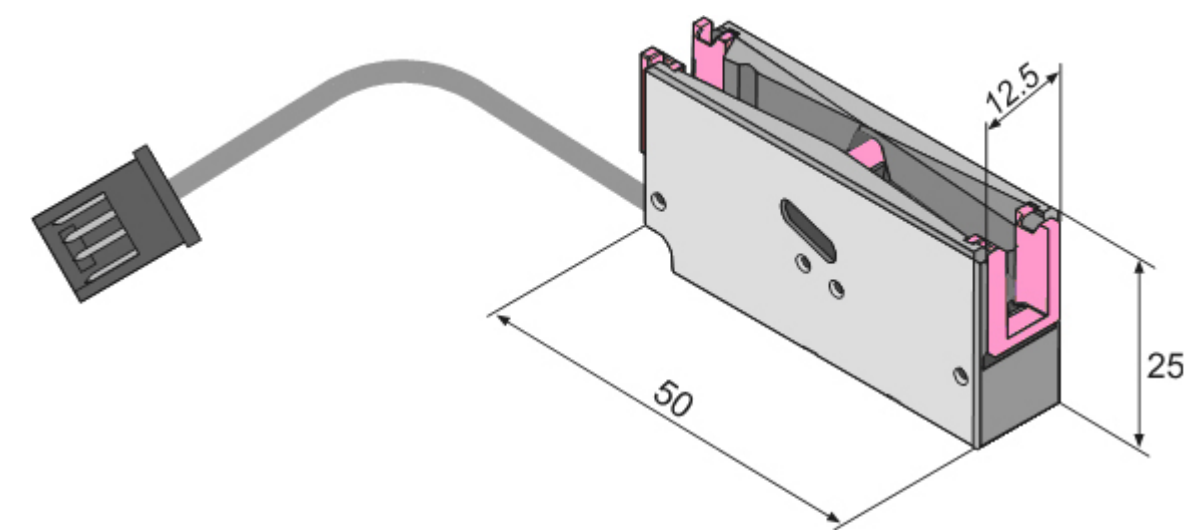

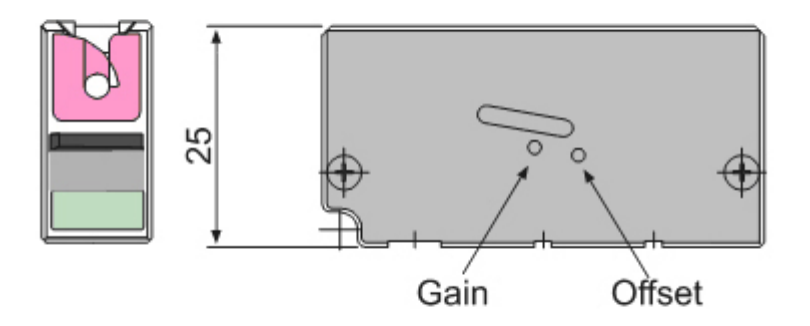

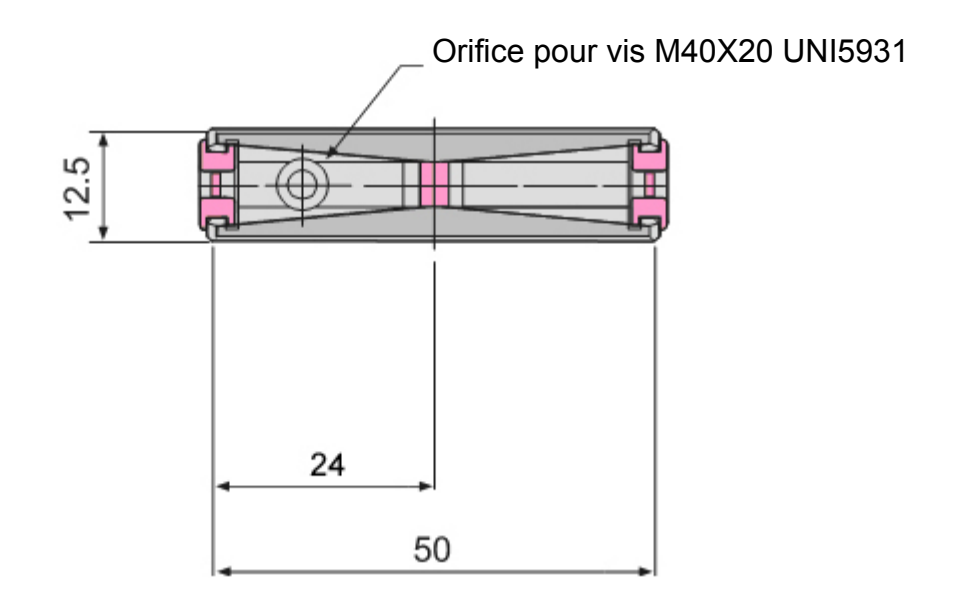

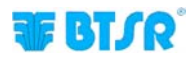

### Instructions d'Utilisation

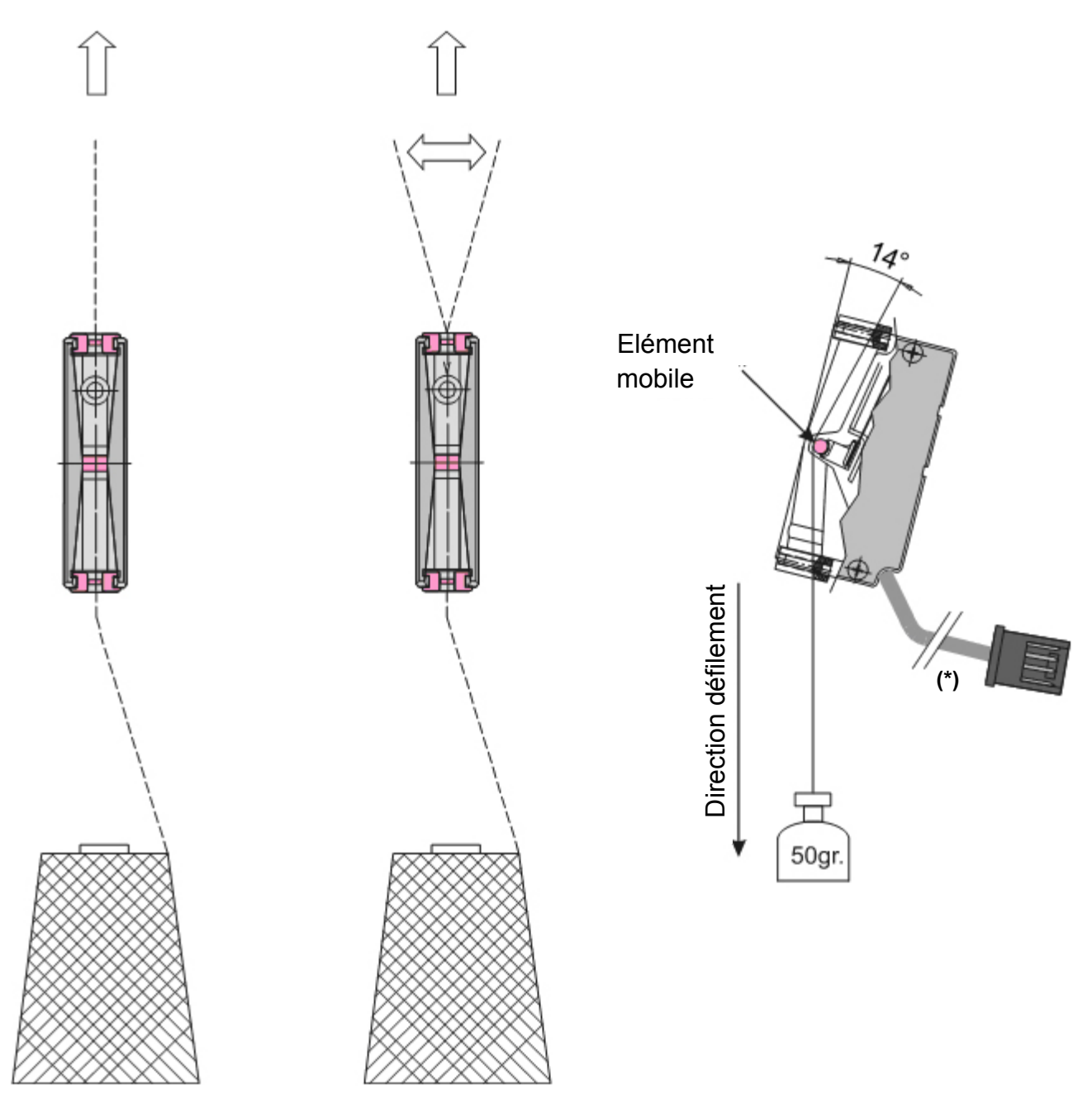

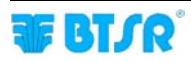

### Interprétation des Signalisations Lumineuses sur les Capteurs

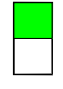

#### Del vert ALLUMÉ

Capteur en phase de contrôle; Aucune anomalie relevée par le capteur en état de Control.

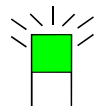

#### **Del vert CLIGNOTANT**

• Capteur en phase de numérotation automatique.

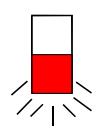

#### Del rouge CLIGNOTANT

Pendant le fonctionnement de la machine le capteur a relevé des anomalies (*STITCH ERROR ou COUNT ERROR*).

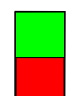

#### Del vert ALLUMÉ Del rouge ALLUMÉ

Capteur bloqué. Eteindre et rallumer le système. Si la condition persiste, substituer le capteur.

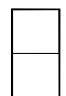

**Del vert ÉTEINT Del rouge ÉTEINT** Capteur non alimenté.

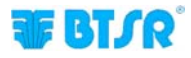

#### Programmation paramètres opérationnels des capteurs TS55/STITCH

Les capteurs de la série **TS** sont des véritables micro-élaborateurs que peuvent détecter les plus communes types d'anomalies relatives à la tension du fil:

En particulier, dans l'application STITCH, le capteur contrôle que, en correspondance de chaque point de couture (*indiqué par le signal digital SYNC fournis par la machine à coudre*), le fil subit un impulsion de tension d'amplitude et durée comprises entre les limites prédéfinis, en confirmant que le point de couture a été appliqué correctement ; en cas contraire, il envoie une signalisation d'erreur au terminal SMART MATRIX STITCH.

Le fil que se déroule à l'intérieur du capteur fonctions à contact de la cellule de chargement qui se déplace en fonction de la tension à laquelle est soumis le fil même.

Dans des conditions de fonctionnement normales la cellule de charge est poussé vers l'intérieur du capteur d'une quantité proportionnelle à la tension du fil. La position de l'élément mobile *(et par conséquent la tension du fil)* est convertie in en signal analogique par l'électronique du capteur.

L'élaborateur incorporé dans le capteur élabore en temps réel ce signal analogique à travers un programme chargé dans la mémoire du capteur, qui en degré de contrôler le niveau de qualité du fil sous contrôle et de relever/discriminer la présence des anomalies citées ci-dessus.

Les variables de ce programme sont représentées par les paramètres liés à l'article en élaboration, c'est à dire par les paramètres qui peuvent être **définis**, **changés** et **chargés** dans les capteurs à travers le terminal **SMART MATRIX** (*fonctions STYLE EDIT et STYLE LOAD*).

Ces paramètres peuvent être classifiés en trois catégories:

- 1. Paramètres relatifs à la couture
- 2. Paramètres relatifs aux caractéristiques de points de couture
- 3. Paramètres de système

#### 1. Paramètres relatifs à la couture

#### **TOTAL SECTIONS**

Nombre total de sections dans lequel une couture peut être divisée. Une couture peut être composée par NN points, en ayant tous les mêmes caractéristiques (*en termes de tension du fil*), ou peut être composée par plusieurs sections, chaque comprenant NN points ; les caractéristiques de tension de points peuvent varier de section à section.

#### **CURRENT SECTION**

Ce paramètre est significatif seulement pendant la programmation des paramètres, si TOTAL SECTIONS > 1.

Indique la section centrale dont les paramètres sont en train d'être configurés. On devra programmer toujours **toutes** les sections définies dans les **TOTAL SECTIONS**.

#### **STITCH COUNT**

Nombre de points de couture prévus pour la section courante. Pendant la phase de programmation paramètres, le nombre de sections imposées, la section courante et le nombre total de points de couture , sont indiqués dans la partie en haut de la fenêtre STD.

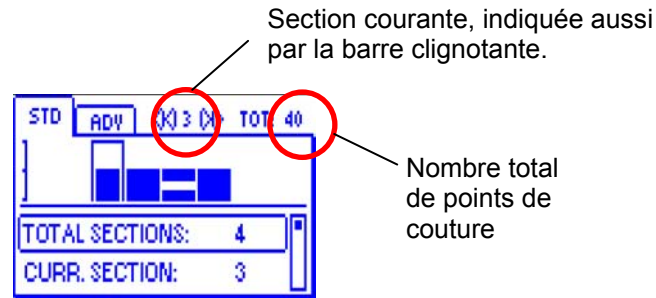

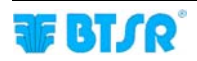
#### 2. Paramètres relatifs aux caractéristiques de points de couture

- LOW TIME (temps minimum dans lequel la tension doit être supérieure au seuil minimum)
- HIGH TIME (temps maximal pour lequel la tension ne doit pas dépasser le seuil maximum)
- TENS LOW (Seuil de Tension Minimale)
- TENS HIGH (Seuil de Tension Maximale)

## LOW TIME

Si l'impulsion de tension dépasse le seuil minimum pendant un temps inferieur à la valeur imposée dans ce paramètre, on se génère l'erreur STITCH ERROR. LOW TIME est exprimé en ms si STITCH TIME MODE en ADV est = MANUAL, ou en % si STITCH TIME MODE en ADV = AUTO %.

### **HIGH TIME**

Si l'impulsion de tension dépasse le seuil maximum pour un temps supérieur à la valeur imposée dans ce paramètre, on se génère l'erreur STITCH H ERROR. HIGH TIME est exprimé en ms si STITCH TIME MODE en ADV est = MANUAL, ou en % si STITCH TIME MODE en ADV = AUTO %.

## **TENS LOW**

Valeur minimale de tension que doit être détectée sur le fil en correspondance de chaque point de couture; elle doit avoir une durée ≥ LOW TIME; si l'impulsion n'atteint pas la valeur imposée dans ce paramètre ou n'a pas la longueur ≥ LOW TIME, le système ne comptera plus le point de couture et générera l'erreur STITCH ERROR

## **TENS HIGH**

L'impulsion de tension détectée en correspondance de chaque point de couture ne doit pas passer la valeur imposée dans ce paramètre pour le temps défini dans le HIGH TIME; en cas contraire le système générera l'erreur STITCH H ERROR. Il peut être déshabilité en imposant OFF

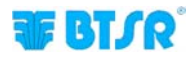

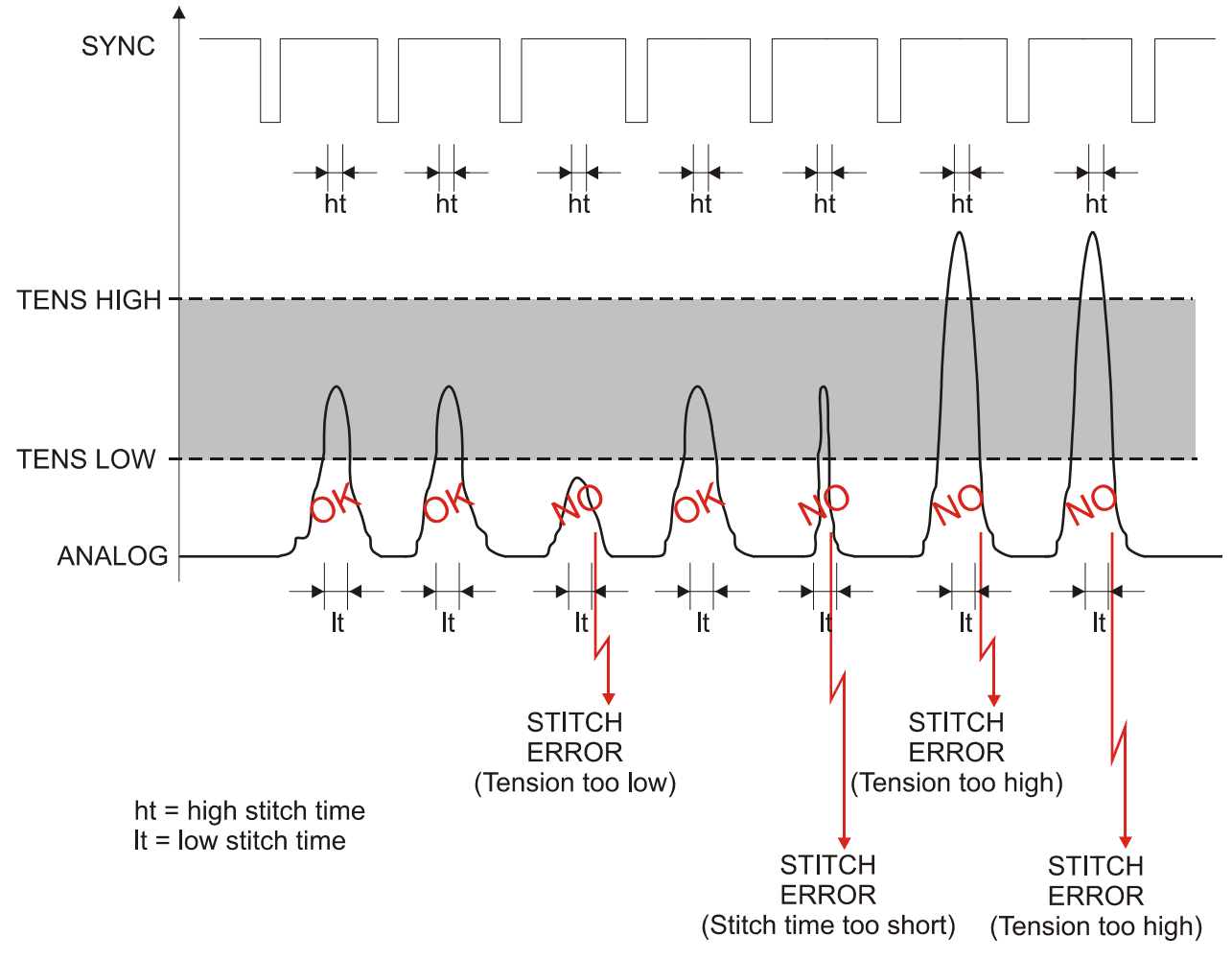

Exemple de gestion de l'impulsion de tension (avec STITCH TIME MODE = MANUAL)

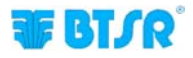

# Exemple de programmation couture avec 3 sections (*et STITCH TIME MODE* = *MANUAL*)

En supposant de réaliser une couture avec 3 typologies différentes de points :

- une première section comprennent 10 points de tension minimale du fil = 100 cN, et durée minimale de l'impulsion de tension = 5 ms,
- une deuxième section comprennent 50 points de tension minimale du fil = 200 cN, et durée minimale de l'impulsion de tension = 10 ms,
- une troisième section comprennent 20 points de tension minimale du fil = 150 cN), et durée minimale de l'impulsion de tension = 7 ms,

et en supposant de ne pas exécuter le contrôle sur la Tension Maximale, on devra programmer les suivants paramètres:

#### FENETRE STD

| PARAMETRE         | SECTION 1 | SECTION 2 | SECTION 3 |
|-------------------|-----------|-----------|-----------|
| TOTAL SECTION     | 3         |           |           |
| CURRENT SECTION   | 1         | 2         | 3         |
| STITCH COUNT      | 10        | 50        | 20        |
| LOW TIME (ms) (*) | 5         | 10        | 7         |
| TENS LOW (cN) (*) | 100       | 200       | 150       |
| TENS HIGH (*)     | OFF       | OFF       | OFF       |

#### FENETRE ADV

| PARAMETRE           | VALEUR            |  |
|---------------------|-------------------|--|
| FAULT RESET(*)      |                   |  |
| STOP OUTPUT(*)      |                   |  |
| STOP MODE(*)        |                   |  |
| ENABLE INPUT(*)     |                   |  |
| TIMEOUT (ms) (*)    | Selon les besoins |  |
| MIN TENS (cN) (*)   |                   |  |
| STITCH TOL (*)      |                   |  |
| COUNT CHECK(*)      |                   |  |
| SYNC CHECK (*)      |                   |  |
| STITCH TIME MODE(*) | MANUAL            |  |
| PK DATAOUT (*)      | Selon les besoins |  |
| AVERAGE (*)         |                   |  |

(\*) Pour le sens de ces paramètres, se référer au paragraphe précédent – **2 Paramètres relatifs aux** caractéristiques de points de couture et au chapitre **Programmation Article** (*STYLE EDIT*) dans la Section 2

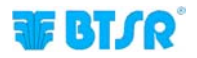

## 3. Paramètres de système

Le contrôle effectué par les capteurs **TS55/STITCH** et par le système **SMART MATRIX STITCH** est aussi influencé par d'autres paramètres comme:

- FAULT RESET (modalité de réinitialisation anomalie Manuelle ou Automatique)
- STOP OUTPUT NO/NC (modalité de fonctionnement de sortie du Stop)
- STOP MODE (*Type de signal de sortie du Stop*)
- ENABLE INPUT NO/NC (modalité de fonctionnement de l'entrée Sync)
- TIMEOUT (Temps maximum après lequel le dernier contrôle est effectué)
- MIN TENS (contrôle optionnel de la tension statique pendant la période d'attente et pendant l'exécution de coutures)
- COUNT CHECK (activation/désactivation du contrôle sur le nombre de points exécutés)
- STITCH TIME MODE (modalité de calcul de la durée minimale des impulsions de couture)

## **FAULT RESET**

Les conditions d'erreur (*STITCH ERROR, STITCH H ERROR et COUNT ERROR*) déterminent l'arrêt de la machine et la signalisation de l'erreur à travers l'allumage des lampes bleues intégrées dans les 6 boutons du terminal SMART MATRIX STITCH et le clignotement du Del rouge sur le capteur TS55/STITCH, qui a détecté l'anomalie.

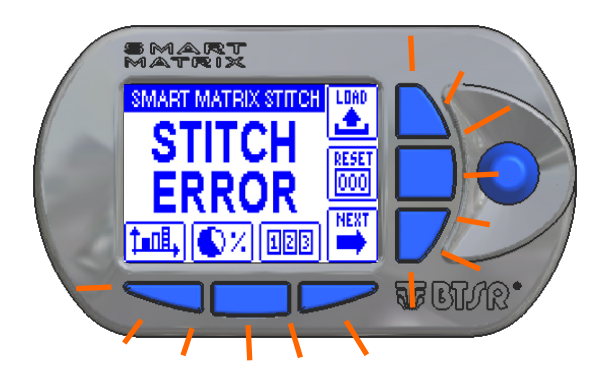

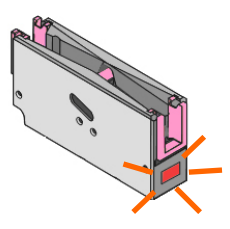

Si l'on configure le paramètre FAULT RESET = MANUAL, l'anomalie devra être réinitialisée manuellement par l'operateur en pressant le bouton RESET ou en touchant la zone "touch light" du capteur

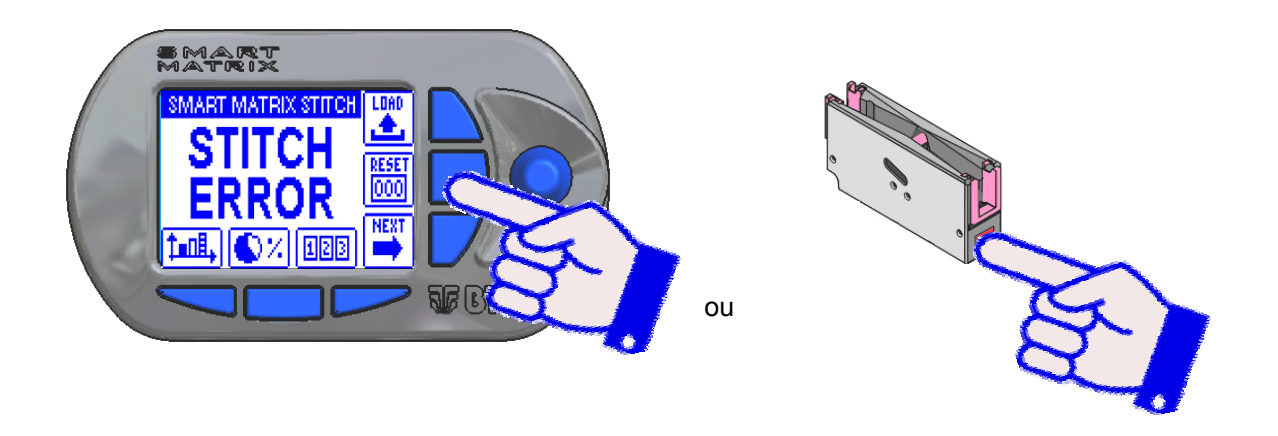

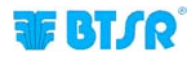

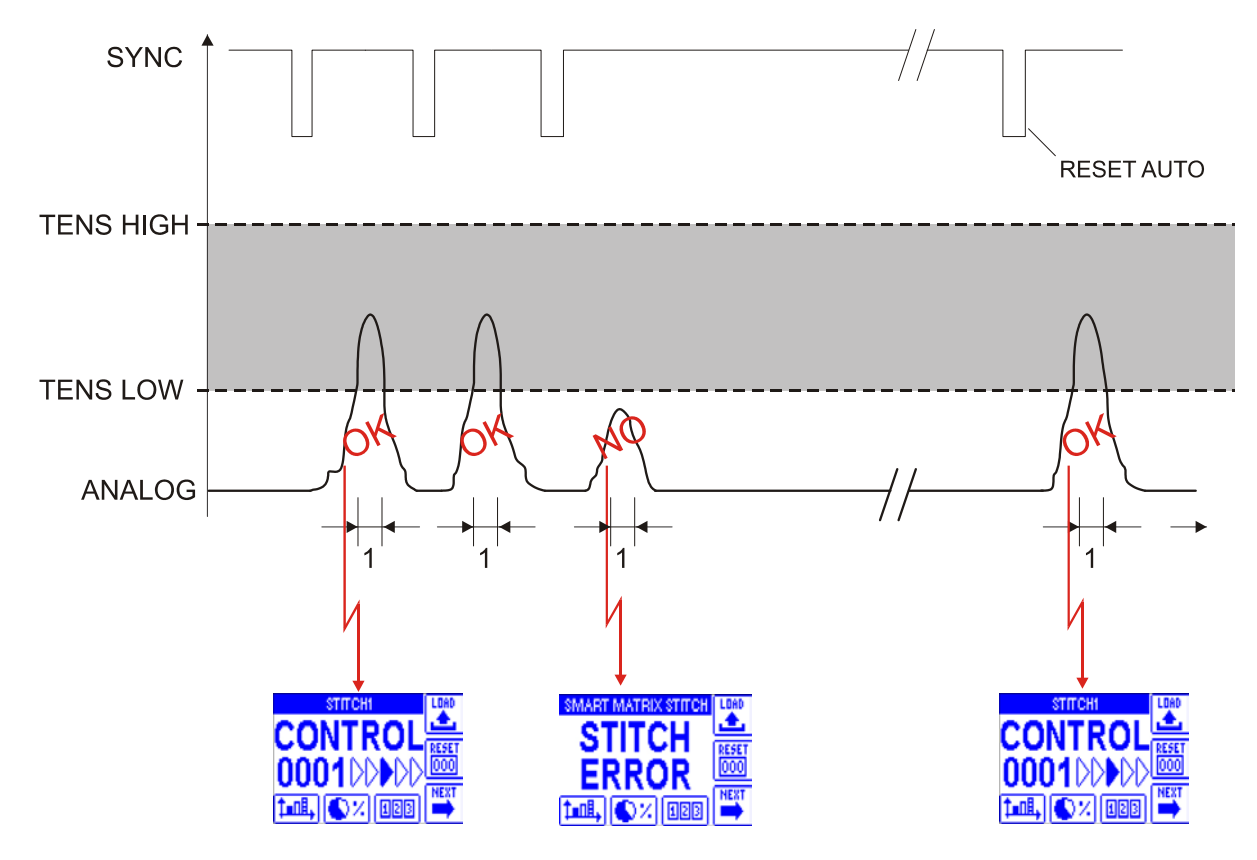

D'autre coté, si l'on impose le paramètre FAULT RESET = AUTO, l'anomalie sera réinitialisée automatiquement par le système à la détection de l'impulsion successive.

## **STOP OUTPUT**

Niveau électrique du signal de sortie (NO – Normally Open ou NC – Normally Closed).

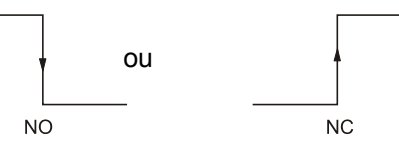

## **STOP MODE**

Type de signal envoyé sur la sortie du STOP.

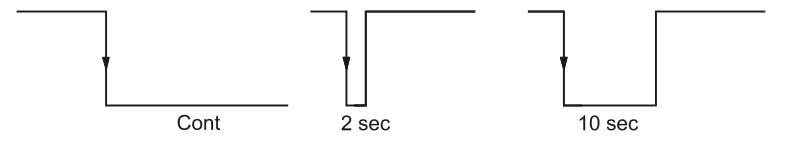

## **ENABLE INPUT (SYNC)**

Niveau électrique prévu sur l'entrée SYNC (NO – Normally Open ou NC – Normally Closed).

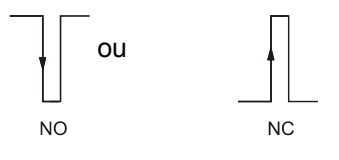

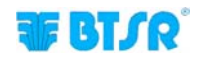

## TIMEOUT

Temps maximum entre deux impulsions SYNC. Après ce temps, le système considère terminé le processus de couture et se prépare pour la couture successive en réinitialisant le compteur de points (*STITCH COUNT*). En outre, il contrôle que le nombre d'impulsions de tension détectées par le capteur coïncide avec le nombre de coutures programmées (*STITCH COUNT*). En cas contraire on sera générée une erreur (*COUNT ERROR*).

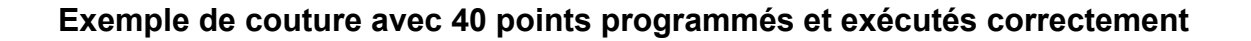

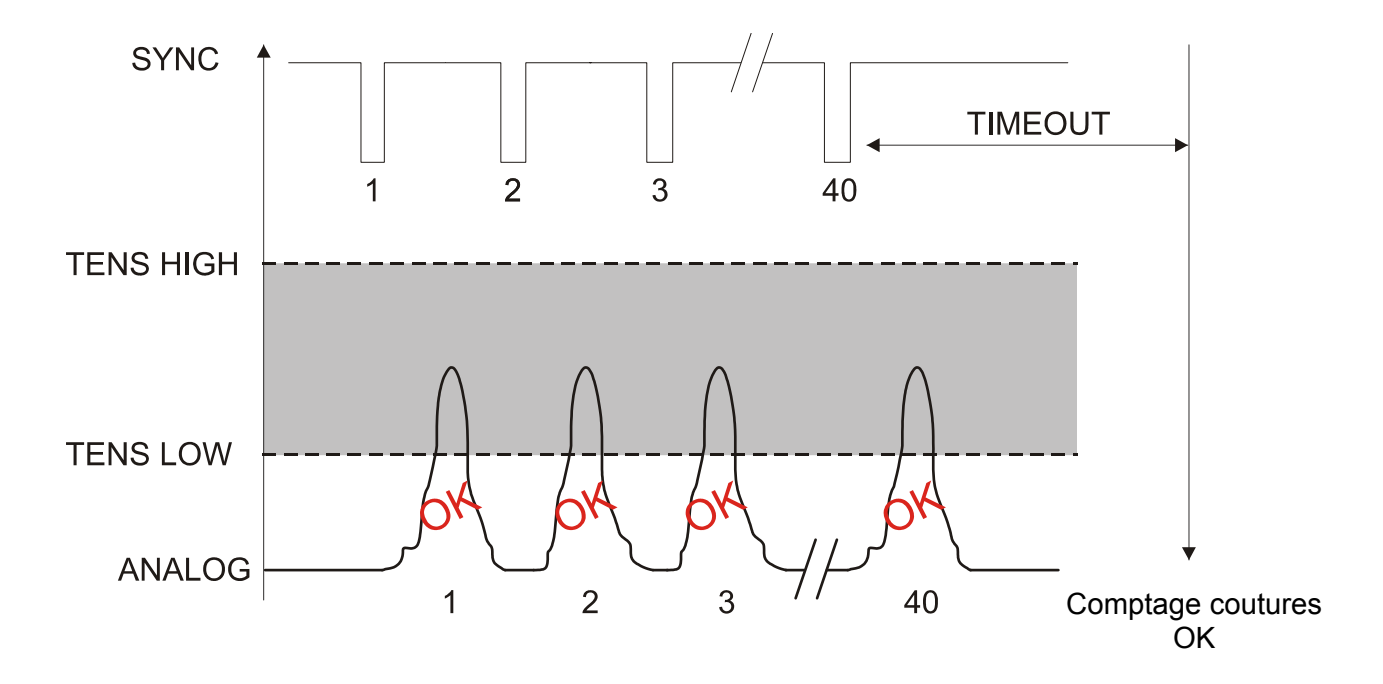

## Exemple de couture avec 40 points programmés dont seulement 39 exécutés correctement

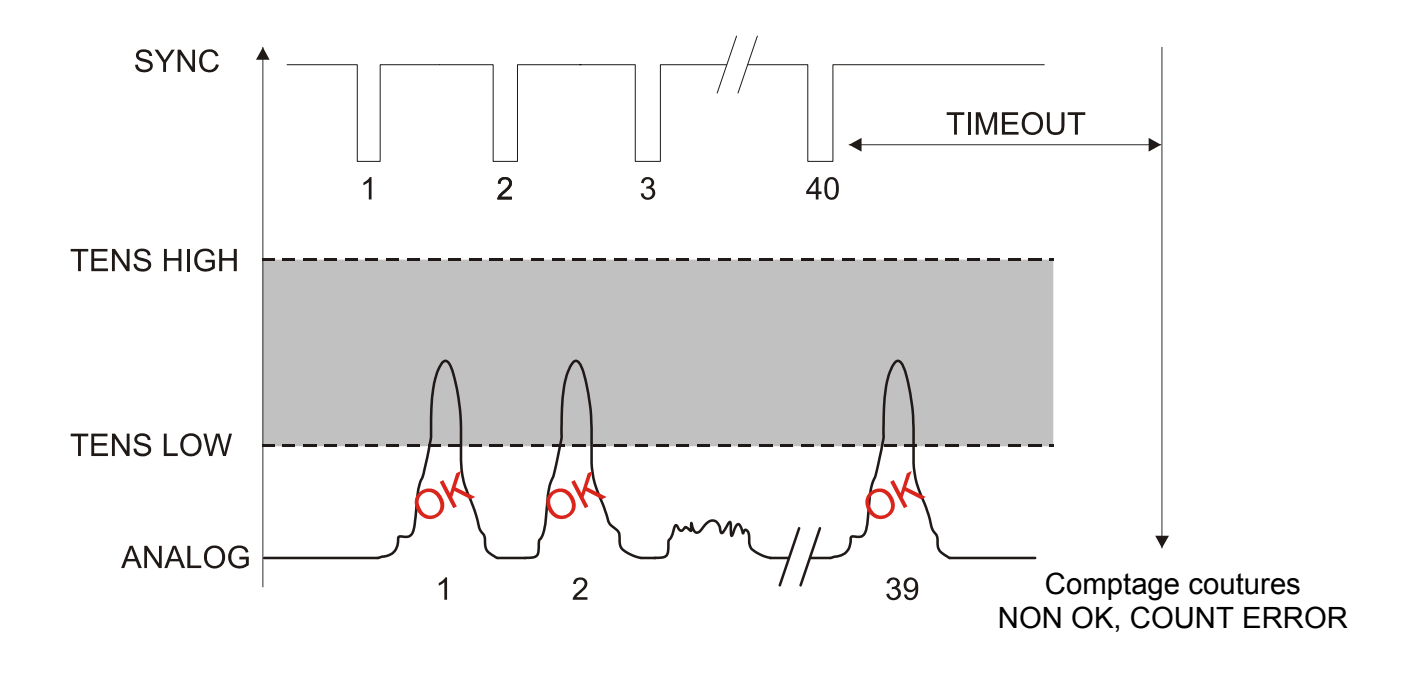

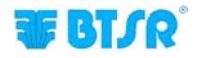

#### **MIN TENS**

La signification et les implications du paramètre MIN TENS sont indiquées dans la description de paramètres de la fenêtre ADV dans la Programmation Articles (*STYLE EDIT*).

### STITCH TOL.

La signification et les implications du paramètre STITCH TOL. sont indiquées dans la description de paramètres de la fenêtre ADV dans la Programmation Articles (*STYLE EDIT*).

### COUNT CHECK

La signification et les implications du paramètre COUNT CHECK sont indiquées dans la description de paramètres de la fenêtre ADV dans la Programmation Articles (*STYLE EDIT*).

#### SYNC CHECK

La signification et les implications du paramètre SYNC CHECK sont indiquées dans la description de paramètres de la fenêtre ADV dans la Programmation Articles (*STYLE EDIT*).

#### STITCH TIME MODE

La signification et les implications sur l'application du paramètre STITCH TIME MODE sont indiquées dans la description de paramètres de la fenêtre ADV dans la Programmation Articles (*STYLE EDIT*).

#### **PK DATAOUT**

La signification et les implications sur l'application du paramètre PK DATAOUT sont indiquées dans la description de paramètres de la fenêtre ADV dans la Programmation Articles (*STYLE EDIT*).

#### AVERAGE

La signification et les implications sur l'application du paramètre AVERAGE sont indiquées dans la description de paramètres de la fenêtre ADV dans la Programmation Articles (*STYLE EDIT*).

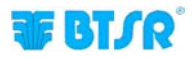

L'exemple suivant a pour objet de clarifier le comportement du système lorsque on programme le paramètre STITCH TIME MODE = AUTO%

## Exemple: STITCH TIME MODE = AUTO% sur un article avec 3 sections programmées avec paramètre différents. ( $N^{\circ}$ de points totaux = 12)

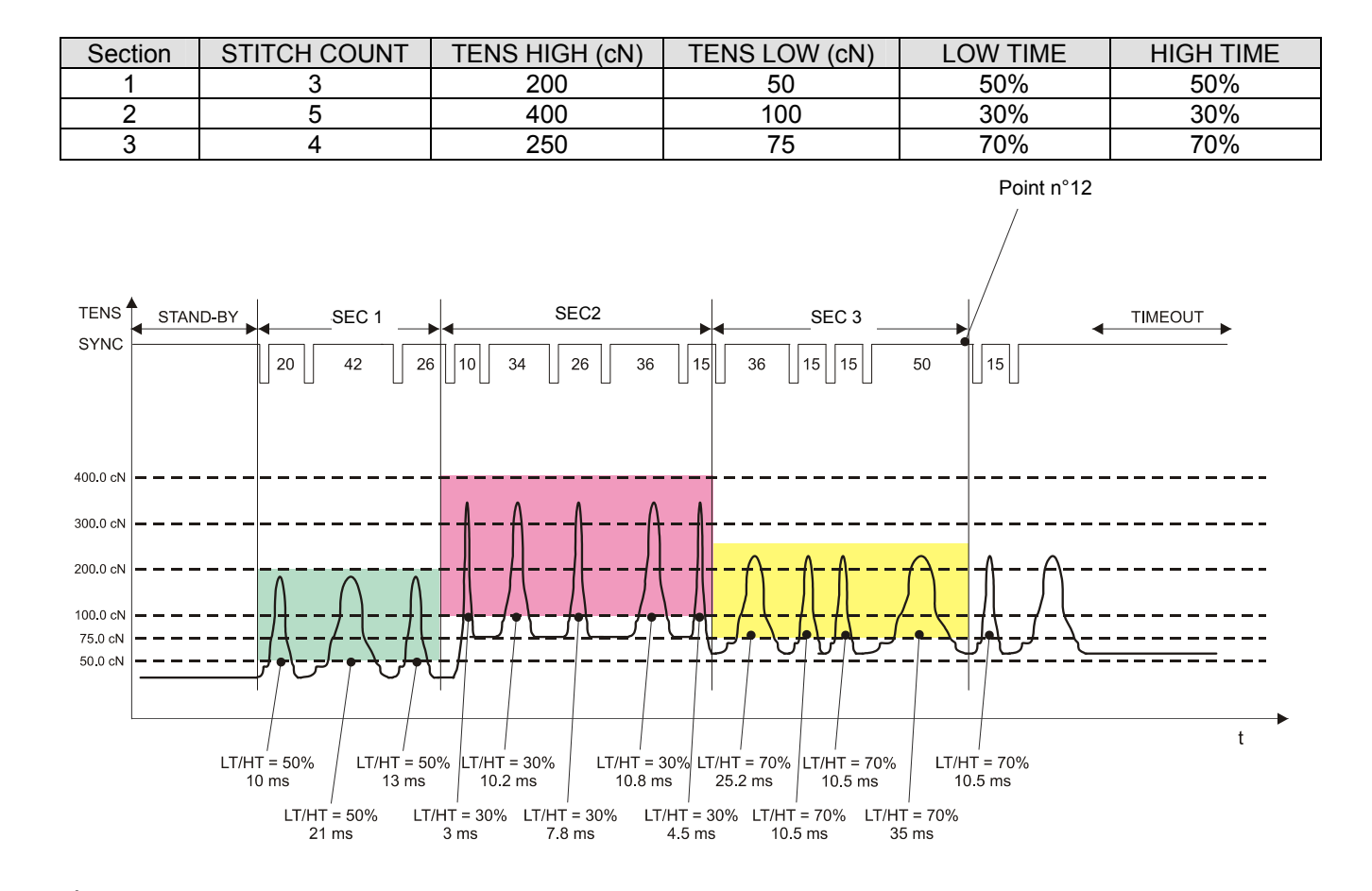

## DISTRIBUTEUR

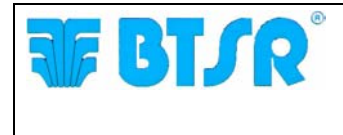

**BTSR International S.p.A.** Via S. Rita 21057 OLGIATE OLONA (VA) Tel. 0331-323202 Fax 0331-323282 Internet: www.btsr.com

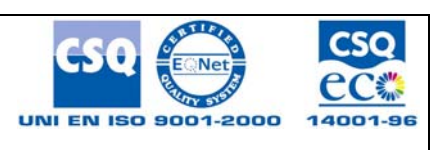

REV. 2.3-09/16